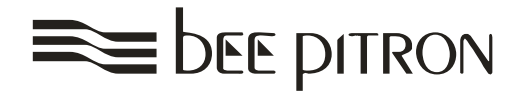

# Учебный курс

# Основы Vericut v6

Би Питрон 191014 Санкт-Петербург, Виленский пер., 4 тел.: (812) 272-1666, 273-3004 (495) 580-6190 факс: (812) 272-3869 www.bee-pitron.com

# Введение в Vericut

Если Вы используете интерфейс CAD/CAM, чтобы передать информацию в VERICUT, то проект уже сформирован для Вас, ваша библиотека инструмента создана, и ваша заготовка импортирована и расположена. В этом уроке мы узнаем, как загрузить предварительно сконфигурированный проект, запустить симуляцию обработки, изменять масштаб изображения и положение.

- 1. Omkpoйme npoekm vericut.vcproject
  - Запустите VERICUT
  - File > Open
  - Shortcut = Library
  - **File** = vericut.VcProject
  - Open
  - Посмотрите в **Project Tree** PE

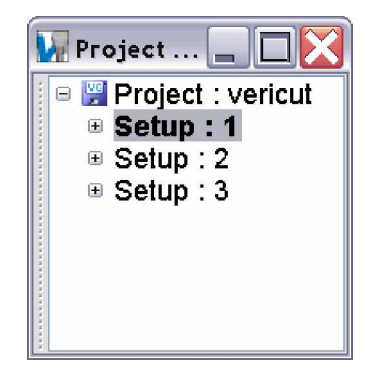

• В Project tree, выберите Project: vericut, правой клавишей мыши, Expand All Children

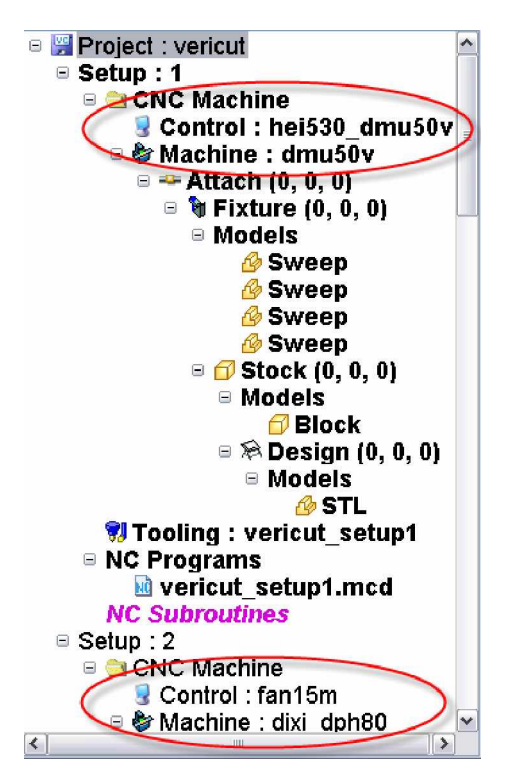

Этот проект содержит 3 установки; каждая установка содержит собственный станок, систему управления, NC программы, оснастку и инструменты. Во время обработки заготовка может переходить от установки до установки.

- 2. Настроим VERICUT на остановку после каждой установки
  - В Project tree выберите Project: vericut, кликните правой кнопкой мыши, выберите Motion

#### • Stop At = End of each Setup

|                                  |                      |                     |                                 |                                 | _ |
|----------------------------------|----------------------|---------------------|---------------------------------|---------------------------------|---|
| 🚪 Motior                         | ı                    |                     |                                 |                                 | 3 |
| Start At                         | /Stop At             |                     |                                 |                                 |   |
| Start At                         | Beginnir             | ıg 🖌                |                                 |                                 |   |
| Stop At                          | End of e             | ach Setup 🛛 🍟       |                                 |                                 |   |
| Stop                             | End                  |                     | 1                               |                                 |   |
| Stop                             | Num Of               | Cuts                | 1                               |                                 |   |
| Motion                           |                      | mber                |                                 |                                 |   |
| Fast Fe                          | Tool Ch              | ange                |                                 | No Animation                    |   |
| Skip Cu                          | Program              | Stop                |                                 | Tool Spindle Always On          |   |
| Drill Cyc                        | Optional<br>End of e | l Stop<br>each File | ~                               | Check Turning Spindle Direction |   |
| Min. MoEnd of each Setup         |                      |                     | Check Cutting Limits            |                                 |   |
| Max. Motion Dist. 1              |                      |                     |                                 | FastMill Ignore Undercuts       |   |
| Tool                             |                      |                     |                                 |                                 |   |
| Tool Di                          | splay                | Translucent         | ~                               | Min. Cutter Height 0            | ) |
| Control                          | Point                | Tool Tip            | ~                               |                                 |   |
| ☑ Display Holders in Workpiece V |                      | /iew                | Calculate Min. Cutter Extension |                                 |   |
|                                  |                      |                     |                                 | Holder Clearance 0              |   |
|                                  |                      | ок                  | Арр                             | ly Cancel                       |   |

- Нажмите **F1**, для вызова меню **Help**. **VERICUT Help** чувствителен к контексту. В любом меню или окне нажмите **F1** для вызова справки по интересующему вас элементу.
- OK
- 3. Обработаем первую установку
  - Play to End

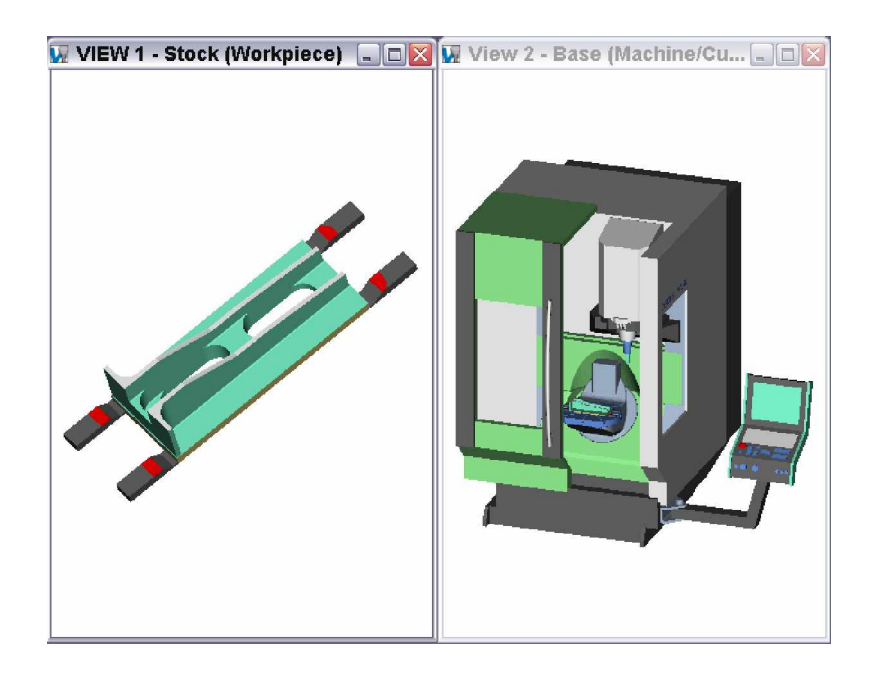

#### 4. Визуально осмотрите часть

- Zoom to Box (Щелкните левой кнопкой мыши и выберите область, чтобы изменить масштаб изображения)
- Увеличим правую верхнюю часть детали

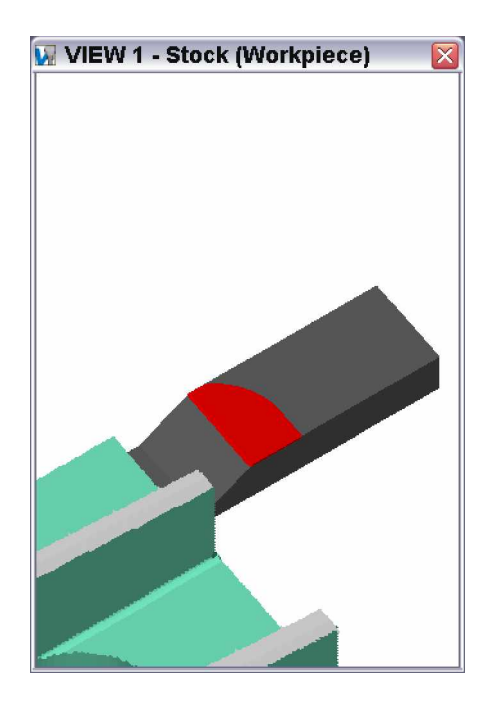

• Правой кнопкой мыши в виде Workpiece View, выберите Fit (либо значок Fit 🕅 на панели инструментов) для восстановления вида детали.

Красным показаны ошибки VERICUT. Ошибки протоколируются автоматически и помечаются красным в случае:

- Произошло столкновение режущей части инструмента и оснастки
- Инструмент прошел по детали на ускоренной (Rapid) подаче (G00)
- Произошло столкновение детали и нережущей части инструмента либо детали и державки
- 5. Обрабатываем вторую установку
  - Play to End

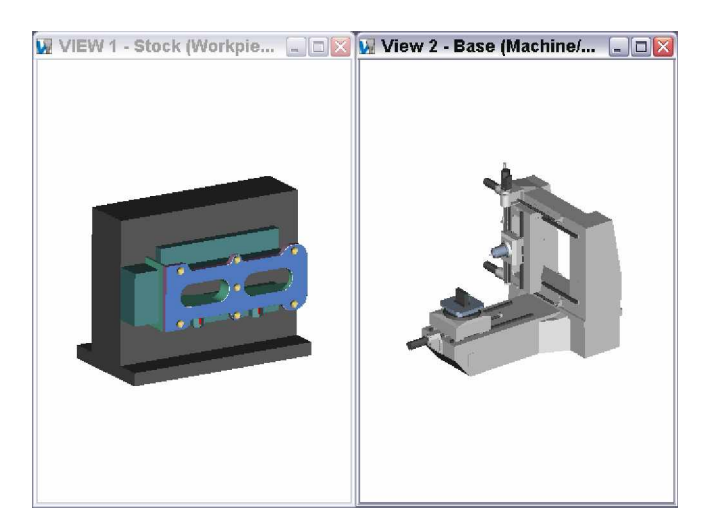

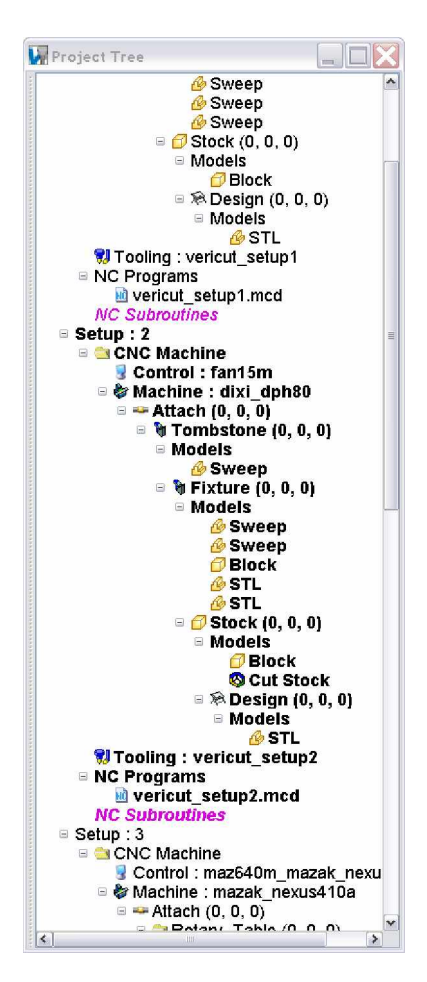

В Project Tree текущая установка выделяется жирным шрифтом.

#### 6. Визуально осмотрите часть

- Zoom to Box (Щелкните левой кнопкой мыши и выберите область, чтобы изменить масштаб изображения)
- Увеличим место соприкосновения болтов и инструмента

Модель отображена в нечетком виде для быстрого масштабирования и позиционирования

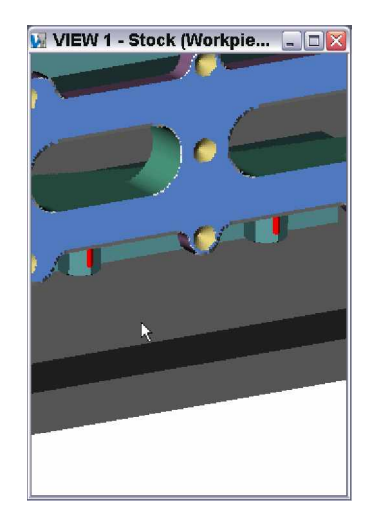

#### 7. Обновите экран

• В панели инструментов Toolbar, выберите

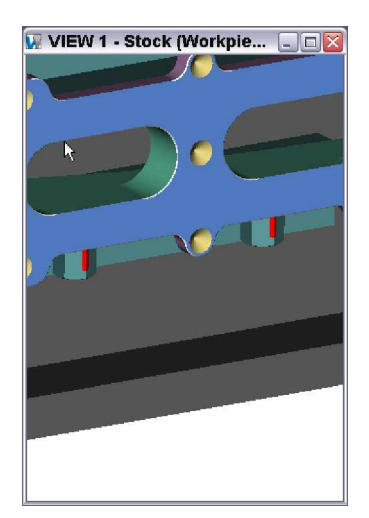

- 8. Обработаем последнюю установку
  - Play to End

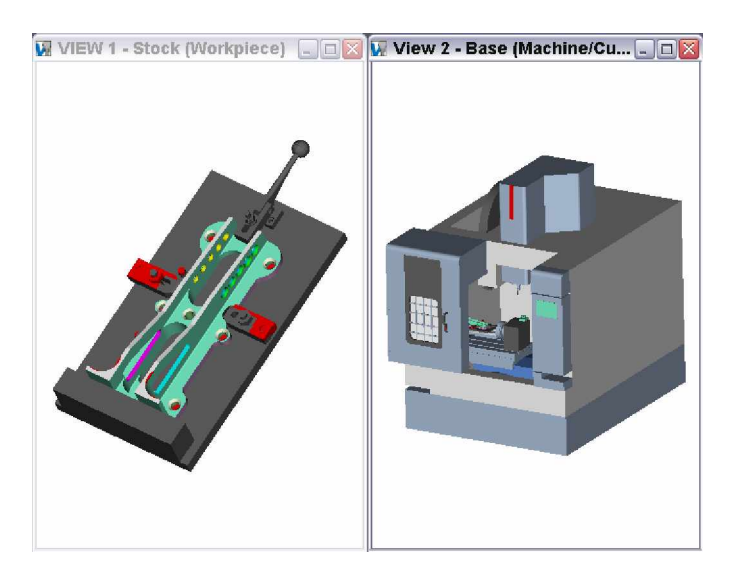

#### 9. Просмотрим ошибки

• Раскройте выпадающий список, все ошибки сохранены в течение сессии. Воспользуйтесь прокруткой для просмотра всего списка.

| Error: Tool "5" collided with Fixture at record 145 | ^ |
|-----------------------------------------------------|---|
| Error: Tool "9" collided with Fixture at record 166 |   |
| Error: Tool "9" collided with Fixture at record 167 |   |
| Error: Tool "6" collided with Fixture at record 179 |   |
| Error: Tool "6" collided with Fixture at record 180 |   |
| Error: Tool "6" collided with Fixture at record 180 |   |
| Error: Tool "6" collided with Fixture at record 180 |   |
| Error: Tool "6" collided with Fixture at record 180 |   |
| Error: Tool "6" collided with Fixture at record 181 | = |
| Already at end of file. Reset or rewind.            | v |
| Already at end of file. Reset or rewind.            | ~ |
|                                                     |   |

- 10. Остановка симуляции при возникновении ошибок
  - В Project tree, выберите Project: vericut, правой кнопкой мыши, Motion
  - Выберите Stop At Max Errors
  - OK
- 11. Перезапустить симуляцию
  - Reset Model

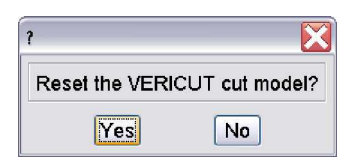

- Yes
- Play to End

Процесс обработки будет остановлен: Error, SHANK Collided with stock at record 186

- Zoom in Box (Щелкните левой кнопкой мыши и выберите область, чтобы изменить масштаб изображения)
- Приблизьте зону обработки
- В Toolbar выберите

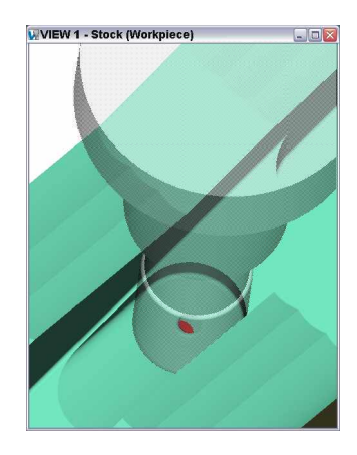

Обратите внимание на красную отметку, сборный инструмент имеет внутри нережующую часть. Часть державки при врезании задела деталь. Этот тип погрешностей может легко быть необнаруженным на станке и приведет к повреждению инструмента и/или детали.

#### 12. Поверните деталь

- В виде Workpiece, щелкните правой клавишей мыши, выберите Accelerated (OpenGL)
- В Панели инструмента: Dynamic X Rotation

Курсор примет следующий вид 🕻

- Левой кнопкой мыши щелкните Workpiece view и, двигая мышь ввех-вниз, вращайте модель относительно Х.
- То же самое можно проделать, используя другие клавиши вращения
- Dynamic Y Rotation
- Dynamic Y Rotation
- Dynamic XY Rotation

Для возврата курсора в режим выбора нажмите

- Левой кнопкой мыши щелкните Workpiece view и перемещайте курсор влево, вправо, вверх или вниз для вращения.
- Dynamic XY Rotation может быть активировано через горячие клавиши CTL-Shift + Left mouse
- Shift + Left mouse активирует Dynamic Pan
- **CTL** + **left mouse** активирует **Dynamic Zoom**
- Все эти опции работают в обоих видах

#### 13. Выход VERICUT

- File > Exit
- Ignore All Changes

# Контроль симуляции в VERICUT

В течение процесса обработки много процессов происходит одновременно: меняется инструмент, задается рабочее смещение, отрабатывается кадр движения и т.д. Важно это контролировать и быть уверенным, что процесс обработки правилен.

- 1. **Откроем проект vericut.vcproject** 
  - File > Open
  - Shortcut = Library
  - **File** = vericut.VcProject
  - Open
  - Раскроем **Project Tree** РЕ
- 2. **Отобразим Driven Point Axis** 
  - В выпадающем меню на правой клавише мыши выбираем Display Axes > Driven Point Zero

Оси обозначаются точкой "driven point" (значок 😌) и координатами X, Y, Z.

Точка DrivenPoint указывает положение координат кончика инструмента в процессе обработки. Программный ноль (Program Zero) располагается сверху по центру заготовки.

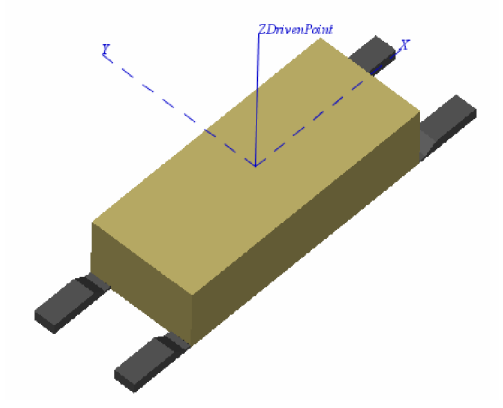

- 3. Просмотрим NC Программу
  - Info > NC Program or
- 4. Шаг NC Program до тех пор, пока первый инструмент загружен
  - Single Step > until N140T1M6

```
*
00001
N10G70
N20G0G17G40 G80G90
;T00L - 1 DIA. 0FF. - 2 LEN. - 2 DIA. - 1.
;Rough first side
N140T1M6
N145T3
N150G0G90 S10000M3
N155X6.7968Y2.05
```

Инструмент #1 загружен в шпиндель

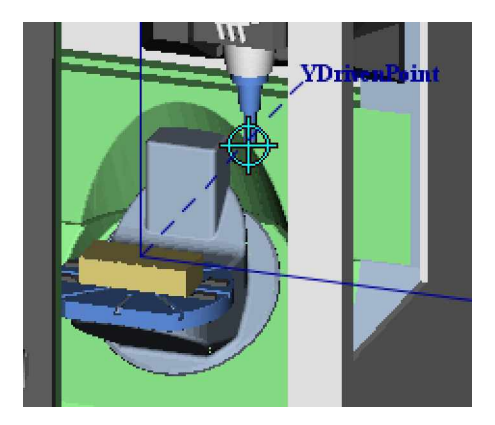

- 5. Настроим VERICUT на остановку симуляции при смене инструмента
  - В Project tree выберите Project: vericut, правой кнопкой мыши в меню выберите Motion
  - Stop At = Tool Change, OK

| Motion                         | _ 🗆 🗙                                    |
|--------------------------------|------------------------------------------|
| Start At/Stop At               |                                          |
| Start At Beginning             | <b>v</b>                                 |
| Stop At End                    |                                          |
| Stop End                       | 1                                        |
| Stop Num Of Cuts               |                                          |
| - Motion Text                  |                                          |
| Fast Fe Tool Change            | No Animation                             |
| Program Stop<br>Skip Cu        | Tool Spindle Always On                   |
| Drill CycEnd of each File      | Check Turning Spindle Direction          |
| Min. MoEnd of each Setup       | Check Cutting Limits                     |
| Max. Motion Dist. 1            | FastMill Ignore Undercuts                |
| Tool                           |                                          |
| Tool Display Translucent       | Min. Cutter Height 0                     |
| Control Point Tool Tip         | ×                                        |
| ☑ Display Holders in Workpiece | e View 🗌 Calculate Min. Cutter Extension |
|                                | Holder Clearance 0                       |
| ОК                             | Apply Cancel                             |

- 6. Запустим обработку с начала
  - Reset Model 📥
  - Yes
  - Play to End
- 7. Остановка на кадре N140T1M6
  - Play to End

Остановка на кадре N4500M6

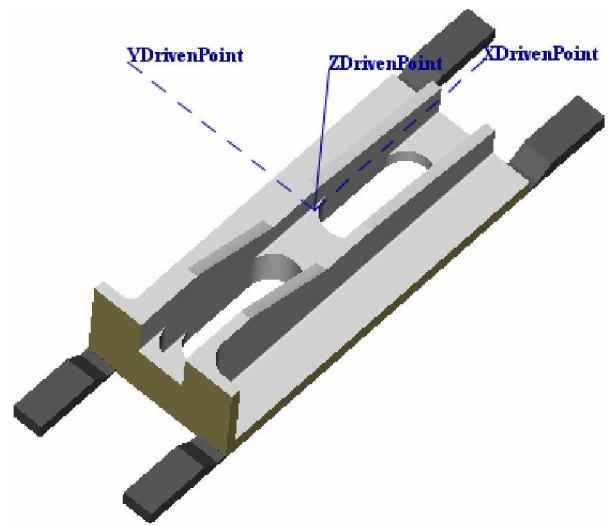

#### 8. Уберем отображение Driven Point axis

• B окне в меню на правой кнопке мыши выберем Display Axes > Clear Axes

Симуляция будет проходить быстрее, если оси не отображаются.

#### 9. Откроем окно статуса

Info > Status или <sup>①</sup>

В окне статуса отображается важная информация о процессе обработки.

Local X Y Z показывают координаты инструмента относительно программного нуля

Tool ID – активный инструмент

**Time** – машинное время.

Feedrate – подача, заданная в программе. В данном месте программы тип перемещения (Motion Type) задан как ускоренный (Rapid (G00)).

10. Настроим VERICUT для остановки на определенном кадре

- В Project tree выберите Setup: 3 Motion
- Stop At = Line Number
- 61, vericut\_setup3.mcd
- OK

#### 11. Запустим обработку с начала

- Reset Model
- Yes
- Play to End

Обработка оставлена на кадре 61 в 3 установке.

• Play to End 🕨

Обработка продолжится до конца программы

#### 12. Выход из VERICUT

- File > Exit
- Ignore All Changes

| 🚪 Status       | ×                  |
|----------------|--------------------|
| Status         |                    |
| Program        | vericut_setup1.mcd |
| Program Rec. # | 263                |
| Program Record | N4500M6            |
| Change Rec. #  | 263                |
| Change Record  | N4500M6            |
| Local X        | 0                  |
| Local Y        | 0                  |
| Local Z        | 11.8675            |
| Local B        | 0                  |
| Local C        | 0                  |
| Local U        | -27.5591           |
| Tool Sequence  | 2                  |
| Tool ID        | 3                  |
| Errors         | 6                  |
| Warnings       | 1                  |
| Time           | 5.1797             |
| Feedrate       | 150 IPM            |
| Spindle        | OFF                |
| Coolant        | OFF                |
| Motion Type    | RAPID              |
| Abs/Inc        | ABSOLUTE           |
| Motion Plane   | XY                 |
| Units          | INCH               |
| Spindle Mode   | RPM                |
| Compensation   | OFF                |
| Cycle          | OFF                |
| Interpolation  | OFF                |
| Volume Removal | 0                  |
| Chip Thickness | 0                  |
|                |                    |
|                | ~                  |

## Управление скоростью симуляции

Симуляция большой программы занимает много времени. Есть некоторые опции для ускорения этого процесса.

- 1. **Откроем проект vericut.vcproject** 
  - Запустим VERICUT
  - File > Open
  - Shortcut = Training
  - File = Fadal6030\_table\_setup.VcProject
  - Раскроем **Project Tree** РЕ
- 2. Удалим отображение всех осей
  - В окне в меню на правой кнопке мыши выберем Display Axes > Clear Axes
- 3. Запустим обработку
  - Play to End
- 4. Сбросим обработку
  - После остановки симуляции выберем Reset Model 📤
- 5. Установим режим поддержки аппаратного ускорения (OpenGL)
  - В Machine view в меню на правой кнопке мыши выбираем Accelerated (OpenGL)
  - Play to End

Симуляция будет происходить со скоростью движения самого медленного компонента станка. При использовании режима OpenGL VERICUT передает обработку изображения графической карте.

Перейдем только в вид Workpiece view

- 6. Reset the Cut part
  - Reset Model 📤
- 7. Обработка только в виде Workpiece view
  - View > Layout > Standard > 1 view

| Layout >           | Standard +        | 1  |
|--------------------|-------------------|----|
| Orient             | Add View          | 12 |
| Attributes         | Delete View       |    |
| Section            | Cascade           | 2  |
| Select/Store       | Tile Horizontally | 13 |
| Axes               | Tile Vertically   | 23 |
| Toolbar            | View To Back      | 12 |
| Resolution +       | View To Front 🔸   |    |
| Look & Feel 🔷 🔸    | Always In Front   |    |
| Dynamic Controls 🔸 |                   | 1  |

Play to End

Даже если станок не отображается, ошибки, связанные с ним, обрабатываются и протоколируются.

#### 8. Выбираем обработку без анимации

- Reset Model 📤
- В Project tree, выбираем Setup: 1, в меню на правой кнопки мыши Motion
- Выберем No Animation
- OK
- Play to End 🕨

Даже без анимации все ошибки также фиксируются, как в виде Workpiece view, так и в Machine view.

Для больших программ сочетание опции **No Animation** и **Stop At: Tool change** позволяет ускорить симуляцию и контролировать обработку на каждом этапе изготовления.

Следующая опция позволяет производить анимацию, но обновляет дисплей через заданное количество кадров программы.

- 9. Обработка с обновлением изображения через каждые 100 кадров
  - Reset Model 📤
  - В Project tree, выберите Setup: 1, в меню на правой кнопке мыши HMotion (или двойным кликом)
  - Убрать No Animation
  - **Skip Cut** = 100
  - OK
  - Play to End 🕨
- 10. Выход из VERICUT
  - File > Exit
  - Ignore All Changes

# Поиск и обнаружение ошибок

Основная причина использования симуляции – выявление ошибок до выхода на станок. VERICUT предлагает много способов для этого. Мы не всегда можем полагаться на красный цвет, так как он может быть удален в последующей операции обработки.

#### 1. Откроем проект vericut.vcproject

- Запустим **VERICUT 6.0**
- File > Open
- Shortcut = Library
- **File** = vericut.VcProject
- Open
- Раскроем **Project Tree** РЕ

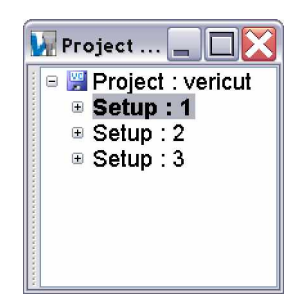

- 2. Настроим VERICUT на остановку симуляции при любых ошибках
  - В Project tree выберите Project: vericut, в меню на правой кнопке мыши Motion
  - Включим Stop At Max Errors

| Motion                            |             |     |                                 |
|-----------------------------------|-------------|-----|---------------------------------|
| Start At/Stop At =                |             |     |                                 |
| Start At Beginning                | <b>,</b> ~  |     |                                 |
| Stop At End                       | ~           |     |                                 |
| Stop At Max Er                    | rors        | 1   |                                 |
| Stop At Max W                     | arnings     | 1   |                                 |
| - Motion                          |             |     |                                 |
| Fast Feed                         | 210         |     | □ No Animation                  |
| Skip Cut                          | 0           |     | Tool Spindle Always On          |
| Drill Cycle                       | Full Motion | ~   | Check Turning Spindle Direction |
| Min. Motion Dist.                 | 0.05        |     | Check Cutting Limits            |
| Max. Motion Dist.                 | 1           |     | FastMill Ignore Undercuts       |
| - Tool                            |             |     |                                 |
| Tool Display T                    | ranslucent  | ~   | Min. Cutter Height 0            |
| Control Point T                   | ool Tip     | ~   |                                 |
| Display Holders in Workpiece View |             | iew | Calculate Min. Cutter Extension |
|                                   |             |     | Holder Clearance 0              |
| 0                                 | ĸ           | Арр | ly Cancel                       |

- OK
- 3. Обработаем до первой ошибки
  - Play to End 🕨

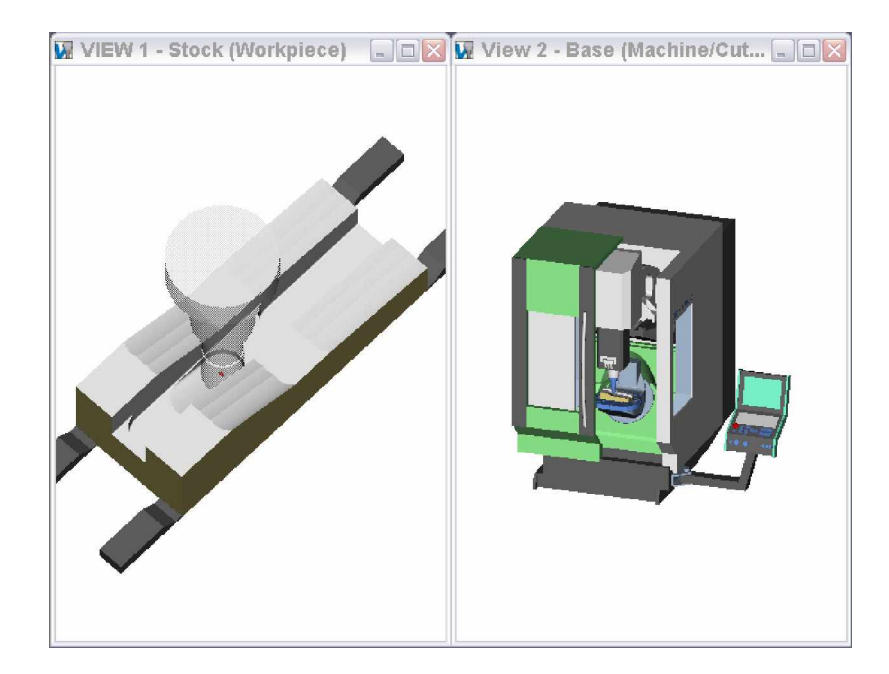

• Появятся следующие сообщения:

#### Error, Holder "Holder1" of Tool "1" collided with stock at record 185

- Play to End
- Error, Holder "Holder1" collided with stock at record 186
- Play to End

```
Error, Holder "Holder1" collided with stock at record 200
```

Остановка на каждой ошибке исключает её пропуск, но это требует вашего постоянного внимания. На практике редко удается посвятить все время только проверке. Зачастую мы запускаем симуляцию и возвращаемся к ней только для просмотра ошибок.

#### 4. Посмотрим в Log file

# • Info > VERICUT Log... или 🚵

В нем точно указан номер записи, номер инструмента, описана ошибка и показан сам кадр.

| 🕅 VERICUT Log: vericut.log                                                                                       |            | × |
|----------------------------------------------------------------------------------------------------|------------|---|
| File Edit                                                                                                    |            |   |
| کې ۳۰ کې ۲۰۰۰ کې ۲۰۰۰ کې ۲۰۰۰ کې ۲۰۰۰ کې ۲۰۰۰ کې ۲۰۰۰ کې ۲۰۰۰ کې ۲۰۰۰ کې ۲۰۰۰ کې ۲۰۰۰ کې ۲۰۰۰ کې ۲۰۰۰ کې ۲۰۰۰ کې | <b>a</b> 🗃 | 1 |
| Wed May 17 09:04:05 2006                                                                                         |            | ^ |
|                                                                                                    |            |   |
|                                                                                                    |            |   |
| **************************************                                                                           |            |   |
| Error for line 185                                                                                               |            |   |
| N206001X-1.425z-2.145                                                                                            | -          |   |
| Error: Holder "Holder1" of the tool "1" collided with stock at record                                            | 185        |   |
| urrent Tool: Seg# 2, Record# 7, Record: N140T1M6                                                                 |            | ) |
|                                                                                                    | /          |   |
|                                                                                                    |            |   |
| ******************** TOOLPATH ERROR REPORT ******************                                                    |            |   |
| Error for line 186                                                                                               |            |   |
| N2070G3X-1.475Y.05R.05                                                                                           |            | = |
| Error: Holder "Holder1" of the tool "1" collided with stock at record                                            | 186        |   |
| Current Tool: Seq# 2, Record# 7, Record: N140T1M6                                                                |            |   |
|                                                                                                    |            |   |
|                                                                                                    |            |   |
| ******************** TOOLPATH ERROR REPORT ***********************                                               |            |   |
| Error for line 200                                                                                               |            |   |
| N2260G1X-3.9Z-2.77                                                                                               |            | ~ |
| C                                                                                                    | ~ >        |   |
| Line 1                                                                                                    |            |   |

Отчет содержит информацию сессии, тип погрешности, предупреждения и информационные сообщения о сессии проверки. Если множественные проекты моделируются на той же самой сессии, то информация будет добавлена в конец файла. Отчет очищается при перезапуске VERICUT. Файл отчета может быть переименован и сохранен.

- Закроем Log file
- 5. Настройка VERICUT для симуляции без остановок
  - В Project tree выберите Project: vericut, в меню на правой кнопке мыши Motion
  - Отжать Stop At Max Errors
  - OK
  - Play to End

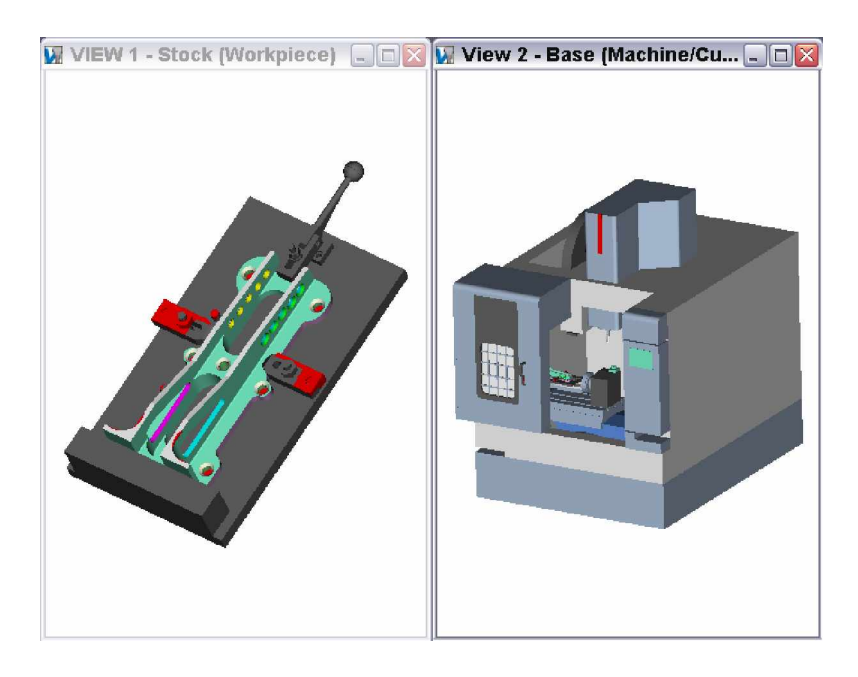

• Info > Status

| 🐺 Status       |                    | X |
|----------------|--------------------|---|
| Status         |                    | 1 |
| Program        | vericut_setup3.mcd | ^ |
| Program Rec. # | 199                |   |
| Program Record | N610M30            |   |
| Change Rec. #  | 186                |   |
| Change Record  | N490M6             |   |
| Local X        | 17                 |   |
| Local Y        | 11                 |   |
| Local Z        | 11                 |   |
| Local A        | 0                  |   |
| Local C        | 180                | - |
| Local U        | 0                  |   |
| Local W        | 0                  |   |
| Tool Sequence  | 11                 |   |
| Tool ID        | 6                  |   |
| Errors         | 54                 |   |
| Warnings       | 0                  |   |
| Time           | 8.505              |   |
| Feedrate       | 60 IPM             |   |
| Spindle        | OFF                |   |
| Coolant        | OFF                |   |
| Motion Type    | RAPID              |   |
| Abs/Inc        | INCREMENTAL        |   |
| Motion Plane   | XY                 |   |
| Linits         | INCH               | Y |

Программа содержит 54 ошибки

6. Просмотрим их

#### • Analysis > NC Program Review

| NC Program - vericul                                                                                                    | _setup3.mcd         |                           |
|----------------------------------------------------------------------------------------------------|---------------------|---------------------------|
| <u>File</u> dit <u>S</u> ettings                                                                                                    |                     |                           |
| ✓ ····································                                                                                                    | - I I 🗞 🛁 🍤         | 💱 🎸 🝠 🐝 💠 💠 🍳 🍳 🔍 🐹 🕷 🕅 💙 |
| N4901505<br>N49500690A90.55000N3<br>N500656X2.Y1.77<br>N510643H520.M8<br>N5206986812-1.73R-1.28F60.<br>N530X2.75<br>N550X54.25Y1.922-1.65<br>N560X54.25Y1.922-1.65<br>N570G80<br>N580M5<br>N590G49691G2820.M9<br>N600G28X0.Y0.A0.<br>N610M30 |                     |                           |
| Line 188                                                                                                    | vericut_setup3.mca  |                           |
| Errors                                                                                                    |                     | Zsetup                    |
| he tool "1" collided with                                                                                                    | stock at record 185 |                           |
| he tool "1" collided with                                                                                                    | stock at record 186 |                           |
| he tool "1" collided with                                                                                                    | stock at record 200 |                           |
| he tool "1" collided with                                                                                                    | stock at record 201 |                           |
| he tool "1" collided with                                                                                                    | stock at record 210 | •                         |
| he tool "1" collided with                                                                                                    | stock at record 211 |                           |
| h Fixture at record 288                                                                                                    | 5                   | splay Solid               |
| 4                                                                                                    |                     | splay On 🛛 🖌 🚽 🖌 🖌 🖛      |

Вам, возможно, придется растянуть окно, чтобы видеть сообщения об ошибке полностью.

- 7. Найдите кадр программы, которая вызвала столкновение с правым зажимом
  - Выберите правый зажим

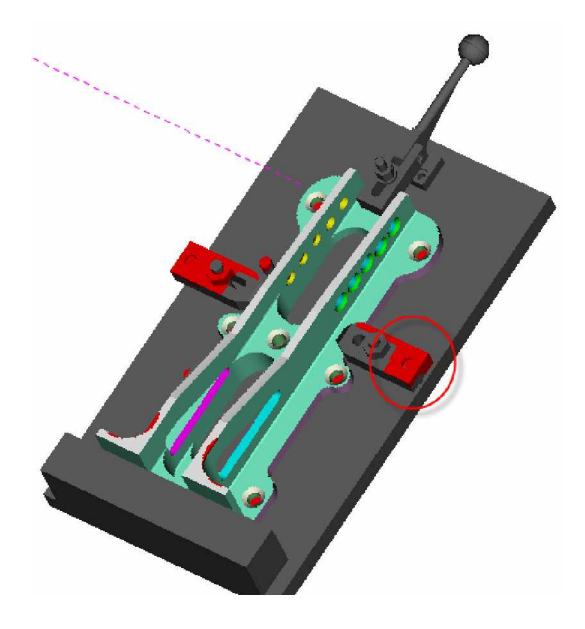

Строка, содержащая ошибку подсветится серым:

| N30T4M6                 |
|-------------------------|
| N32T5                   |
| N35G0G90A-90.S5000M3    |
| N40G55X-3.5106Y-1.47    |
| N50G43H4Z1.M8           |
| N60G98G81Z-1.58R.1F100. |
| N70X2.Y-1.77            |
| N80X2.75                |
| N90X3.5                 |
| N100X4.25Y-1.92         |
| N110X5.                 |
| N120G80                 |
| N130M5                  |
|                         |

И инструмент отобразится в начале данного движения

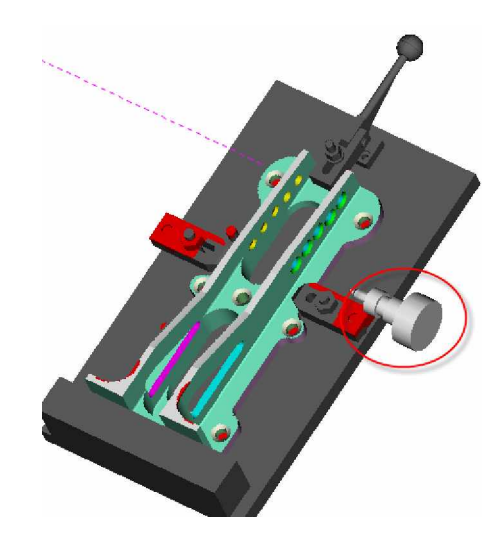

# 8. Выход из VERICUT

- File > Exit
- Ignore All Changes

# Выявления столкновений станка

Выполнение программы на многокоординатном оборудовании имеет несколько рисков, неверные перемещения могут повредить деталь, но столкновения узлов станка могут привести к поломке станка и остановке производства. Здесь мы рассмотрим, как VERICUT позволяет предотвратить эти повреждения.

#### 1. **Откройте проект detect\_collision.vcproject**

- Запустите **VERICUT**
- File > Open
- Shortcut = Training
- **File** = detect\_collision.VcProject
- Open

#### 2. Откройте окно статуса, чтобы следить за ошибками

• Info > Status или 🛈 на панели Tool bar

| 🚪 Status       |                      | X |
|----------------|----------------------|---|
| Status         | <u>P</u>             | 1 |
| Program        | detect_collision.mcd | ^ |
| Program Rec. # |                      |   |
| Program Record |                      |   |
| Change Rec. #  |                      |   |
| Change Record  |                      |   |
| Machine Y      | 20                   |   |
| Machine Z      | 20                   |   |
| Machine A      | 0                    |   |
| Machine B      | 0                    |   |
| Tool ID        |                      |   |
| Errors         |                      |   |
| Warnings       |                      |   |
| Time           | 0                    |   |
|                |                      | V |

#### 3. Запустите обработку

• Play to End

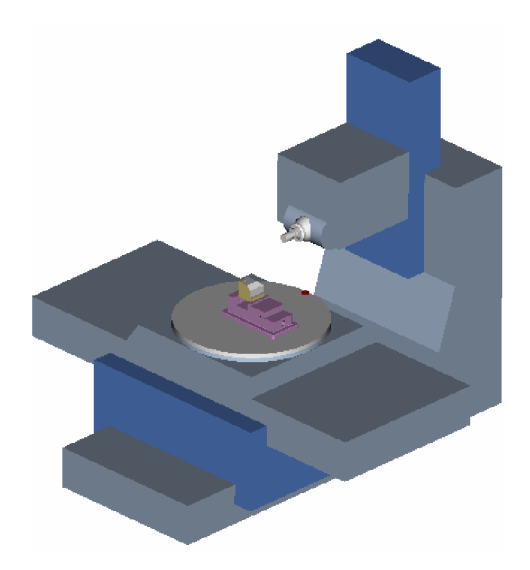

| 🚪 Status       |                      | X |
|----------------|----------------------|---|
| Status         | 👚                    | 1 |
| Program        | detect_collision.mcd | ^ |
| Program Rec. # | 54                   |   |
| Program Record | N340 M30             |   |
| Change Rec. #  | 18                   |   |
| Change Record  | N40 T5 M6            |   |
| Machine Y      | 16.4                 |   |
| Machine Z      | 20                   |   |
| Machine A      | 360                  |   |
| Machine B      | 360                  |   |
| Tool ID        | 5                    |   |
| Errors         |                      |   |
| Warnings       |                      |   |
| Time           | 4.3231               |   |

#### 4. Измените ориентацию вида на ZY

• В меню на правой кнопке мыши Select View > ZY

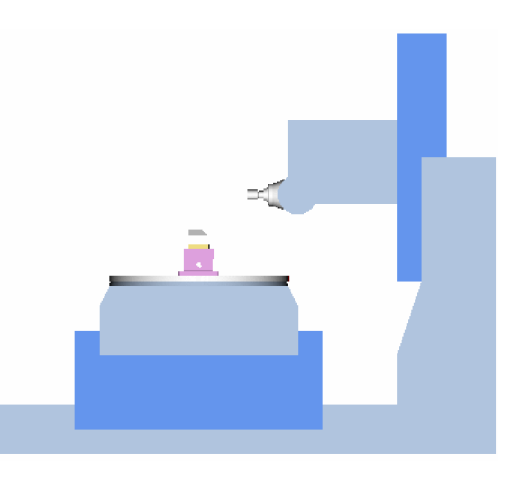

- 5. Настройте VERICUT на остановку на 38 записи, когда шпиндель приближается к оснастке
  - В Project tree выберите BProject: detect\_collision, в меню на правой кнопке мыши **Motion**
  - Stop At = Line Number = 38
  - OK
- 6. Запустите VERICUT до окончания обработки
  - В Project tree выберите EProject: detect\_collision, в меню на правой кнопке Motion
  - Отожмите Stop At Max Errors
  - OK
- 7. Перезапустите с начала
  - Reset Model
  - Play to End

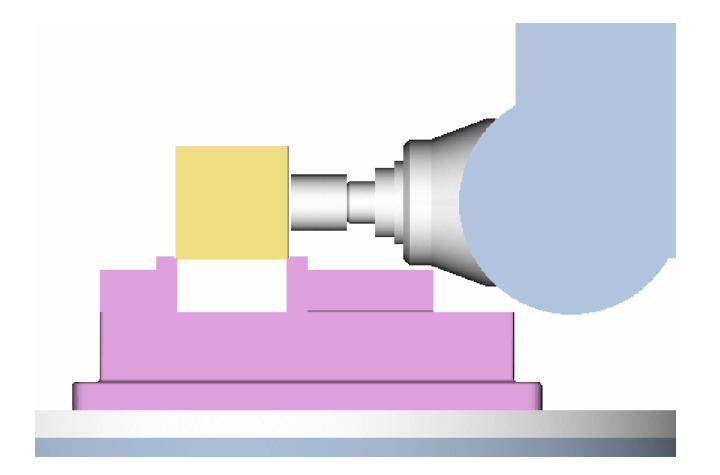

#### Увеличьте, для лучшего просмотра

- 8. Пройдите пошагово, чтобы увидеть столкновение
  - Single Step >

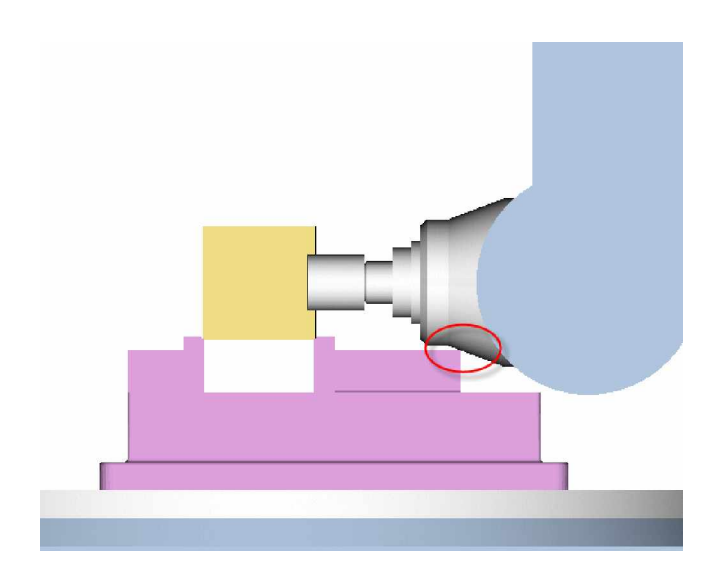

Это столкновение шпинделя и оснастки

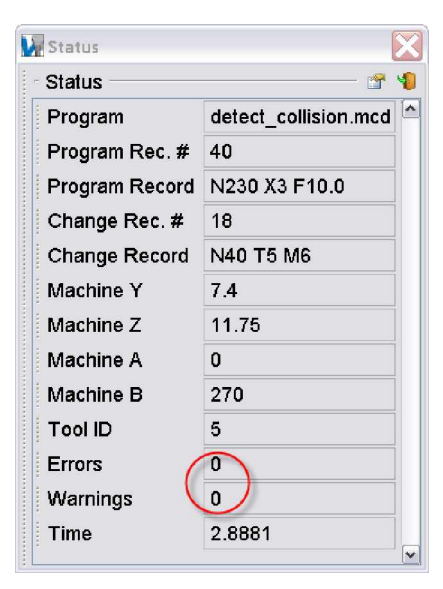

- 9. Настройте VERICUT для контроля таких ошибок
  - B Project tree выберите Setup:1, в меню на правой кнопке Expand All Children
  - В Project tree выберите Machine: detect\_collision, в меню на правой кнопке Machine Settings...
  - Закладка Collision Detect

- тоставить Collision Detection
- Add
- Component 1 = B , поставить Sub-Components
- Component 2 = Y, поставить Sub-Components
- Near Miss = 0.100

| 🙀 Machine Settings 🛛 🔀                                |                                                                     |             |           |           |  |
|-------------------------------------------------------|---------------------------------------------------------------------|-------------|-----------|-----------|--|
| Machine Simula                                        | Machine Simulation On 🗌 Transparent Stock Floor/Wall Orient Y+ 🗹 Up |             |           |           |  |
| Collision Detect                                      | Collision Detect Tables Travel Limits Axis Priority                 |             |           |           |  |
|                                                       | Collision Detection                                                 |             |           |           |  |
| Ignore Collision between Cutter and Stock Active Tool |                                                                     |             |           |           |  |
| Default Nea                                           | r Miss                                                              |             | 0.1       | Set All   |  |
| Component 1                                           | Sub-Compo                                                           | Component 2 | Sub-Compo | Near Miss |  |
| B                                                     |                                                                     | Y           |           | 0.100     |  |
| Base                                                  |                                                                     |             |           |           |  |
| z                                                     |                                                                     |             |           |           |  |
| X                                                     |                                                                     |             |           |           |  |
| В                                                     |                                                                     |             |           |           |  |
| Attach                                                |                                                                     |             |           |           |  |
| Fixture                                               |                                                                     |             |           |           |  |
| Stock                                                 |                                                                     |             |           |           |  |
| Y                                                     | 0.14                                                                |             | Dalata    |           |  |
| A                                                     | Add                                                                 |             | Delete    |           |  |
| Tool                                                  |                                                                     | Apply       | Cance     | el l      |  |

#### • OK

VERICUT будет определять столкновения между столом В и связанным с ним компонентами (Fixture, Stock) и компонентой Y, а также связанными с ним (spindle, tool). Комбинаций контроля очень много.

#### 10. Перезапустим обработку

- Reset Model
- Play to End
- Single Step >

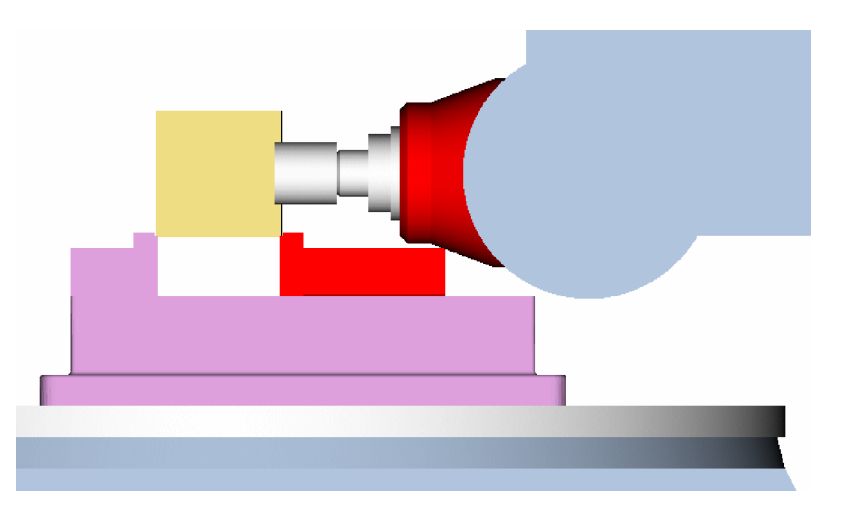

Теперь столкновение зафиксировано

| Status         |                      | X |
|----------------|----------------------|---|
| Status         | · · · · · ·          | 1 |
| Program        | detect_collision.mcd | - |
| Program Rec. # | 39                   |   |
| Program Record | N220 G1 Z1.75 F50    |   |
| Change Rec. #  | 18                   |   |
| Change Record  | N40 T5 M6            |   |
| Machine Y      | 7.4                  |   |
| Machine Z      | 11.75                |   |
| Machine A      | 0                    |   |
| Machine B      | 270                  |   |
| Tool ID        | 5                    |   |
| Errors         | 1                    |   |
| Warnings       | 0                    |   |
| Time           | 2.2881               |   |

Ошибка отображается

Error: "Fixture" collided with "A" at block: (39) N220 G1 Z1.75 F50.0

#### 11. Выход из VERICUT

- File > Exit
- Ignore All Changes

# Замер параметров при помощи X-Caliper™

В VERICUT часть может быть измерена точно так же, как в отделе технического контроля. Толщина стенки, диаметр отверстия, положение и угол любого элемента – все может быть измерено.

#### **1. Откройте проект x\_caliper.vcproject**

- Запустите VERICUT
- File > Open
- Shortcut = Training
- **File** = x\_caliper.VcProject
- Open
- 2. Запустите обработку
  - Play to End

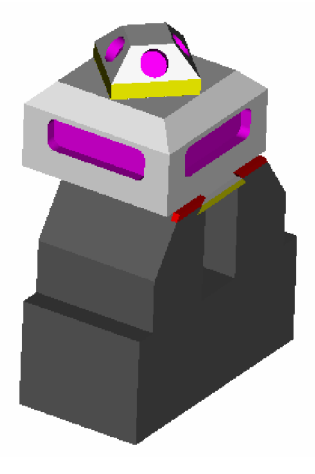

#### 3. Отобразите активную СК

- В меню на правой кнопке мыши **Display Axes > Active Coord. Sys.**
- 4. Используйте X-Caliper для определения элемента
  - Analysis > X-Caliper...
  - Feature/History

| 🖌 X-Caliper               | X |
|---------------------------|---|
| - X-Caliper ——— 📉 🕅 🔮 🐀 🗃 | 0 |
| Feature/History           | * |
| Feature/History           |   |
| Distance/Angle            |   |
| Stock Thickness           |   |
| Air Distance              |   |
| Closest Point             |   |
| Scallop                   |   |
| Volume                    |   |
| Stock/Design Distance     |   |
| Highlight Same Plane      |   |
|                           |   |
|                           |   |
|                           |   |
| Active Coordinate System  |   |
| Machine Origin            |   |

• Color = 1:Red, выбранный элемент подсвечен красным

• Выберите наклонную плоскость, как показано ниже

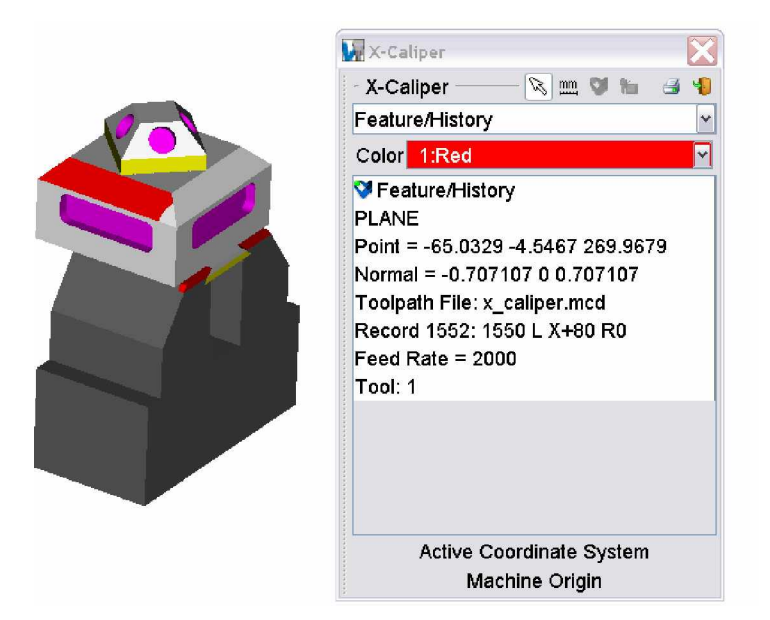

Координаты выбранного элемента смещены относительно активной СК. Перезадайте активную СК

#### 5. Смена активной СК и анализ различных элементов

- В окне в меню на правой кнопке мыши, Set Active Coord. Sys. > inclined
- Выберите поверхность, как в предыдущем шаге

Обратите внимание на координаты и вектор нормали

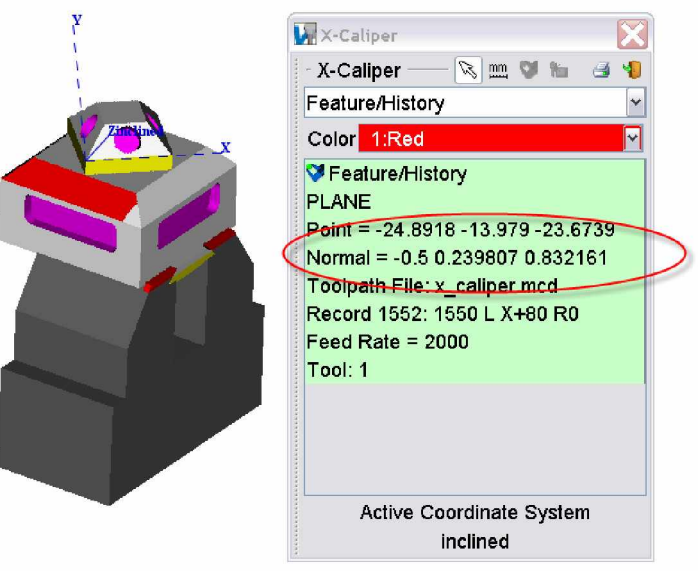

- 6. Замер угла более мелкого элемента
  - В панели X-Caliper выберите Distance/Angle
  - From = Plane
  - To = Plane

| 🕌 X-Calipe               | r 🔀     |  |
|--------------------------|---------|--|
| - X-Caliper —— 📉 📖 💙 🖿 🗃 |         |  |
| Distance/Angle           |         |  |
| From 🕓                   | Plane 🖌 |  |
| Location                 | 000     |  |
| Direction                | 001     |  |
| To 🔍                     | Plane 👻 |  |
| Location                 | 000     |  |
| Direction                | 001     |  |

• Выберите указателем 🦄 следующим за From переднюю плоскость элемента

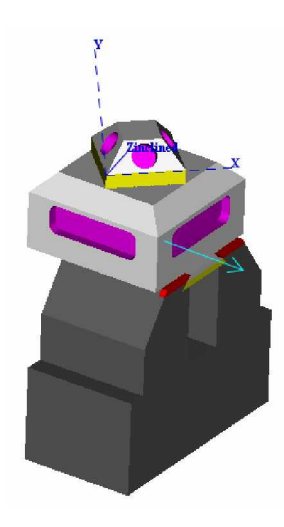

• Выберите указателем 🗟 следующим за То второй элемент

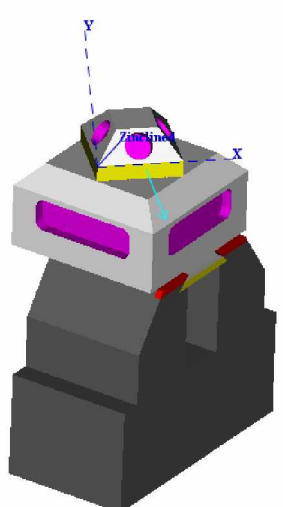

| 🙀 X-Calipe                                                                                                    | r 🔀                         |  |  |  |
|----------------------------------------------------------------------------------------------------|-----------------------------|--|--|--|
| X-Calipe                                                                                                    | er 🔊 🏛 💙 🐀 🖪 🧐              |  |  |  |
| Distance                                                                                                    | 'Angle 🛛 🖌                  |  |  |  |
| From 👒                                                                                                    | Plane 👻                     |  |  |  |
| Location                                                                                                    | 57.2295 -92.345 -11.3351    |  |  |  |
| Direction                                                                                                    | 0.707107 -0.441728 0.55215( |  |  |  |
| То 🔊                                                                                                    | Plane 👻                     |  |  |  |
| Location                                                                                                    | 50.8517 -5.8166 -4.6533     |  |  |  |
| Direction                                                                                                    | 0 -0.624698 0.780867        |  |  |  |
| <ul> <li>Distance/Angle</li> <li>From Plane</li> <li> Location 57.2295 -92.345 -11.3351</li> <li> Direction 0.707107 -0.441728 0.55</li> <li>To Plane</li> <li> Location 50.8517 -5.8166 -4.6533</li> <li> Direction 0 -0.624698 0.780867</li> <li>Angle = 45</li> </ul> |                             |  |  |  |
| Active Coordinate System                                                                                                    |                             |  |  |  |
| inclined                                                                                                    |                             |  |  |  |

#### 7. Замер параметров кармана

- В меню **X-Caliper** выберите **Air Distance**
- Увеличьте изображение, если необходимо
- Выберите стенки внутри кармана
- Толщина: ..., ширина: ...

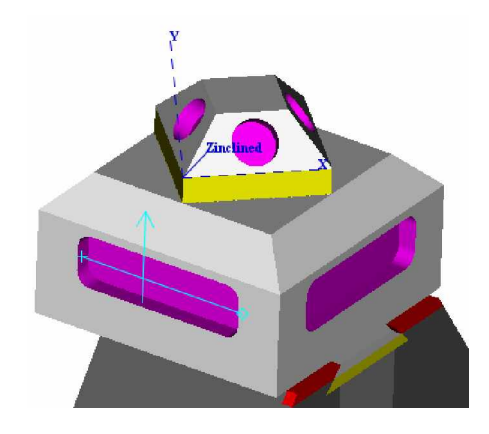

- Замерьте диаметр отверстия, должно быть: ...
- 8. Замер расстояния между центром отверстия и краем поверхности

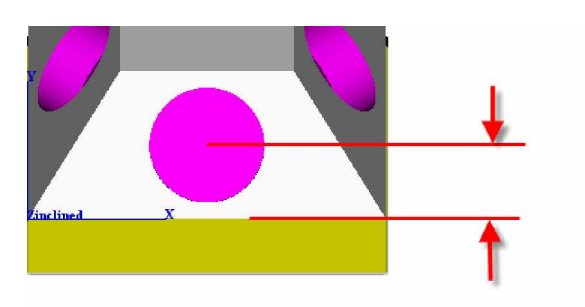

- В меню X-Caliper выберите Distance/Angle
- From = Edge
- To = Axis
- Указателем 🗟 укажите From
- Укажите обе поверхности, образующие грань.

- •
- Указателем 🗟 укажите положение **То** Укажите внутри отверстия, стрелкой будет показан центр •
- Дистанция должна быть..... и угол ..... •

#### *9*. Выход из VERICUT

- File > Exit •
- Ignore All Changes

# Сравнение обработанной заготовки с моделью детали (AUTODIFF)

Когда деталь представляет из себя совокупность связанных поверхностей или состоит из огромного количества элементов построений, проще сделать сравнение с оригиналом модели из CAD системы. Это может быть решено при использовании модуля VERICUT AUTO-DIFF<sup>TM</sup>.

#### 1. Откройте файл AUTODIFF.vcproject

- Запустите VERICUT
- File > Open
- Shortcut = Training
- **File** = AUTODIFF.VcProject
- Open
- 2. Запустите обработку
  - Play to End

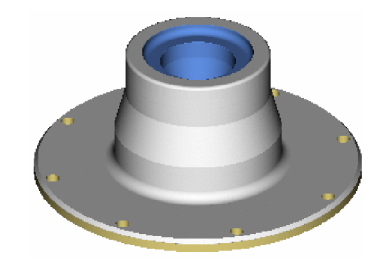

- 3. Рассеките часть
  - View > Section
  - Add
  - Pl Type = NEG Y, Color = 2:Aquamarine
  - Section

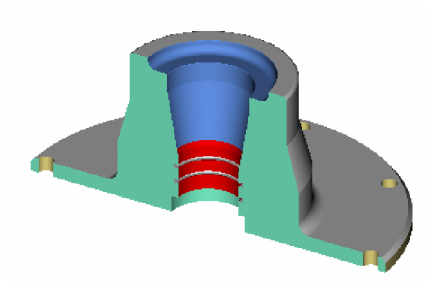

- 4. Воспользуйтесь X-Caliper для анализа
  - Analysis > X-Caliper...
  - Feature/History
  - Display Tool/Stock Collisions <sup>1</sup>/<sub>2</sub>

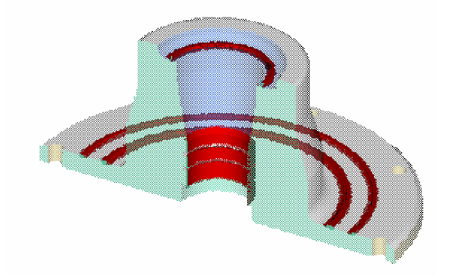

Красным показаны места контакта державки и модели

• Выделяя красные участки, можно увидеть номер записи

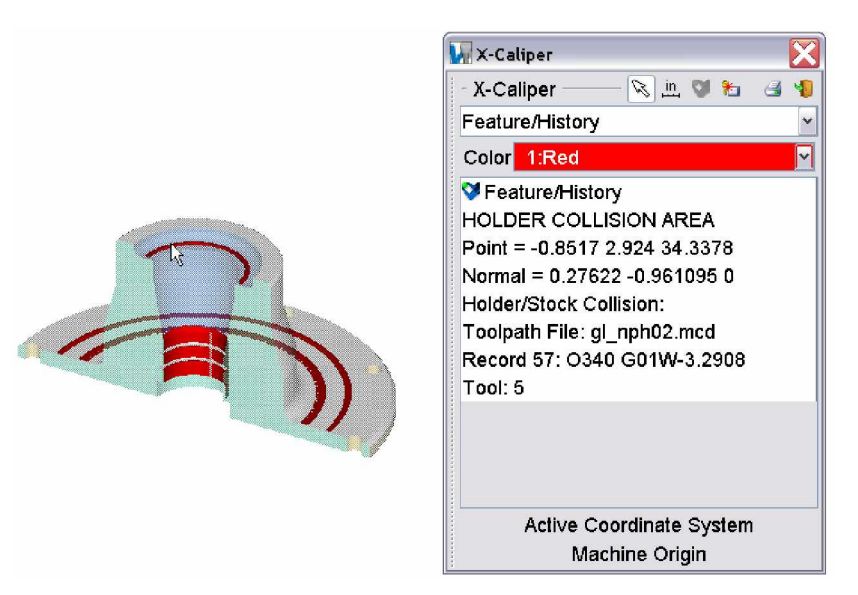

- Выйдем из X-Caliper 🐌
- 5. Восстановим вид заготовки
  - View > Section
  - Restore
  - Close

#### 6. Сравним заготовку с моделью

- Analysis > AUTO-DIFF...
- Compare

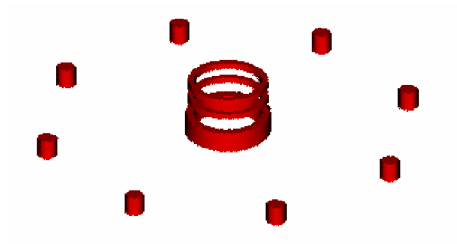

- 7. Отобразим САД модель
  - Выберем **Design Display**

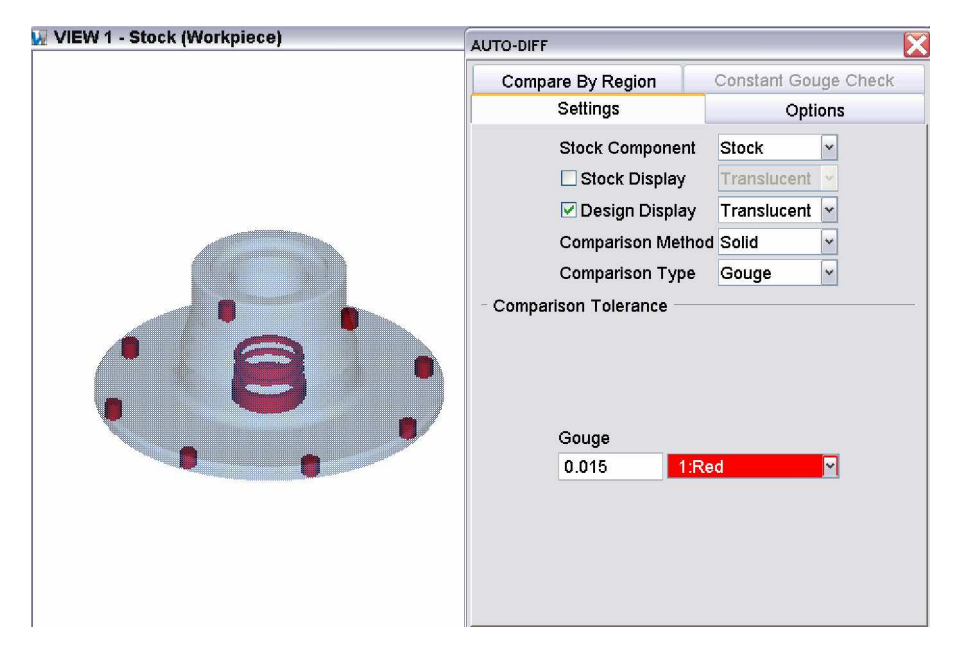

В САД модели нет отверстий и проточенных канавок.

- 8. Сравним профиль в 2D
  - В меню на правой кнопке мыши View Type > Profile
  - В панели AUTO-DIFF Comparison Method = Profile
  - Compare

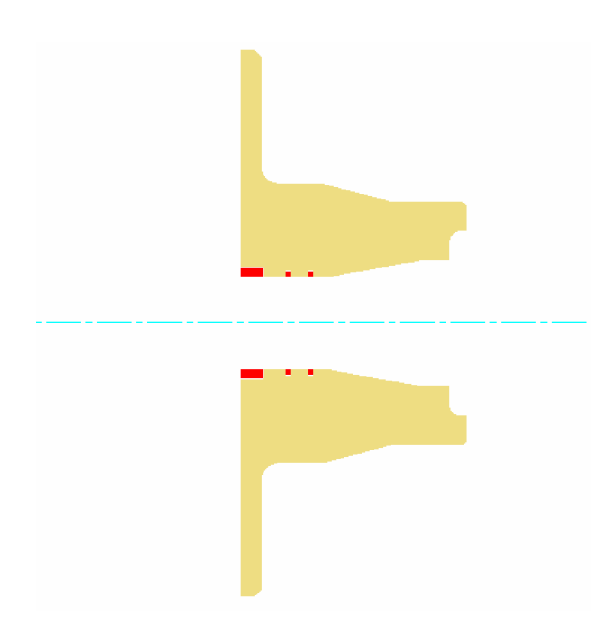

Только токарные модели могут проверяться таким способом.

#### 9. Замерим толщину зарезов

- Analysis > X-Caliper
- Stock Thickness
- Курсором выделим зону зареза.

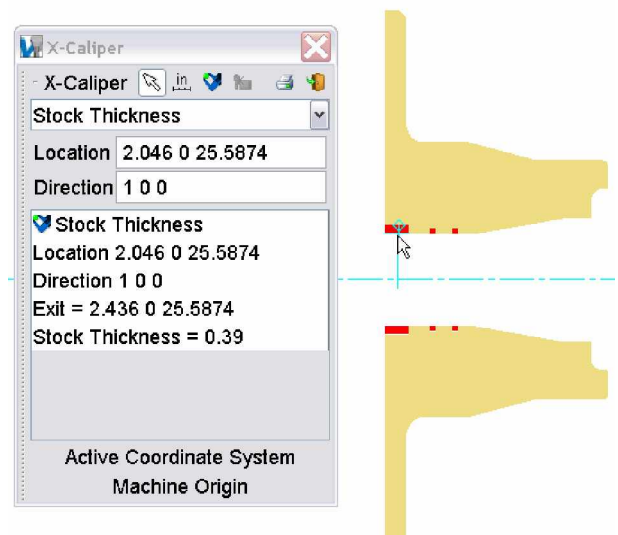

Результаты сравнения AUTO-DIFF могут быть измерены, сохранены и экспортированы обратно в систему автоматизированного проектирования.

#### 10. Выход из VERICUT

- File > Exit
- Ignore All Changes

# Обнаружение зарезов во время обработки

Как мы видели в предыдущем уроке, мы можем с помощью AUTO-DIFF<sup>TM</sup> сравнить обработанную деталь и CAD модель. Даже учитывая, что полный анализ детали рекомендован после обработки, обнаружение ошибок можно производить и во время обработки.

#### 1. Откройте файл AUTODIFF2.vcproject

- ЗапуститеVERICUT
- File > Open
- Shortcut = Training
- **File** = AUTODIFF2.VcProject
- Open
- 2. Настройте VERICUT для обнаружения зарезов во время обработки
  - Analysis > AUTO-DIFF...
  - Закладка Constant Gouge Check
  - Tolerance= .010
  - Выберите Оп
  - Close
  - Play to End

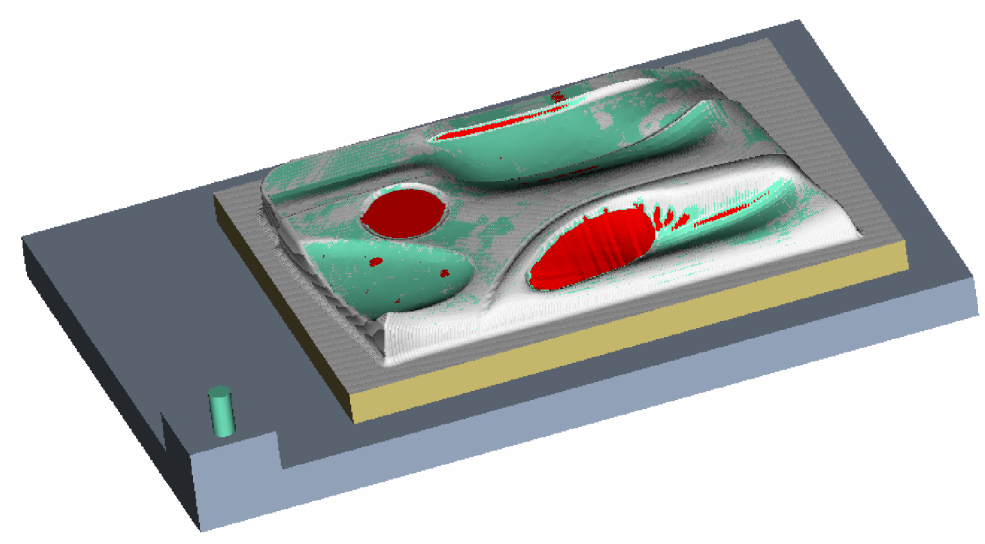

Все сообщения о зарезах модели протоколируются

- 3. Сделайте окончательную проверку при помощи AUTO-DIFF
  - Analysis > AUTO-DIFF...
  - Закладка Constant Gouge Check
  - Отожмите **On**
  - Yes

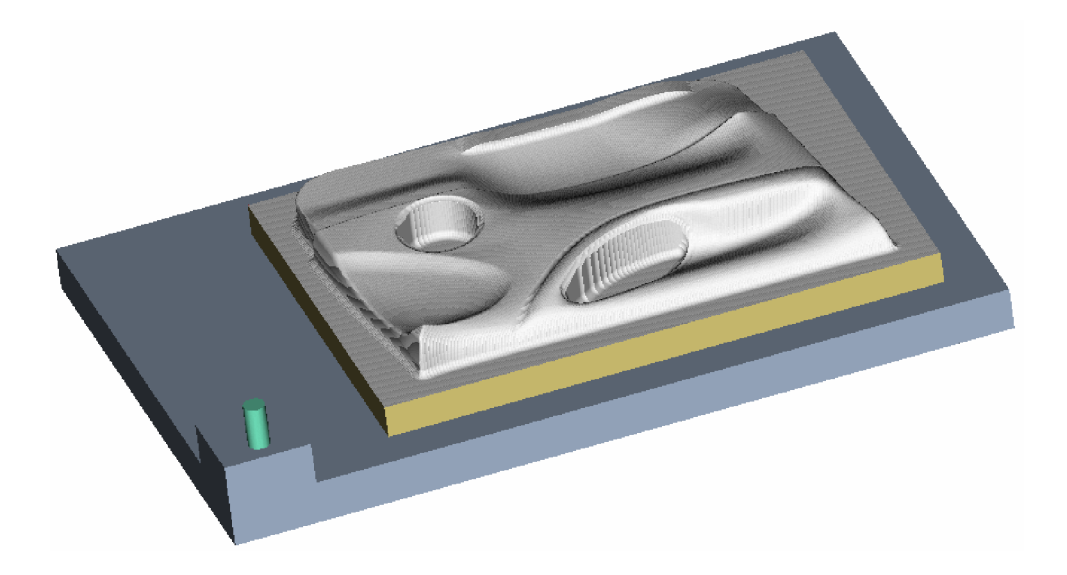

- 4. Используйте AUTO-DIFF используйте метод сравнения плоскостями для раскраски толщин зарезов
  - Settings
  - Comparison Method = Surface
  - Compare

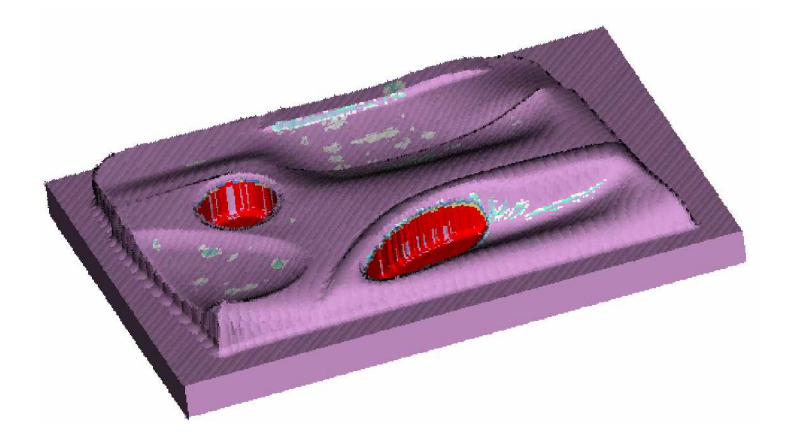

Цвета зарезов соответствуют таблице допусков

| Comparison T | alaranaa |             |  |
|--------------|----------|-------------|--|
| Companson    | olerance |             |  |
|              |          |             |  |
|              |          |             |  |
|              | Range    | Color       |  |
|              | 1.00000  | 5:Plum      |  |
|              | 0.10000  | 1:Red       |  |
|              | 0.06000  | 6:Light Gol |  |
|              | 0.03000  | 4:Cornflow  |  |
|              | 0.01500  | 3:Light Ste |  |
|              | 0.01000  | 2:Aquamari  |  |
|              | 0.00500  | 7:White     |  |
|              | Add      | Delete      |  |

- 5. Выход из VERICUT
  - File > Exit
  - Ignore All Changes

# Расчет минимальной длины инструмента

Одной из самых трудоемких задач для программиста ЧПУ - подбор инструмента. Инструмент должен быть как можно жестче. Для 3-х координат задача простая, для 5-ти, когда контур непостоянен, точный подбор является почти невозможным. В этом примере мы будем использовать VERICUT для расчета минимальной длины инструмента, чтобы избежать столкновений при обработке.

#### 1. **Откройте проект mincut.vcproject**

- Запустите VERICUT
- File > Open
- Shortcut = Training
- **File** = mincut. VcProject
- Open
- 2. Запустите обработку и посмотрите, где оправка задевает деталь
  - Play to End

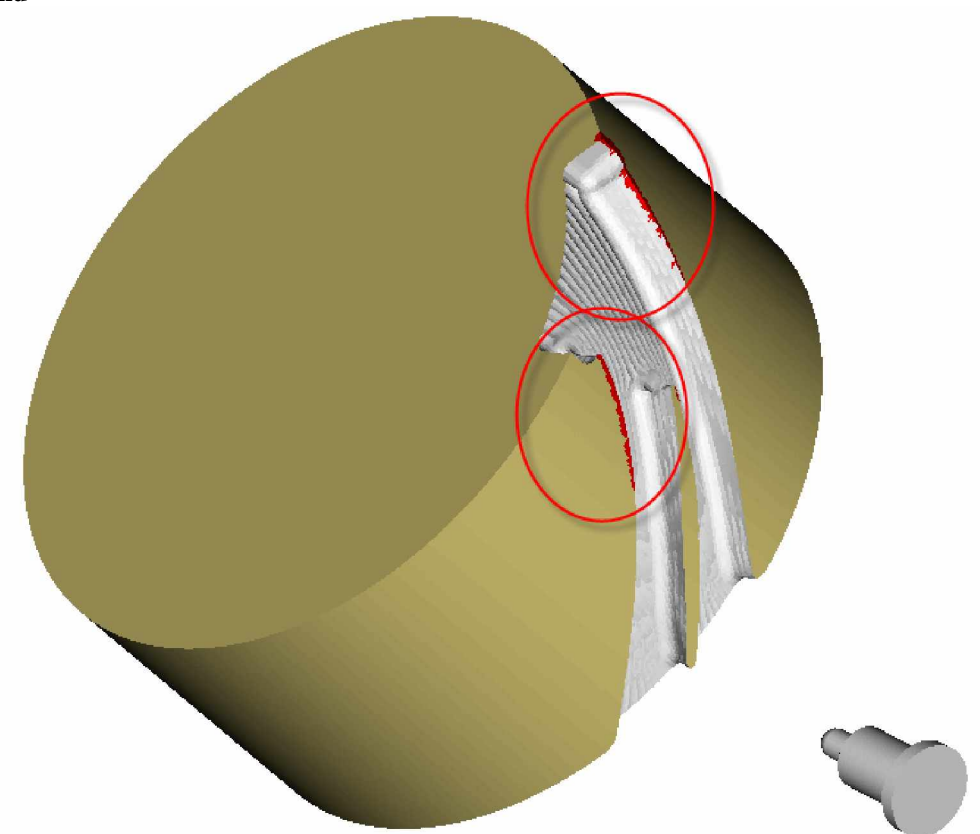

- 3. Настроим VERICUT для расчета минимальной длины инструмента
  - Откроем **Project Tree** РЕ
  - В Project tree выберите Setup: 1, в меню на правой кнопке мыши Motion
  - Выберем Calculate Min. Cutter Extension
  - Holder Clearance = 2
  - OK
  - Reset Model
  - Play to End
  - No (мы не сохраняем результат)

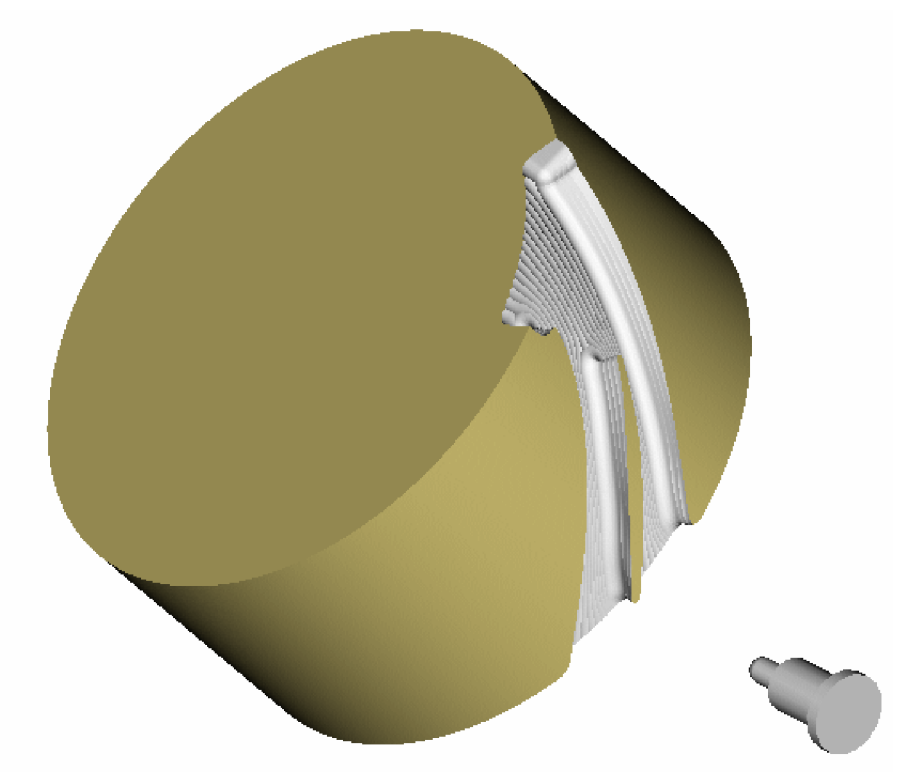

• В окне сообщений смотрим: Tool 1's first holder height has been adjusted by 6.320287

ВАЖНО: В процессе расчета длины инструмента, сборка инструмента меняется во время обработки. <u>Мы можем</u> не увидеть реального зареза державкой.

- 4. Выход из VERICUT
  - File > Exit
  - Ignore All Changes

## Оптимизация подачи

Когда мы удостоверились, что в программе нет столкновений и зарезов, мы можем посредством VERICUT оптимизировать подачу. В этом примере мы будем использовать библиотеку инструмента с уже готовыми параметрами. Попробуем применить эти параметры и оптимизировать программу.

#### 1. **Откроем проект blade.vcproject**

- Запустим VERICUT
- File > Open
- Shortcut = Training
- **File** = blade.VcProject
- Open

#### 2. Onpedeлим Working Directory

- File > Working Directory...
- Проверьте, есть ли у вас права на этот каталог.
- Измените каталог, если необходимо.
- OK

#### **3.** Включите OptiPath®

- OptiPath > Control...
- OptiPath Mode = On
- **Optimize File** = blade.opti

Это имя новой, оптимизированной программы.

Замечание: OptiPath создает траекторию с такими же перемещениями; траектория не меняется, только подачи перезадаются в соответствии с условиями обработки.

#### • Material = Aluminum

Библиотека инструментов может содержать любые параметры в зависимости от материала.

• OK

| OptiPath turned on | Image: A state of the state of the state |  |
|--------------------|----------------------------------------------------------------------------------------------------|--|
|                    |                                                                                                    |  |

#### 4. Посмотрим как меняется подача в Status window

• Info > Status

| 🚪 Status      |           | X |
|---------------|-----------|---|
| Status        | <b>**</b> | 1 |
| Program       | blade.MPF |   |
| Tool Sequence | 0         |   |
| Feedrate      |           |   |
| OptiPath Feed |           |   |
| Time          | 0         |   |
| OptiPath Time | 0         |   |
| Motion Type   | RAPID     |   |
| Abs/Inc       | ABSOLUTE  |   |
| Units         | METRIC    |   |
| Cycle         | OFF       |   |
|               |           | ~ |

- 5. Запуск оптимизации вместе с обработкой
  - Play to End
Обратите внимание, подача понижается при большой глубине и повышается при малой.

| V Status      |           |   |
|---------------|-----------|---|
| Status        | 🖀 📢       | J |
| Program       | blade.MPF |   |
| Tool Sequence | e 1       |   |
| Feedrate      | 300 MMPM  |   |
| OptiPath Feed | 5080.00   |   |
| Time          | 157.7475  |   |
| OptiPath Time | 75.8651   |   |
| Motion Type   | LINEAR    |   |
| Abs/Inc       | ABSOLUTE  |   |
| Units         | METRIC    |   |
| Cycle         | OFF       |   |
|               |           |   |

По окончании обработки мы видим, что OptiPath сократил время обработки на 50%.

- Yes для сброса обработки VERICUT и замены текущей программы на оптимизированную
- Закройте окно Status
- Play to End

### 6. Разделение подачи по цвету

- Edit > Colors...
- Закладка Cut Colors
- Color Method = Feed Range Color

| 🛂 Color                       |       |            |       |  |  |  |  |  |
|-------------------------------|-------|------------|-------|--|--|--|--|--|
| Assign Cut Colors Define      |       |            |       |  |  |  |  |  |
|                               |       |            |       |  |  |  |  |  |
| Color Method Feed Range Color |       |            |       |  |  |  |  |  |
| -                             |       |            |       |  |  |  |  |  |
|                               |       |            |       |  |  |  |  |  |
|                               | Feed  | Color      |       |  |  |  |  |  |
|                               | 0.0   | 34:Golden  |       |  |  |  |  |  |
|                               | 120.0 | 35:Tomato  |       |  |  |  |  |  |
|                               | 160.0 | 36:Blue Vi |       |  |  |  |  |  |
|                               | 200.0 | 37:Chocol  |       |  |  |  |  |  |
|                               | 240.0 | 38:Mediu   |       |  |  |  |  |  |
|                               | 280.0 | 39:Violet  |       |  |  |  |  |  |
|                               | 320.0 | 29:Dark Vi |       |  |  |  |  |  |
|                               |       |            |       |  |  |  |  |  |
|                               | Add   | Delete     |       |  |  |  |  |  |
|                               |       |            |       |  |  |  |  |  |
|                               |       |            |       |  |  |  |  |  |
|                               |       |            |       |  |  |  |  |  |
| ОК                            |       | Apply C    | ancel |  |  |  |  |  |

• OK

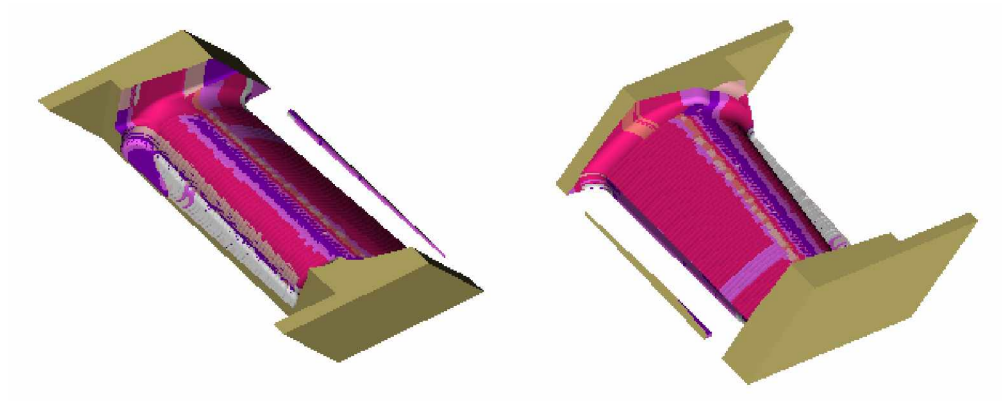

Большая глубина выделена белым цветом (менее 120 ММРМ), меньшая – темно фиолетовым (больше 320 ММРМ).

- 7. Выход из VERICUT
  - File > Exit
  - Ignore All Changes

# Привязка оснастки и заготовки

В этом примере мы рассмотрим, как добавить оснастку и заготовку (деталь) в текущую установку существующего проекта.

### 1. Откройте файл проекта define\_stock\_fixture.vcproject

- Запустите VERICUT
- Установите Working Directory выбором иконки 🖄
- File > Open
- Shortcut = Training
- **File** = define\_stock\_fixture.vcproject
- Open
- Откроем **Project Tree** выбором иконки **P**E
- В Project Tree, правой кнопкой мыши Setup 1 и выберем Expand All Children

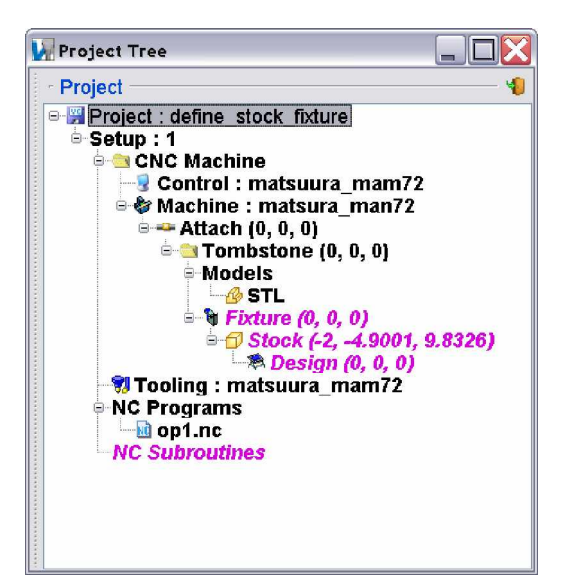

#### 2. Добавим оснастку

- В Project Tree выбираем **Ф**Fixture (0, 0, 0) и закладку Model
- В панели Modeling выбираем Type = Model File
- Browse...
- **Open** file, **Shortcut = Training**
- Выберите *fixture\_two\_jaws.stl*, **Open**, **Add**

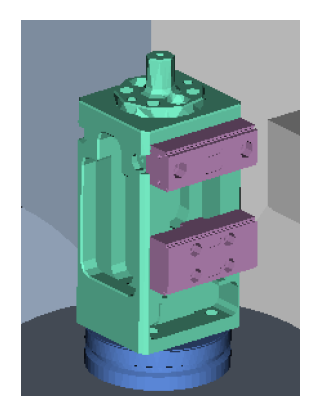

#### 3. Добавляем заготовку

- Для этого в **Project Tree** выбираем 🗇 Stock
- В панели Modeling закладка Model выбираем Type = Block, и пишем:

Учебный курс Основы VERICUT V6 Length (X) = 3.375 Width (Y) = 2 Height (Z) = 2.5

- Add
- **OK** в панели **Modeling**
- В окне Workpiece View в меню на правой кнопке мыши Fit
- Закрываем Project Tree 4

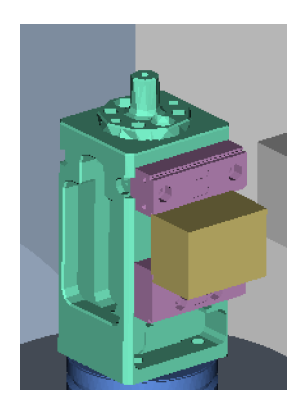

## 4. Выставим опцию OpenGL

• В меню на правой кнопке мыши в Machine view и выбираем Accelerated (OpenGL)

### 5. Сохраним проект

- Можно через иконку 🕎
- File = my\_project
- Save
- 6. Запустим обработку
  - Play

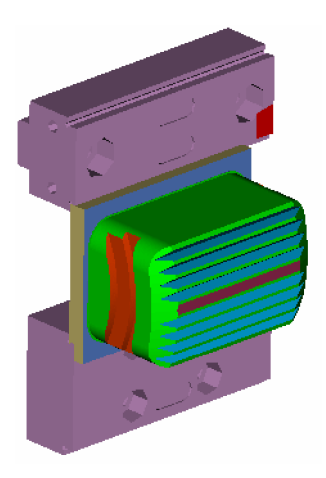

# Перемещение моделей оснастки и заготовки на станок

На этом уроке мы научимся создавать модель заготовки вытянутой формы и использовать инструменты позиционирования VERICUT для размещения моделей оснастки и заготовки на станке.

#### 1. Откроем файл нового проекта

- Запустим **VERICUT**
- File > New Project > Inch
- Установим свою Working Directory нажатием\_ на иконку 🖄
- Отобразим **Project Tree** нажатием на иконку **P**E
- В Project Tree кликнем правой кнопкой мыши на Setup 1 и выберем Expand All Children из выпадающего меню

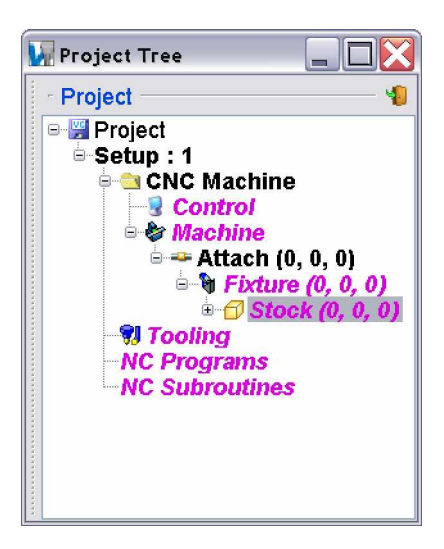

#### 2. Добавим оснастку

- В Project Tree дважды кликнем на **Fixture** и выберем Model Tab
- В панели Modeling выберем Type = Block
- Length (X) = 4
- Width (Y) = 1
- Height  $(\mathbf{Z}) = 1$
- Add
- Кликнем правой кнопкой мыши в Workpiece View и выберем Fit

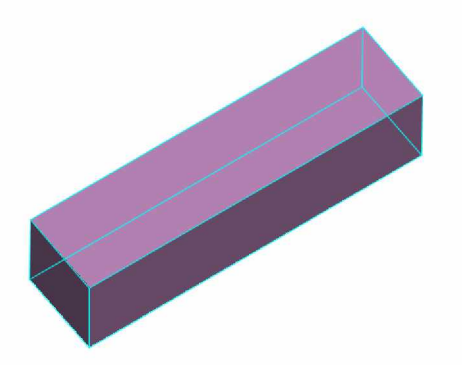

#### 3. Добавим заготовку при помощи Sweep Model

Sweep model (тело вращения) или Extruded model (тело вытягивания) используется для представления заготовки.

#### Учебный курс Основы VERICUT V6

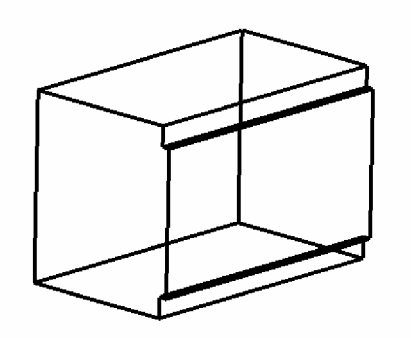

- В **Project Tree** кликнем на <sup>1</sup> Stock
- В панели Modeling на вкладке Model выберем Type = Model File
- Sketcher...
- В окне Profile Type выберем Sweep > OK

Создание Sweep model с использованием профайла описано ниже. Модель должна иметь толщину Z 3.375.

• Растяните окно так, чтобы все колонки были видны, и убедитесь, что значение Grid Size равно .125

| 😡 Sweep Profil | •      |           |                      | ×                              |
|----------------|--------|-----------|----------------------|--------------------------------|
| <u>F</u> ile   |        |           |                      |                                |
| Entity X       | Y      | Radius    | Arc Direction        |                                |
|                |        |           |                      | O Arc ● Pt                     |
|                |        |           |                      | 0.875 Arc Direction Shortest Y |
| Add            | Delete | Delete Al | I Import DXF         | X -1.25 	Grid Size 0.125       |
| Fillet Size 0  |        | Create    | Fillet Remove Fillet | elements defined               |
|                | Z      | min O     | Zmax 0               |                                |

- Add (создается точка X0, Y0)
- Двигая курсором по сетке, выберите точку X0, Y1 (при движении курсора будут отображаться значения на осях)

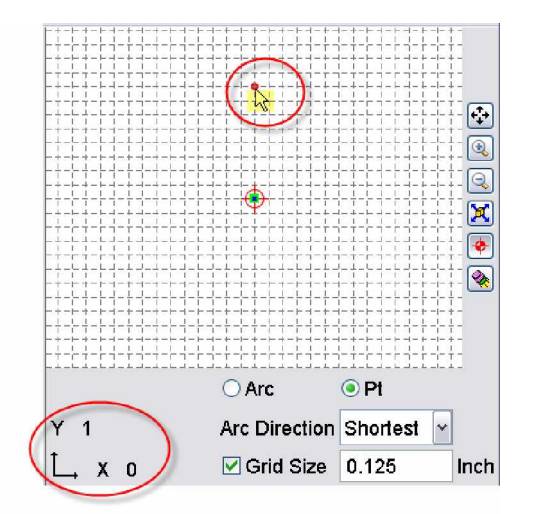

- Выберите точку X0.125, Y1
- Выберите точку X0.125, Y1.25

| 🙀 Sweep P   | rofile |        |        |              |            |      | ×                               |
|-------------|--------|--------|--------|--------------|------------|------|---------------------------------|
| Eile        |        |        |        |              |            |      |                                 |
| Entity      | X      | Y      | Radius | Arc          | Direction  |      |                                 |
| Point       | 0      | 0      |        |              |            |      |                                 |
| Point       | 0      | 1      |        |              |            |      |                                 |
| Point       | 0.125  | 1      |        |              |            |      |                                 |
| Point       | 0.125  | 1.25   |        |              |            |      |                                 |
|             |        |        |        |              |            |      | Arc OPt                         |
|             |        |        |        |              |            |      | Y 1.25 Arc Direction Shortest   |
| Add         |        | Delete | Del    | ete All      | Import DXF | J    | Ĺ, X 0.125 Grid Size 0.125 Incl |
| Fillet Size | 0      |        | C      | reate Fillet | Remove Fi  | llet | no elements defined             |
|             |        |        | Zmin   | 0            | Zma        | ax O |                                 |

• Выберите точку X2, Y1.25

Для удобства используйте вид **Pan**<sup>+</sup>, (для возврата курсора к режиму выбора выберите 3).

- Выберите точку X2, Y-1.25
- Выберите точку X0.125, Y-1.25
- Выберите точку X0.125, Y-1
- Выберите точку Х0, Ү-1
- Выберите точку Х0, У0

| 🙀 Sweep Pr   | ofile |        |          |                     |            |                                                                                                    |                                                       |
|--------------|-------|--------|----------|---------------------|------------|----------------------------------------------------------------------------------------------------|-------------------------------------------------------|
| <u>F</u> ile |       |        |          |                     |            |                                                                                                    |                                                       |
| Entity       | X     | Y      | Radius   | Arc Direction       |            |                                                                                                    |                                                       |
| Point        | 0     | 0      |          |                     |            |                                                                                                    | ╸╺┝┑╸┝┥╸┾┥╸╅╺╢╸┥<br>┍╺┝┑╸┝┥╴┾┥╸╪╺╢╸┪                  |
| Point        | 0     | 1      |          |                     |            | = b =] = b =  = b = | ╸╾┝╾┫╺┝╌┫╸┝╌┫╸╋╺╢╸┫<br>┍╺╢╾┓╺┝╌┫╸┾╶╣╸╋╺╢╸┩╶ <b>┠╝</b> |
| Point        | 0.125 | 1      |          |                     |            |                                                                                                    | ╸┥╾╸╾┝╶┥╴┾╶┥╴╫╺┼╺┤╸┥<br>┝╶┥╾┑╴┝╶╡╴┾╶┥╴╫╺┼╺┤╸┥         |
| Point        | 0.125 | 1.25   |          |                     |            | ╎╾╞╌╣╾ ┽╺╎╾ ┽╼┝╸┥╼┝╺┥╸<br>╵╾╞╍┥╾╺┥╴┥╾┝╺┥╼┝╺┥╸                                                                                                    | ╶╌╌╸╸┝╶┤╸┼╶┤╸┼╶┤╴┤                                    |
| Point        | 2     | 1.25   |          |                     |            | ╡╸╊╶┫╸╋╺╬╸╉╺┝╴┫╺┝╺┨╸<br>╕╴┺╺┨╸╋╺┨╸╋╺┝╴┫╺┝╺┨╸                                                                                                    |                                                       |
| Point        | 2     | -1.25  |          |                     |            |                                                                                                    |                                                       |
| Point        | 0.125 | -1.25  |          |                     |            |                                                                                                    |                                                       |
| Point        | 0.125 | -1     |          |                     |            |                                                                                                    |                                                       |
| Point        | 0     | -1     |          |                     |            |                                                                                                    | ╶╶┥╴┫╺┝╶╡╸┾╶╡╸╅╺┧╸┪╺┻<br>┍╺╎╾┫╺┝╶┪╸┾╶╣╸╅╺┧╸┪          |
| Point        | 0     | 0      |          |                     |            |                                                                                                    |                                                       |
|              |       |        |          |                     |            | ••••••••••••••••••••••••••••••••••••••                                                                                                    | • • • • • • • • • • • • • • • • • • •                 |
|              |       |        |          |                     | Y -1       | Arc Direction                                                                                                    | Shortest V                                            |
| Add          |       | Delete | Delete A | All Import DXF      | Ĺ, X 1.375 | 🗹 Grid Size                                                                                                    | 0.125 Inc                                             |
| Fillet Size  | )     |        | Create   | Fillet Remove Fille | et         |                                                                                                    |                                                       |
|              |       |        | Zmin 0   | Zmax                | ( 0        |                                                                                                    |                                                       |

- Толщина Sweep model: Zmax 3.375in
- **File** > **Save As** > *profile\_stock.swp* > Save
- File > Close
- В окне моделирования выберите Model File > Browse
- Select *profile\_stock.swp* > Add
- Кликнем правой кнопкой мыши в Workpiece View window и выберем Fit

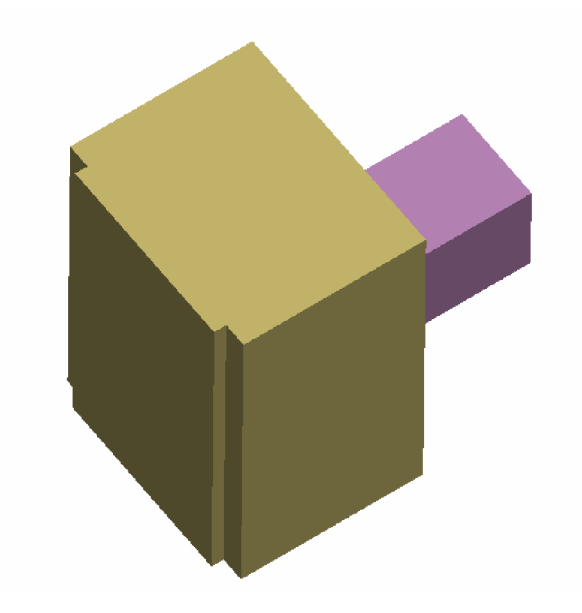

#### 4. Позиционирование Sweep Model

Для позиционирования модели заготовки в оснастке мы используем Assemble Tab на вкладке Position.

На вкладке Position выберите Assemble •

Мы разместим модель заготовки в оснастке с тремя ограничениями.

#### Первое ограничение

- Constraint Type = Mate Выберите стрелку, следующую за Constraint type •

|          | Constraint Ty | Offset |      |
|----------|---------------|--------|------|
|          | Vate          | *      | 0    |
| <b>S</b> | Vate          | ~      | 0    |
|          | Mate          | ~      | 0    |
|          | Reset         |        | Undo |

Соединим выступ с поверхностью оснастки.

Переместите курсор на уступ, нажмите левую кнопку мыши, когда вектор будет выровнен •

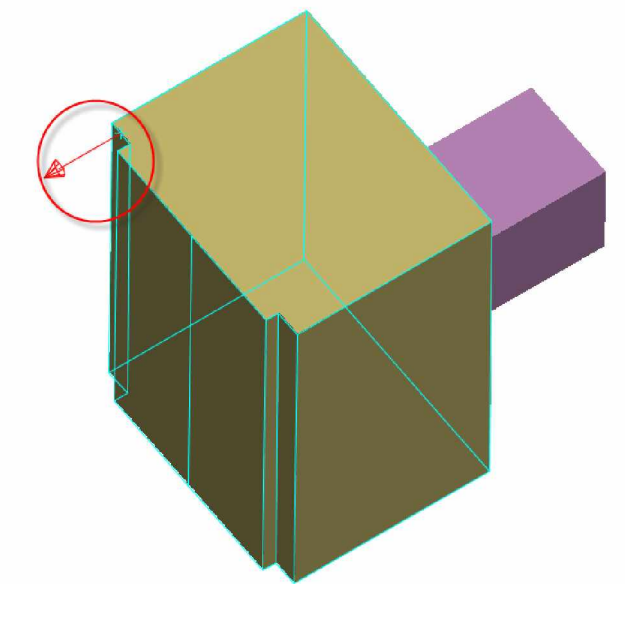

Переместите курсор наверх оснастки и выделите плоскость •

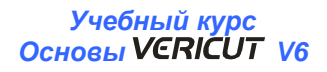

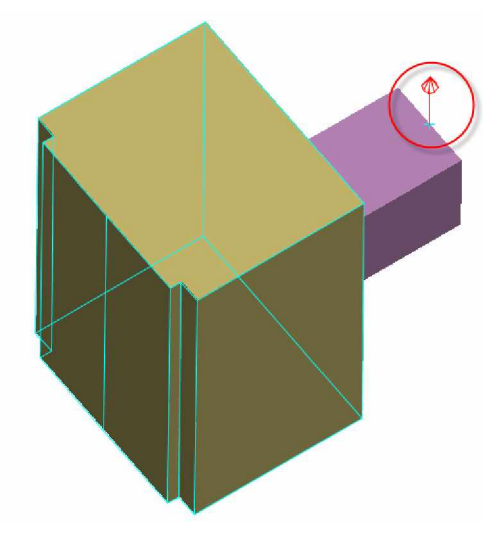

Заготовка переместится так, чтобы две выбранные поверхности находились в одной плоскости, но в противоположном направлении (для ясности вид был развернут).

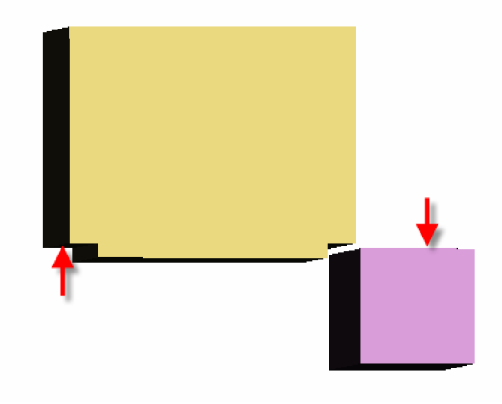

Второе ограничение

- Constraint Type = Mate
- Выделите вторую стрелку 🕅 после Constraint type
- Выделите поверхности на заготовке и оснастке, как показано ниже

Совет: Разверните вид, чтобы выделить плоскость оснастки.

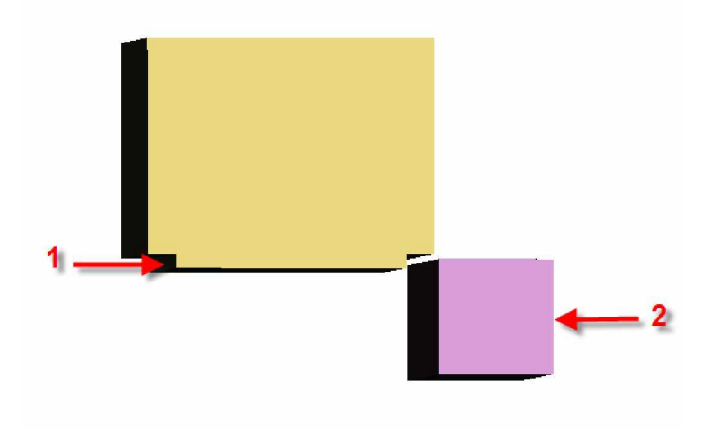

Заготовка переместится

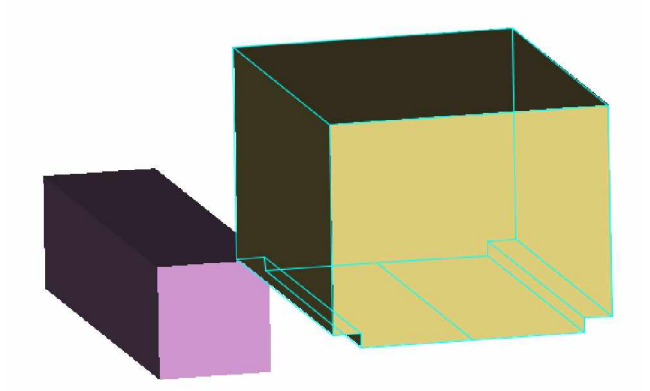

Третье ограничение

- Constraint Type = Align
- Выберите третью стрелку 🗟 после Constraint type
- Выберите поверхности на заготовке и оснастке, как показано ниже

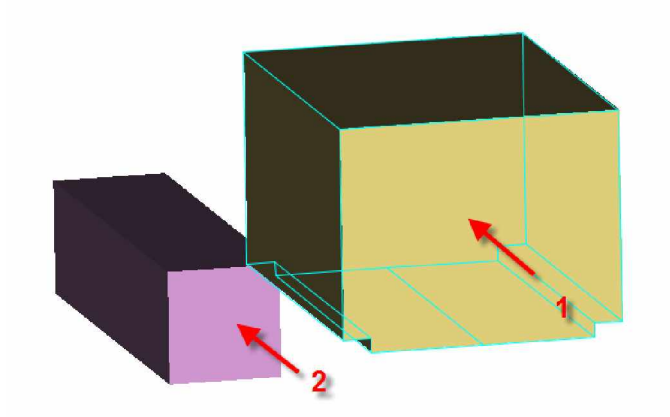

Заготовка переместится

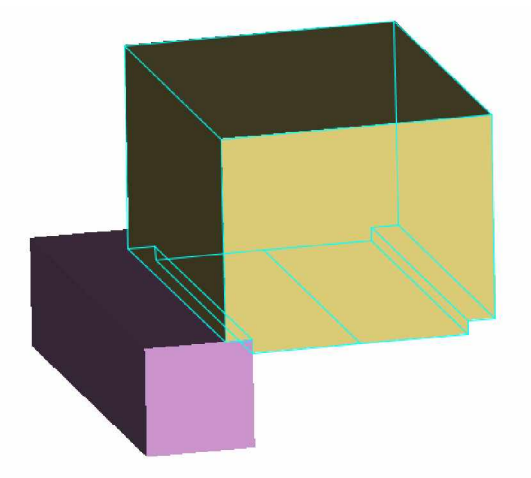

#### 5. Добавление второго зажима оснастки

Чтобы закончить сборку Заготовка/Оснастка, необходимо добавить зажимной кулачок.

- В Project Tree кликните снова на Fixture
- В панели Modeling перейдите на вкладку Model
- Add (в дерево проектов к компоненту Fixture будет добавлен второй идентичный блок)

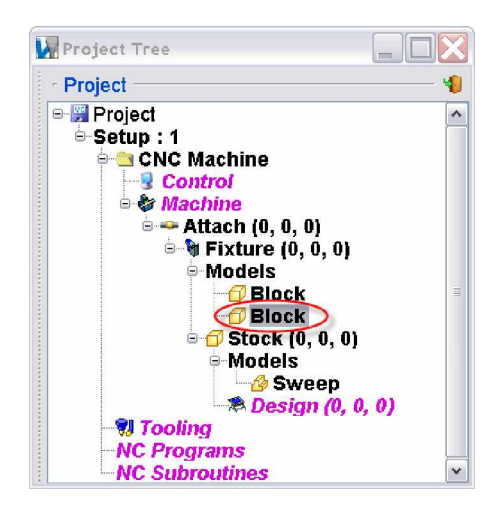

- В панели Modeling перейдите на вкладку Position
- Вкладка **Translate**
- Выберите поле From, выделите левый верхний угол оснастки

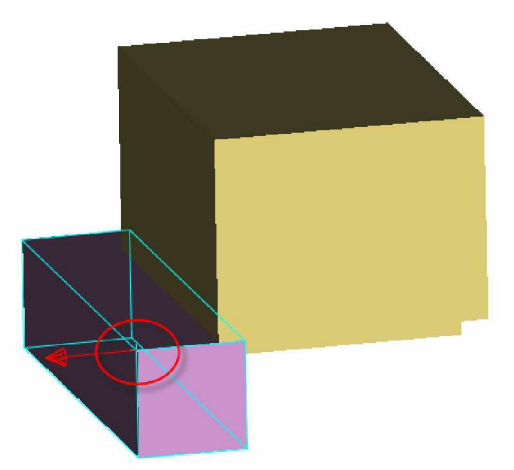

• Выберите поле То, выделите угол уступа заготовки

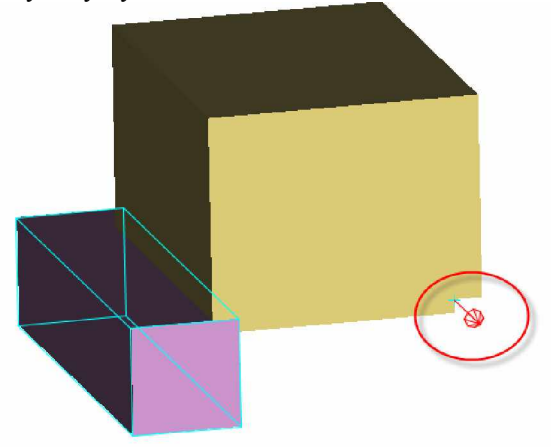

Оснастка переместится

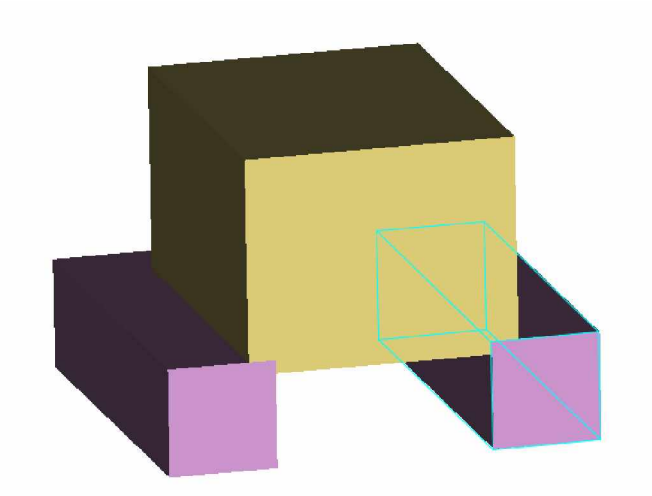

• Нажмите **OK** в окне Modeling

# Загрузка NC программ и размещение программного нуля

Этот урок покажет, как загружать NC программы и как размещать программный ноль (Program Origin).

### 1. Откроем файл проекта load\_nc\_program\_set\_origin.vcproject

- Запустим VERICUT
- File > Open
- Shortcut = Training
- **File** = load\_nc\_program\_set\_origin.vcproject
- Open
- Установим Working Directory нажатием на иконку 🖄
- Отобразим **Project Tree** нажатием на иконку РЕ
- В Project Tree кликнем правой кнопкой мыши на Setup 1 и выберем Expand All Children из выпадающего меню

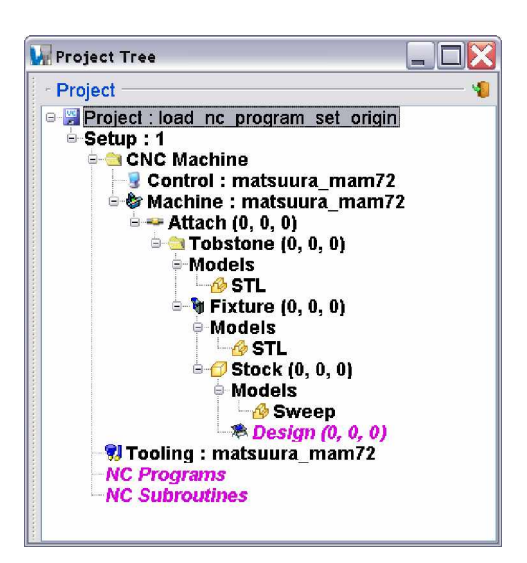

### 2. Загрузка NC программ

- В Project Tree кликнем правой кнопкой мыши на NC Programs
- Выберем Badd/Modify NC Programs...
- В окне NC Program выберем Add
- В папке **Training** выберем op1.mcd
- OK
- OK

### 3. Onpedenenue Program Origin

Эта программа написана на основе абсолютного нуля станка и использует рабочее смещение G55 для определения программного нуля. В этом случае NC программа использует центр В-оси как ноль программы. Для установки G55 создается таблица рабочих смещений от компонента Tool к компоненту В.

- В Project Tree кликните правой кнопкой мыши на Setup 1
- Выберите **<sup>C</sup>**G-code > Setting
- В окне G-code Settings перейдите на вкладку Tables
- Дважды кликните на Job Tables
- Table Name = Work Offsets
- Subsystem ID = 1
- Register = **55**
- Проверьте Select From/To Locations
- From = *Component* > *Tool*
- To = Component > B
- Add, Close
- OK

|            |                    | Table Name        | Work Of             | fsets        | ~        |  |
|------------|--------------------|-------------------|---------------------|--------------|----------|--|
|            |                    | SubSystem ID      | 1                   |              | <b>~</b> |  |
|            |                    | Register:         | 55                  |              |          |  |
|            |                    | SubRegister:      | 1                   |              |          |  |
| From<br>Fo | Component          | Name<br>Tool<br>B | <ul><li>✓</li></ul> | 0 0 0 0      |          |  |
|            |                    |                   | ] Calcula           | te when Used |          |  |
| er Off:    | set (or select 2 p | oints)            |                     |              |          |  |
|            |                    |                   |                     |              |          |  |

- 4. Запуск симуляции
  - Нажмите **Reset**  $\triangleq$
  - Play 🕨

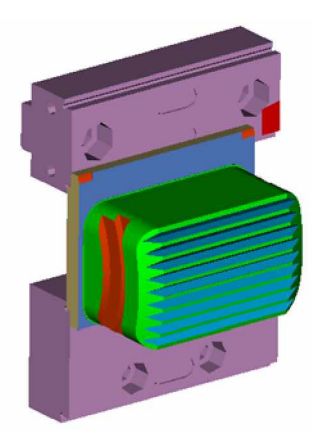

# Загрузка библиотеки инструментов

На этом уроке вы научитесь загружать библиотеку инструментов в VERICUT.

### 1. Откроем файл проект load\_tool\_library.vcproject

- Запустим VERICUT
- File > Open >
- Shortcut = Training
- **File** = load\_tool\_library.vcproject
- Open
- Установим Working Directory нажатием на иконку 🖄
- Отобразим **Project Tree** нажатием на иконку **P**E
- В Project Tree кликнем правой кнопкой мыши на Setup 1 и выберем Expand All Children из выпадающего меню

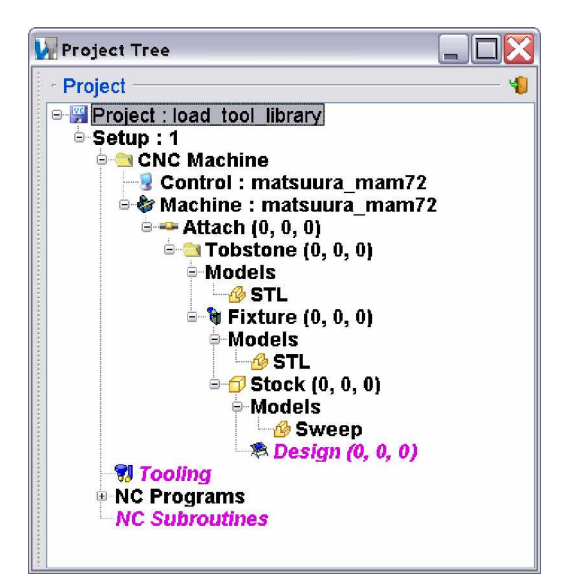

#### 2. Загрузим Tool Library

- В Project Tree кликнем правой кнопкой мыши на Tooling 🕏
- 📛 Open...
- Выберем matsuura\_mam72.tls
- Open
- 3. Запустим симуляцию
  - Нажмем Reset 📤
  - Play

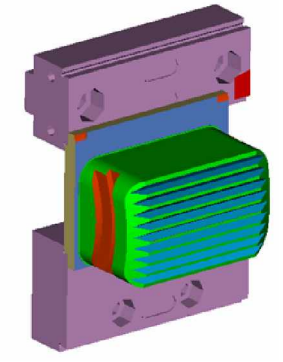

# Создание ссылки к главной библиотеке инструментов

Этот урок покажет вам, как используется главная библиотека инструментов (Master Tool Library) NC программой.

### 1. Откроем файл проекта Create\_cross\_reference\_tool\_library.vcproject

- Запустим VERICUT
- File > Open >
- Shortcut = Training
- **File** = Create\_cross\_reference\_tool\_library.vcproject
- Open
- Установим Working Directory нажатием на иконку 🖄
- Отобразим **Project Tree** нажатием на иконку **Р**Е
- В Project Tree кликнем правой кнопкой мыши на Setup 1 и выберем Expand All Children из выпадающего меню

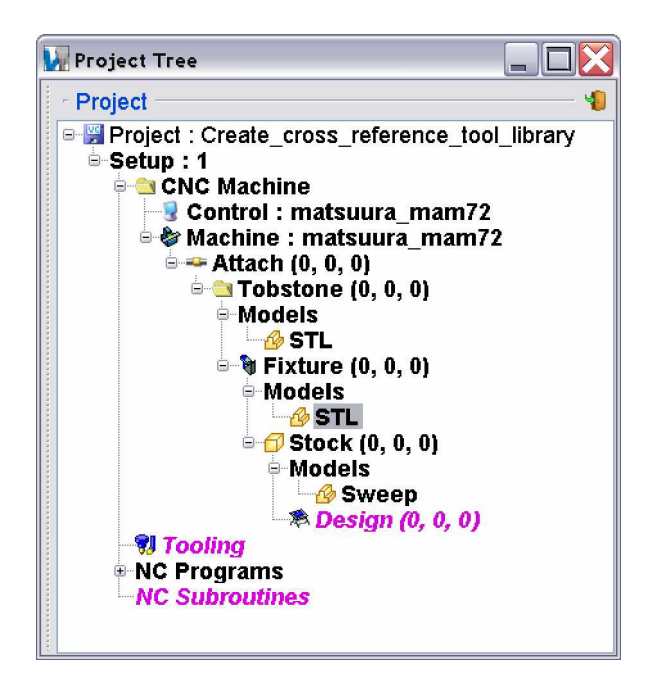

### 2. Загрузим Tool Library

Мы уже загрузили библиотеку инструмента, в нет соответствия Tool ID номерам инструментов в NC программе.

- В Project Tree кликните правой кнопкой мыши на Tooling 🕏
- **<u><u></u><u></u><b>O**pen...</u>
- Shortcut = Training
- Выберите matsuura\_mam72\_master.tls
- Open

3. Ссылку NC Program Tool изменим на Tool Library

- В Project Tree кликните правой кнопкой мыши на NC PROGRAMS
- Выберите Add/Modify NC Programs
- B окне NC Program установите Tool Change By > List
- Нажмите кнопку Use Tool List

| anc nos a       | m           |   |                   | ×         |  |  |
|-----------------|-------------|---|-------------------|-----------|--|--|
| NC Program Type | G-Code Data | ~ | Use Selecte       | d Files   |  |  |
| Tool Change By  | List        | ~ | Initial Tool      |           |  |  |
|                 |             |   | Tool Overrid      | e 🔽       |  |  |
| NC Program      |             |   | NC Program Origin | Curve Fit |  |  |
| op1.nc          |             |   | None              |           |  |  |

• В окне Tool Change List выберите Build Tool List \*\* VERICUT создает список инструментов, основанный на тех инструментах, которые были вызваны из NC программы. Список автоматически обновляется соответствующими идентификаторами инструментов. Остаток списка пользователь может заполнить сам.

#### 4. Заполним список Tool Change

| Event | Cutter ID | Holder 1 |
|-------|-----------|----------|
| 1     | 149       | 149      |
| 3     | 213       | 213      |
| 4     | 152       | 152      |
| 6     | 168       | 168      |
| 7     | 59        | 59       |
| 8     | 169       | 169      |
|       |           |          |

| 🖬 Tool Change List 🛛 🔀                                     |            |           |                  |  |  |  |  |
|------------------------------------------------------------|------------|-----------|------------------|--|--|--|--|
| List Tool Change By Pocket                                 | Num.       | ~         |                  |  |  |  |  |
| Event                                                      | Cutter ID  | Holder ID | OptiPath Setting |  |  |  |  |
| 2                                                          | 2          | 2         |                  |  |  |  |  |
| 5                                                          | 5          | 5         |                  |  |  |  |  |
| 1                                                          | 149        | 149       |                  |  |  |  |  |
| 3                                                          | 213        | 213       |                  |  |  |  |  |
| 4                                                          | 152        | 152       |                  |  |  |  |  |
| 6                                                          | 168        | 168       |                  |  |  |  |  |
| 7                                                          | 59         | 59        |                  |  |  |  |  |
| 8                                                          | 169        | 169       |                  |  |  |  |  |
| 10                                                         | 10         | 10        |                  |  |  |  |  |
| Add                                                        | D          | elete     | Clear            |  |  |  |  |
| Prompt for OptiPath settings while building the tool list. |            |           |                  |  |  |  |  |
| Skip Duplicate Cutter Des                                  | scriptions |           |                  |  |  |  |  |
| OK                                                         | Build      | Tool List | Cancel           |  |  |  |  |

- OK
- OK
- 5. Запустим симуляцию
  - Нажмите **Reset**  $\triangleq$
  - Play 🕨

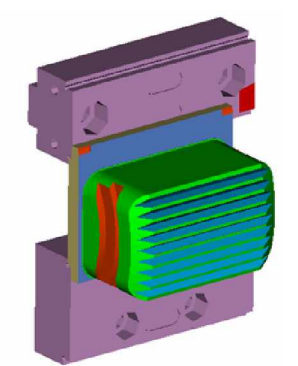

# Урок 17 Конфигурация установки VERICUT

Этот урок предназначен для описания конфигурирования установки VERICUT. Пользователь начинает работу с шаблоном проекта, который содержит только файлы станка и системы управления. Затем пользователю показывается, как загрузить модели заготовки и оснастки, NC программу, установить программный ноль, загрузить библиотеку инструментов и запустить симуляцию.

- 1. Cmapm Configure\_vericut\_setup.vcproject
  - Запустите VERICUT
  - Установите Working Directory нажатием на иконку 🖄
  - File > Open
  - Shortcut = Training
  - **File** = configure\_vericut\_setup.vcproject
  - Open
  - Отобразите **Project Tree** нажатием на иконку PE
  - В Project Tree кликните правой кнопкой мыши на Setup 1 и выберите Expand All Children из выпадающего меню

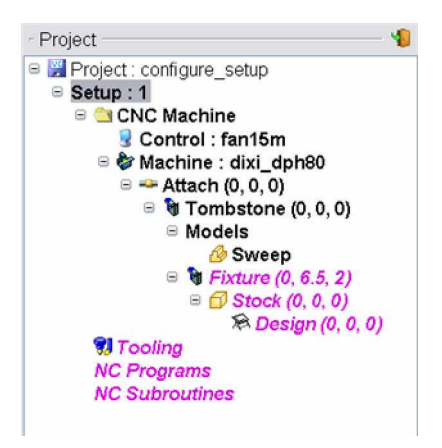

#### 2. Добавление оснастки

- В Project Tree дважды кликните на **Fixture** и выберите вкладку Model
- В панели Modeling выберите **Type = Model File** Browse ...
- В окне **Open** выберите **Shortcut = Training**
- Выберите vericut\_setup\_fixture.stl, Open, Add

#### 3. Добавление заготовки

- Чтобы добавить заготовку, в **Project Tree** нажмите на 🗇 Stock
- B панели Modeling на вкладке Model выберите Type = Block, и введите:
  - Length (X) = 3.75
  - Width (Y) = 1.75
  - Height  $(\mathbf{Z}) = 2.5$
- Нажмите Add
- На вкладке Position выберите Assemble, чтобы привязать (Mate/Align) заготовку к модели оснастки
- Первое Align левая плоскость заготовки к левой плоскости оснастки

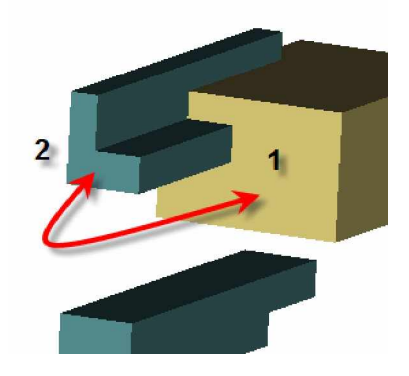

• Второе – Mate – верх заготовки к низу оснастки

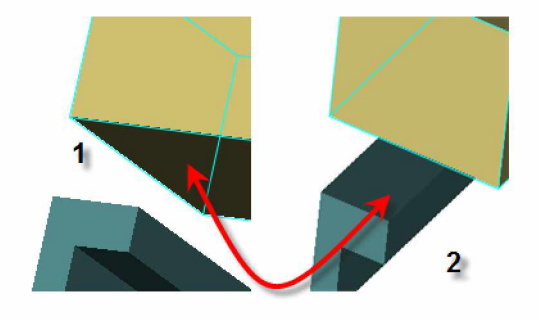

• Нажмите OK в панели Modeling

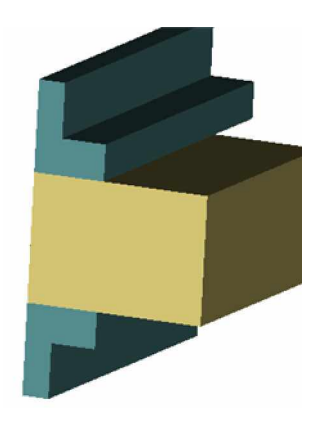

### 4. Загрузка Tool Library

- В Project Tree дважды кликните на *Tooling* 洯
- В Tool Manager выберите File > Open
- Выберите vericut\_setup.tls
- Open
- File, Close, ответьте YES на вопрос

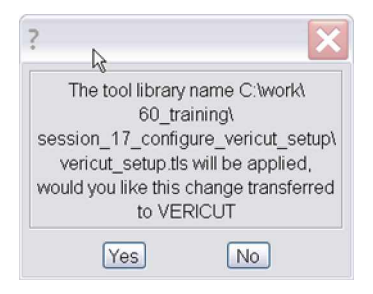

- 5. Загрузка NC программы
  - В Project Tree кликните правой кнопкой мыши на NC Programs

- Выберите Add/Modify NC Programs...
- В окне NC Program выберите Add
- В папке **Training** выберите vericut\_setup.mcd
- OK
- OK

#### 6. Определение начала системы координат

Программный ноль (Program Zero) для этой детали расположен в левом верхнем углу. Точка программного ноля будет определена системой координат. Затем в G-code таблице установок будет определено рабочее смещение G54.

- В Project Tree кликните правой кнопкой мыши на Setup 1
- Выберите Coordinate System > Define
- Следом за Coordinate System Name напечатайте Program Zero
- Attach Coordinate System To : Stock
- Кликните в поле Position (оно выделено желтой рамкой), укажите верхний угол

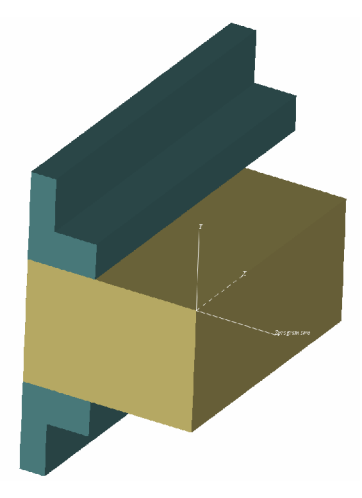

• OK

- 7. Onpedenenue Program Origin
  - В **Project Tree** кликните правой кнопкой мыши на **Setup 1**
  - Выберите **<sup>↓</sup>**<sup>∠</sup>G-code > Setting
  - B окне G-code Settings перейдите на вкладку Tables
  - Дважды кликните на Job Tables
  - Table Name = Work Offsets
  - Subsystem ID = 1
  - Register = **54**
  - Проверьте Select From/To Locations
  - From = *Component* > *Tool*
  - To = CSYS > Program Zero
  - Add, Close
  - OK
- 8. Выставим опцию OpenGL
  - Кликните правой кнопкой мыши на графической области Machine view и выберите Accelerated (OpenGL)
- 9. Сохранение проекта
  - Сохраните проект нажатием на иконку 🔛
  - File = my\_setup.vcproject
  - Save
- 10. Запуск установки
  - Play

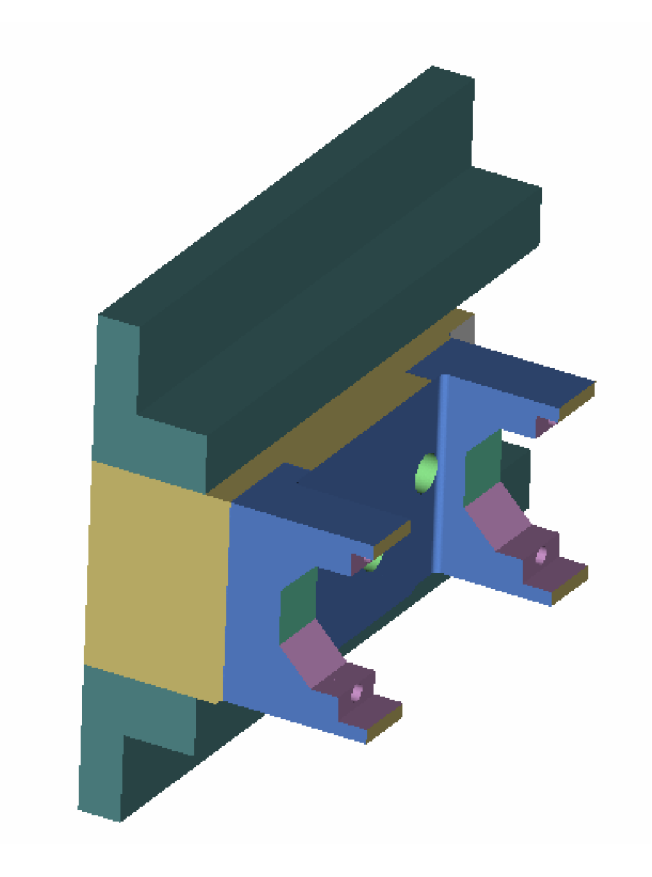

# Настройка и генерация отчета

Этот урок продемонстрирует, как настроить существующий шаблон Vericut отчета, который представлен в CGTech библиотеке. Целью занятия будет перестройка существующего шаблона под специфические данные.

### 1. Откроем ту\_setup.VcProject

На этом уроке мы можем использовать vcproject file, с которым мы работали на предыдущем уроке.

- Запустите VERICUT
- Установите Working Directory нажатием на иконку 🖄
- File > Open
- Shortcut = Training
- **File** = my\_setup.vcproject
- Open

#### 2. Выберем шаблон отчета, заданный по умолчанию

• **Project > Report > Report Template > Edit** (будет открыт шаблон отчета, заданный по умолчанию)

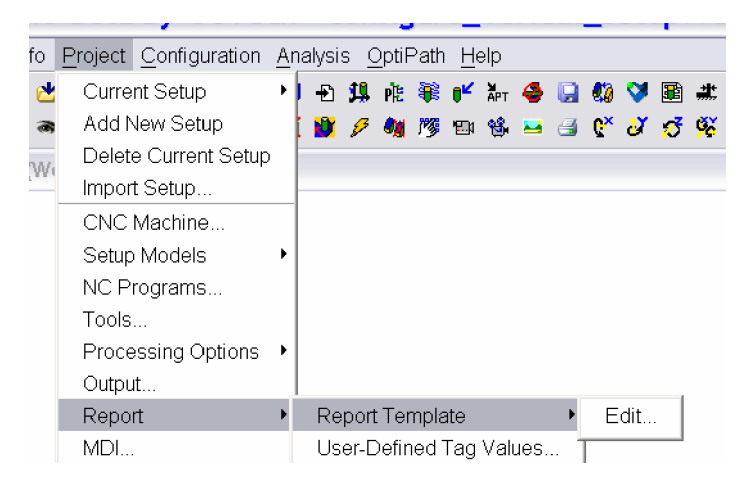

Примечание: Если имя шаблона не появляется в списке...

- Из окна шаблона отчета выберите File > Open
- Убедитесь, что ярлык настроен на Library
- Выберите Vericut\_basic.VcTemplate, затем нажмите кнопку Open (или дважды кликните по имени файла)
- File > Save As modified\_basic.VcTemplate в вашу рабочую директорию.

#### Настроим шаблон, добавив логотип компании

- Выделите верхнюю строку шаблона, нажав на окошко слева от типа категории
- Кликните правой кнопкой мыши и выберите Add > Picture
- В диалоговом окне изображения убедитесь, что выпадающий список установлен на From File и нажмите Browse.
- Shortcut = Training
- File = Sample\_logo.jpg
- Оставьте размер рамки установленным на 0, так же как и настройки высоты и ширины.
- OK, (новая линия будет добавлена к шаблону ниже верхней строки с заданной по умолчанию категорией **Body**)
- Кликните на поле **Body**, чтобы раскрыть выпадающий вниз список.
- Кликните левой кнопкой мыши по полю **Box**, следующим за **Body**, и, удерживая кнопку, перетащите в верхнюю часть формы.
- Выберите First Page Header.

#### 4. Изменим заглавие отчета

- На второй строке выделим слова VERICUT Report и изменим его на Shop Floor Report (нажмите Enter).
- 5. Изменим формат даты и времени
- 56

3.

- Выделите третью строку в форме и дважды кликните на Custom Table.
- Выделите поле Full Date и кликните по нему правой кнопкой мыши, чтобы отобразилось выпадающее вниз меню.
- Выберите Insert Text > Date > Short

| Table          |                                                      |                                                                           | ×                                                                            |   |                                                                                                    |
|----------------|------------------------------------------------------|---------------------------------------------------------------------------|------------------------------------------------------------------------------|---|----------------------------------------------------------------------------------------------------|
| Table Custom T | able                                                 |                                                                           | ~                                                                            |   |                                                                                                    |
| No. of Columns | 2                                                    |                                                                           |                                                                              |   |                                                                                                    |
| No. of Rows    | 1                                                    |                                                                           |                                                                              |   |                                                                                                    |
| Alignment      | [Fi<br>Table Width<br>Border Size<br>Thumbnail Width | Insert Row<br>Insert Column<br>Delete Row<br>Delete Column<br>Insert Text | ls<br>String                                                                 |   |                                                                                                    |
|                | Row Height Maximum Rows/Pa OK                        | 0 Pix<br>age 0 Cancel                                                     | Date<br>Time<br>Page Number<br>File Name<br>Process Data<br>Tool Change Data | • | Short "2/23/06"<br>Medium "Feb 23, 2006"<br>Long "February 23, 2006"<br>Full "Thursday, February 23, 2006" |

- Кликните правой кнопкой мыши на поле [Long Time].
- Выберите Insert Text > Time > Short
- OK
- Нажмите Save для сохранения вашего текущего шаблона.
- 6. Запуск установки
  - Play to End 🕨

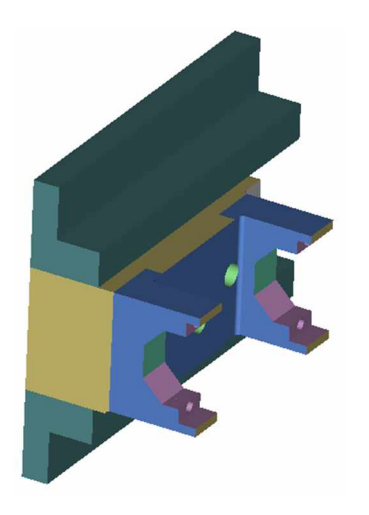

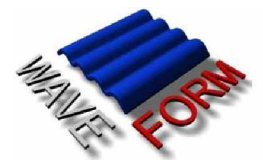

Shop Floor Report

### 7. Создадим НТМL отчет

- В главном меню выберем File > Create Report > HTML
- Введем имя файла отчета и место его размещения.
- Заголовок вашего нового отчета должен выглядеть следующим образом:

# Экспорт обработанной детали в САD систему

Этот урок покажет, как экспортировать обработанную модель в IGES формат, который Вы сможете прочитать в CAD системе.

#### 1. Откроем файл проекта model\_export.vcproject

- Запустите VERICUT
- File > Open
- Shortcut = Training
- **File** = model\_export.VcProject
- 2. Описание шагов
  - В окне симуляции кликните правой кнопкой мыши, выберите Display Axes > Clear Axes
- 3. Сконфигурируем VERICUT для запуска в режиме Model Export Cut
  - File >Properties: General tab
  - OTMETTE Model Export Cut Mode
  - На вкладке Tolerance измените точность Cutting Tolerance: 0.02
  - OK
- 4. Обработаем NC Program до конца
  - Play to End

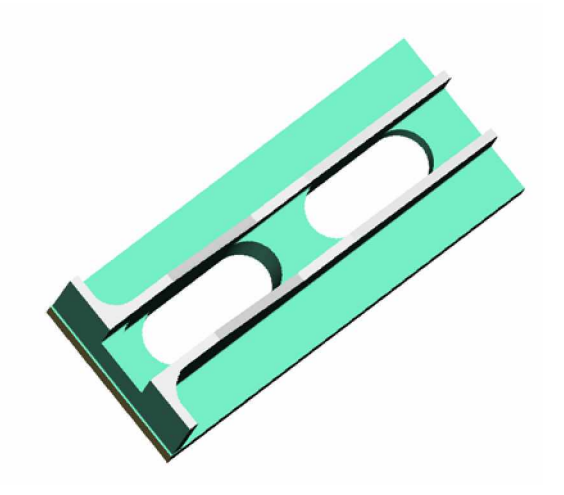

- 5. Экспортируем обработанную модель в IGES файл
  - File > Save Cut Stock > CAD Model ...
  - На вкладке Setting:
    - § Output File > my\_cad\_model.igs
      - Измените Method > Features and Patches
  - На вкладке **Options**:

§

- § Установите галочку Preview and Combine Patches
- 2. Выберите Output
  - Обработка IGES файла может занять несколько минут.

Опция **NURBS Only** полезна для создания выходного IGES файла, совместимого с большинством известных CAD систем.

| 🔽 Ехро       | rt Cut Stock         | - <b>X</b>                                                                                                    | Expor           | rt Cut     | Stock           | _ <b>D</b> × |  |
|--------------|----------------------|----------------------------------------------------------------------------------------------------|-----------------|------------|-----------------|--------------|--|
| Settings O   | ptions               |                                                                                                    | Settings Opt    | lions      |                 |              |  |
| Output File  |                      | Browse                                                                                                    | Grid Count      | 10         |                 |              |  |
| model_exp    | ort.igs              |                                                                                                    | Global Angle    | 30         |                 |              |  |
| File Type    | IGES                 | <b>~</b>                                                                                                    | Tolerance       | 0.05       |                 |              |  |
| File Format  | Binary               | <b>~</b>                                                                                                    | Group by        | Color 📃 D  | etect Scallop P | Planes       |  |
| Output Color | Green                |                                                                                                    | Preview a       | nd Combine | Patches         |              |  |
| Output Solid |                      |                                                                                                    | - Filter Featur | es         |                 |              |  |
| Stock        | Stock                | ~                                                                                                    | Torus           | Torus Sw   | eep E           | Ilipse Sweep |  |
| Coordinates  | Stock                | <b>~</b>                                                                                                    | Plane           | Cone       | Cylinder        | Sphere       |  |
| Units        | Inch                 | <b>v</b>                                                                                                    | More            |            |                 | 1855         |  |
| Nethod       | Features and Patches | Image: A start of the start of the start |                 |            |                 | Less         |  |
| Арр          | ly Output            | Close                                                                                                    | Apply           |            | Output          | Close        |  |

#### 6. Редактируем Model Export файл перед обработкой

После этой операции потребуется очень много времени для редактирования экспортированной модели. Чтобы уменьшить необходимость редактирования модели в вашей CAD системе, VERICUT Model Export имеет несколько инструментов, которые помогут вам соединить участки поверхности и дуги вместе. Это занятие покажет вам, как соединить некоторые из участков поверхности вместе в нужном порядке, чтобы уменьшить количество деталей, которые генерируются в IGES файле.

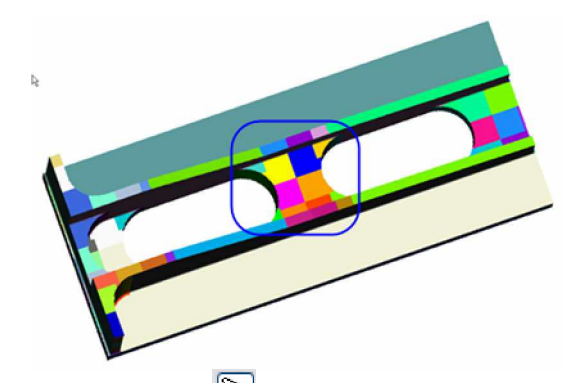

- § В окне **Preview and Combine** выберите
- § Выберите первую поверхность слева в подсвеченной области

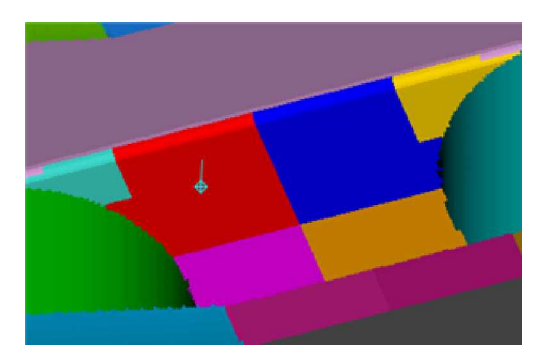

- § Используйте среднюю кнопку мыши и выделите смежные поверхности
   § Выделяйте смежные поверхности средней кнопкой мыши до тех пор, по
- § Выделяйте смежные поверхности средней кнопкой мыши до тех пор, пока все панели станут выделенными. Чтобы закончить выделение, кликните левой кнопкой мыши на любой другой поверхности.

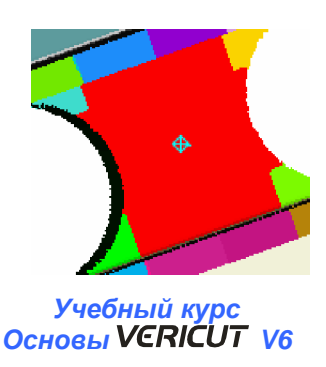

§ Нажмите OK в окне Preview and Combine Обработка IGES файла может занять несколько минут.

# 7. Запустим новую VERICUT сессию и загрузим IGES файл как модель заготовки

## • File > New Project > Inch

Если потребуется, ответьте следующим образом: Reset cut model? Yes / Save changes? No

- Кликните правой кнопкой мыши на вкладке Model Definition: Import
- **IGES File**= my\_cad\_model.igs
- Add
- Cancel
- 8. Выход из VERICUT
  - § File > Exit
  - § Ignore All Changes

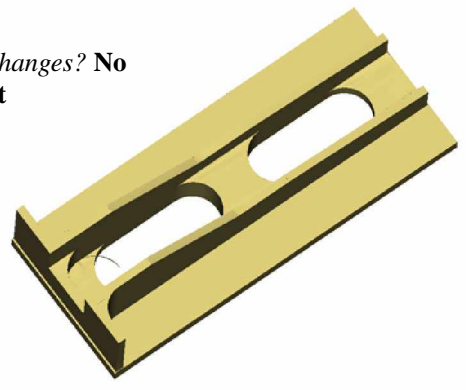

# Загрузка станка и системы управления

Файл станка (Machine) содержит всю кинематическую информацию для запрограммированного движения станка. Файл системы управления (Control) содержит все правила для эмулирования реального управления станком.

#### 1. Откроем файл проекта load\_machine\_control.vcproject

- Запустите VERICUT
- File > Open
- Shortcut = Training
- **File** = load\_machine\_control.vcproject, **Open**
- Отобразите Project Tree PE
- 2. Загрузим файлы Machine и Control
  - B Project tree выберите Setup: 1, кликните правой кнопкой мыши, выберите Expand All Children

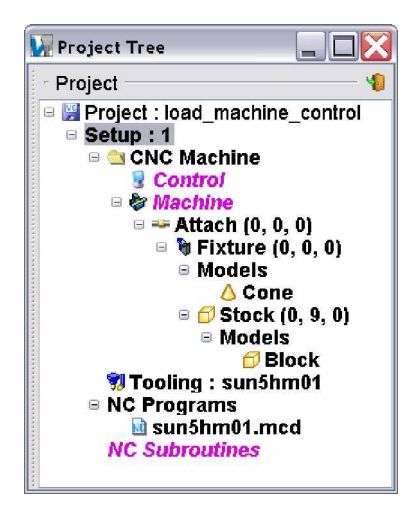

- В Project tree выберите CNC Machine, кликните правой кнопкой мыши, выберите CNC Machine...
- Под Machine, Browse...
- Shortcut = Training
- **File** = sun5hm01.mch, **Ok**
- Под Control, Browse...
- Shortcut = Library
- **File** = fan15im.ctl, **Ok**
- OK
- 3. Изменим вид на Machine/Cut Stock
  - В Workpiece window кликните правой кнопкой мыши, выберите View Type > Machine/Cut Stock
  - Reset Model

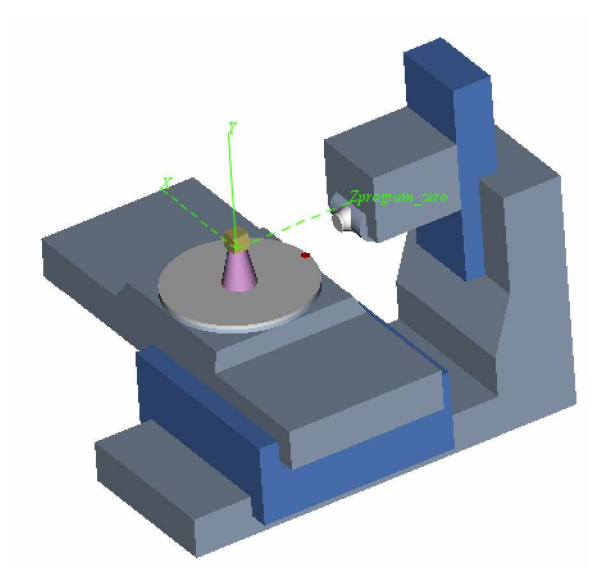

### 4. Pasmeщenue NC Program Origin

- В Project tree выберите Setup: 1, кликните правой кнопкой мыши, выберите G-Code > Settings, вкладка Tables
- Add/Modify
- Table Name = Program Zero
- Выделите Select From/To Location
- From: Component, A
- To: CSYS, program\_zero
- Add
- Close
- OK
- 5. Обработаем NC program
  - Play to End

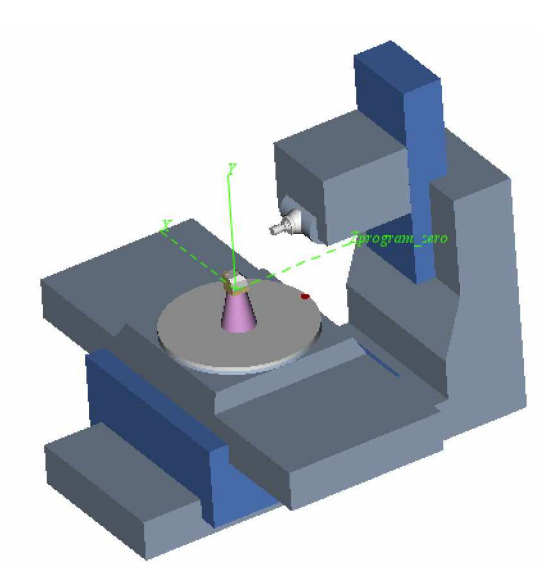

- 6. Выход из VERICUT
  - File > Exit
  - Ignore All Changes

# Добавление второй установки

Несколько деталей не могут быть обработаны на станке только в одной установке. Очень часто деталь должна быть переориентирована или даже перемещена на другой станок. На этом уроке мы развернем профиль детали на 2-х осевом токарном станке, а затем выполним обработку на 3-х осевом станке.

#### 1. Откроем файл проекта turning\_setup.vcproject

- Запустим VERICUT
- File > Open
- Shortcut = Training
- **File** = turning\_setup.VcProject
- Отобразим **Project Tree** PE
- 2. Обработаем деталь, развернем профиль
  - Play to End 🕨
- 3. Импортируем Milling установку
  - В Project tree выберите BProject: turning\_setup, кликните правой кнопкой мыши, выберите Import Setup...
  - Shortcut = Training
  - **File** = milling\_setup.VcProject

По умолчанию выбирается Setup 1. Если Вы выберете файл проекта с несколькими установками, Вы сможете выбрать определенную установку для импортирования.

- Import
- Close

Установка импортируется в **Project Tree** 

| 🗽 Project Tree                                                                                     |          |
|----------------------------------------------------------------------------------------------------|----------|
| Project                                                                                            |          |
| <ul> <li>■ Project : turning_setu</li> <li>● Setup : 1</li> <li>● Setup : milling_setup</li> </ul> | ір<br>:1 |

### 4. Обработаем деталь, операция фрезерования

• В Project tree выберите Project: turning\_setup, кликните правой кнопкой мыши, выберите Expand All Children

Под компонентом Stock будет создана временная модель Cut Stock

• Single Step >

Cut Stock aвтоматически перемещается в Stock компонент с тем же самым именем в следующую установку.

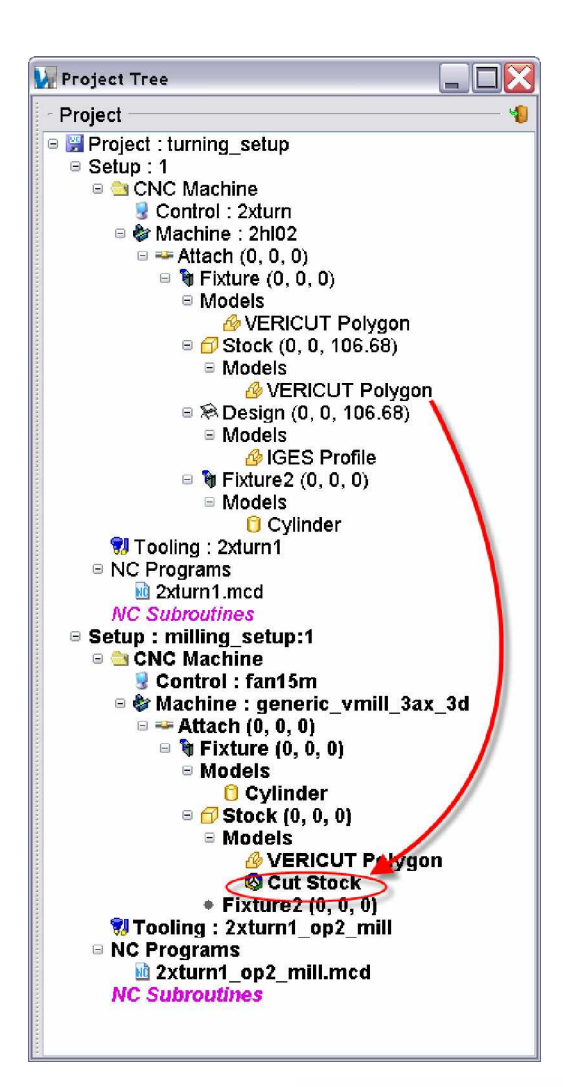

• Play to End

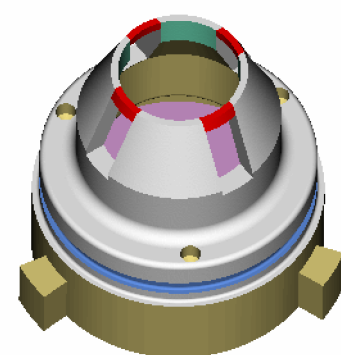

### 5. Выход из VERICUT

- File > Exit
- Ignore All Changes

### Вывод

На этом уроке мы увидели, как импортировать установку.

# Перемещение обработанной заготовки между установками

При выполнении множества операций обработанная заготовка автоматически перемещается в компонент Stock следующей установки с тем же самым именем. На этом уроке мы переместим обработанную заготовку в другое место оснастки и запишем перемещение.

### 1. Откроем файл проекта Airframe\_mfg.vcproject

- Запустите VERICUT
- File > Open
- Shortcut = Training
- **File** = Airframe\_mfg.VcProject
- Отобразите Project Tree PE

#### 2. Обработаем NC Program до конца первой установки

• Play to End 🕨

Симуляция сконфигурирована на останов в конце первой установки.

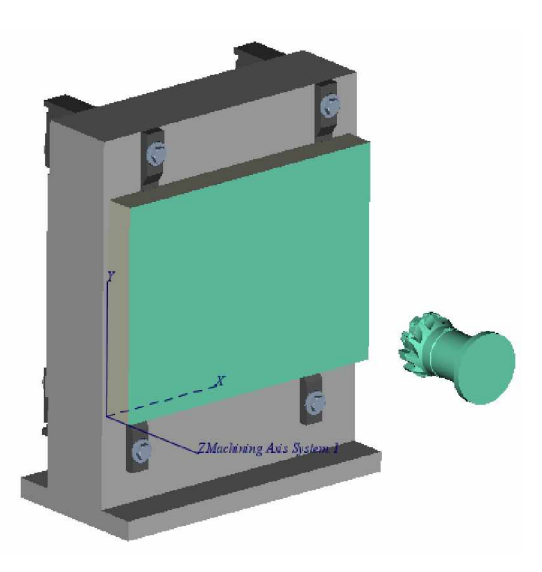

3. Single Step для перехода во вторую установку

# • Single Step >

Во второй установке заготовка должна быть перемещена на другую сторону.

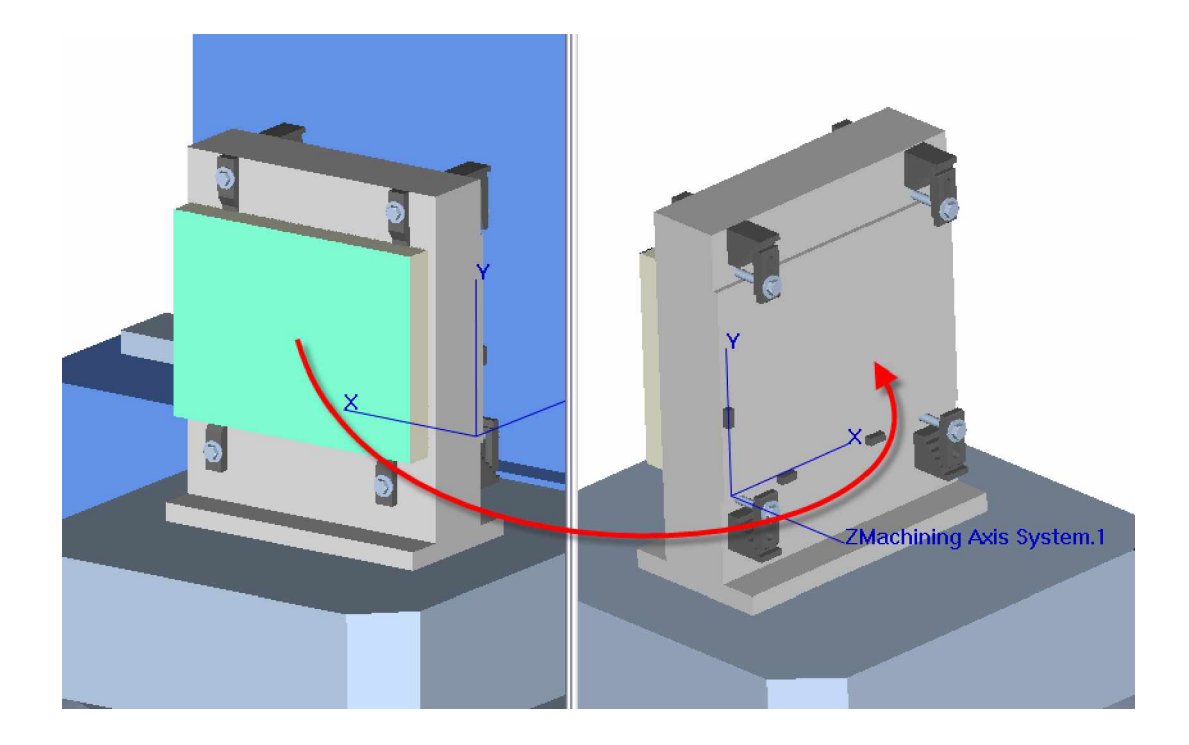

### 4. Перемещение обработанной заготовки на вторую позицию

- B Project tree выберите Setup: 2, кликните правой кнопкой мыши, выберите Expand All children
- В Project tree выберите OCut Stock, кликните правой кнопкой мыши, выберите Modify...
- В панели Modeling перейдите на вкладку Position
- Вкладка Assemble
- Выберите стрелку, следующую за первым *Mate* ограничением
- Выберите плоскость станка на левом виде

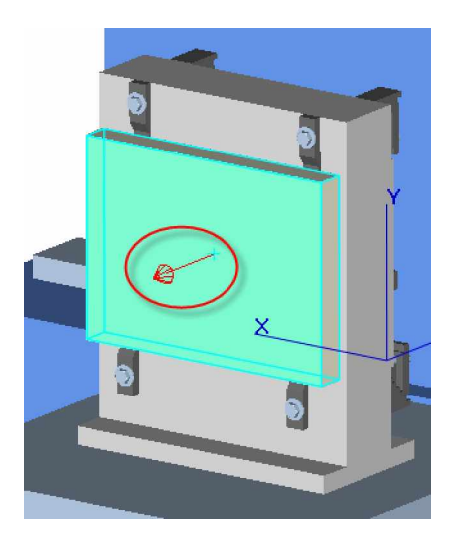

• Выберите плоскость оснастки на правом виде

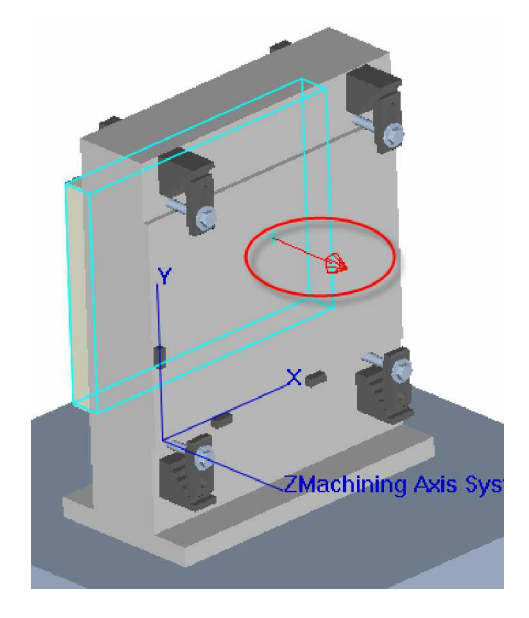

Обработанная заготовка будет перемещена на вторую позицию

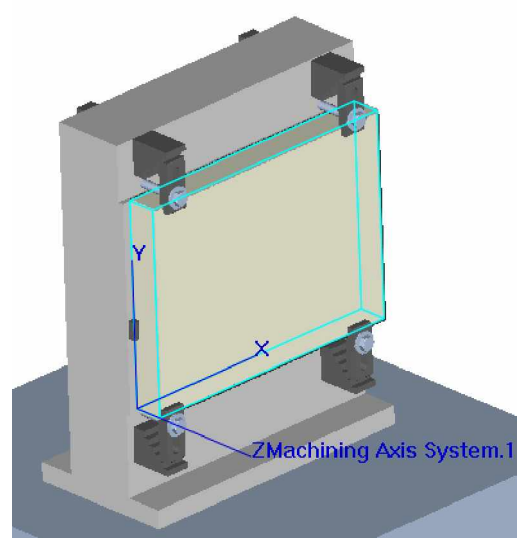

#### 5. Сохранение перемещения заготовки

- В панели Modeling перейдите на вкладку Model
- Preserve Stock Transition

#### Cancel

Перемещение будет сохранено в файле проекта. Обработанная заготовка будет перемещена на ее новую позицию автоматически. На этом этапе обработку нужно продолжить, но мы начнем сначала для тестирования созданного перемещения между установками.

### 6. Обработаем деталь сначала

- В Project tree выберите Setup: 2, кликните правой кнопкой мыши, выберите Motion
- Stop At = End
- OK
- Reset Model 📥
- Play to End

#### 7. Выход из VERICUT

- File > Exit
- Ignore All Changes

### Вывод

На этом уроке мы научились сохранять перемещение между установками.

# Создание перемещения заготовки с системой координат вручную

### 1. Откроем файл проекта csys\_transition.vcproject

- Запустите VERICUT
- File > Open
- Shortcut = Training
- **File** = csys\_transition.VcProject
- Отобразите Project Tree PE
- 2. Обработаем NC Program до конца первой установки
  - Play to End
- 3. Создадим перемещение системы координат в первую установку
  - В Project Tree выберите Setup:1, кликните правой кнопкой мыши, выберите <sup>1</sup> Coordinate Systems > Define
  - **Coordinate System Name =** transition\_axis
  - Вкладка Construct
  - Для Origin (XYZ) выберите 3 Planes

| Translate Rotate C   | onstruct Matrix |                  |
|----------------------|-----------------|------------------|
| Origin (XYZ)         | 000             | 🛯 🔄 3 Planes 🛛 👻 |
| Primary Axis (IJK)   | 100             | Noint Point      |
| Secondary Axis (IJK) | 010             | Vector/Plane     |
| Avis Orde            | r XX v          | odate Circle     |
|                      |                 |                  |

Выберите стрелку 🔍, следующую за **3 Planes**, и выделите 3 следующих плоскости

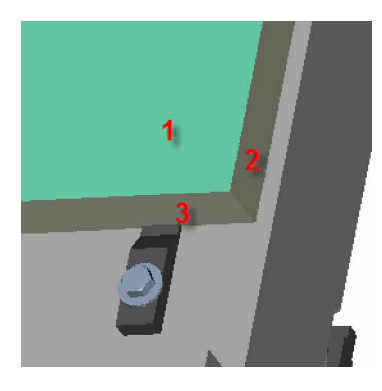

• Update

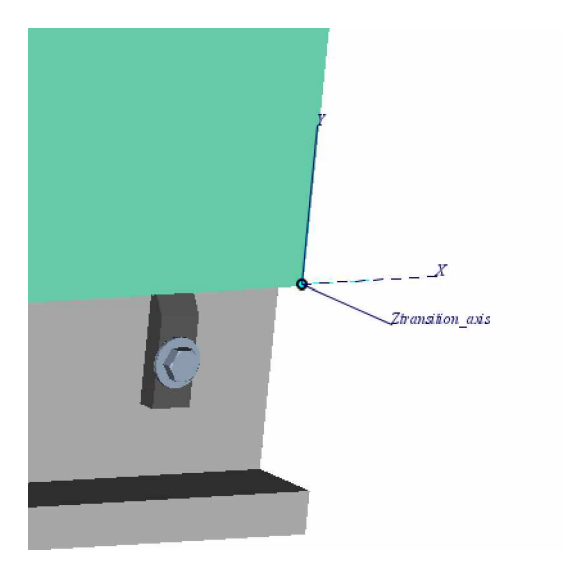

- **OK**
- 4. Сброс обработки
  - Reset Model 📤
- 5. Создадим перемещение системы координат во вторую установку
  - В Project Tree выберите Setup:2, кликните правой кнопкой мыши, выберите Coordinate Systems > Define
  - **Coordinate System Name** = transition\_axis
  - Construct tab
  - Для Origin (XYZ) выберите 3 Planes
  - Выберите стрелку 🔍, следующую за **3 Planes**, и выделите 3 следующих поверхности

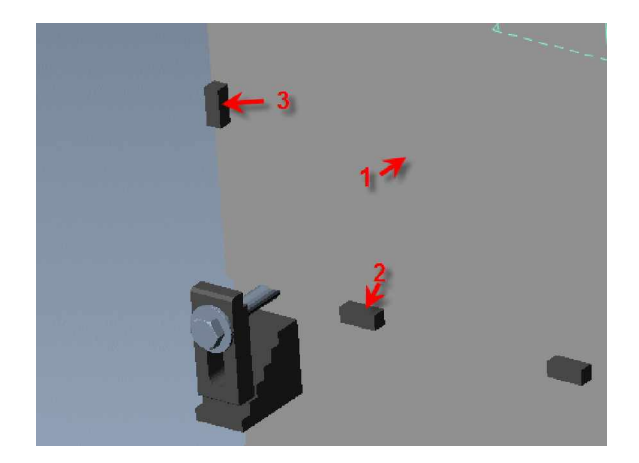

- Update
- Reverse X

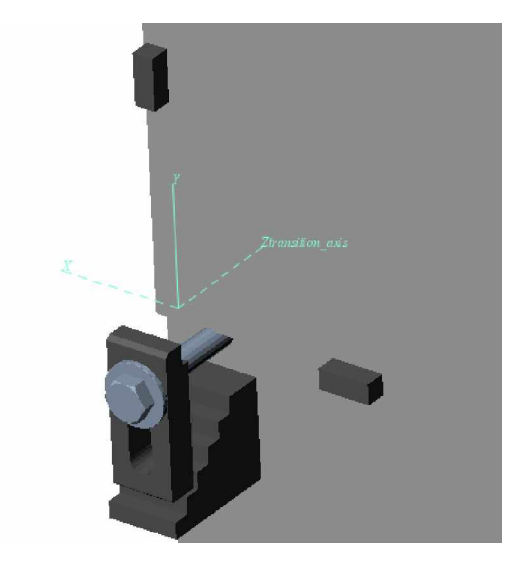

• Установите Use for Cut Stock Transition

#### • OK

Модель **Cut Stock** будет присоединена к компоненту Stock во второй установке автоматически. Ориентация будет управляться двумя системами координат с одним и тем же именем, отмеченными как **Use for Stock Transition**.

### 6. Обработайте деталь сначала

- В Project tree выберите Setup : 2, кликните правой кнопкой мыши, выберите Motion
- Stop At = End
- OK
- Reset Model 📥
- Play to End

### 7. Выход из VERICUT

- File > Exit
- Ignore All Changes

#### Вывод

Обработанная деталь автоматически перемещается в следующую установку, но иногда ее необходимо переориентировать. На этом уроке мы увидели, что эту задачу можно легко выполнить при помощи систем координат.
# Создание нового проекта

VERICUT 6.0 может симулировать в одной сессии множество установок, используемых для создания детали. Файл проекта может содержать одну или несколько установок. Множественные установки могут иметь несколько NC операций, выполняемых на одном станке с деталью, перемещаемой для каждой операции. NC операции могут быть на разных станках с разными оснастками, инструментами и настройками. Каждая установка ссылается на свой собственный станок, систему управления, инструменты, NC программы, оснастки, настройки симулирования и т.д. Установка может быть создана из эскиза, импортирована из другого файла проекта или из старой версии пользовательского файла.

На этом уроке вы научитесь:

- Создавать первую установку в пустом проекте
- Копировать первую установку во вторую, изменять ее и симулировать следующую операцию

#### 1. Создадим новый файл проекта

- Запустите VERICUT
- File > New Project > Inch
- Установите Working Directory нажатием на иконку 🖄
- Отобразите **Project Tree** нажатием на иконку **P**E
- В Project Tree кликните правой кнопкой мыши на первом наборе (Setup 1) и выберите Expand All Children из выпадающего меню

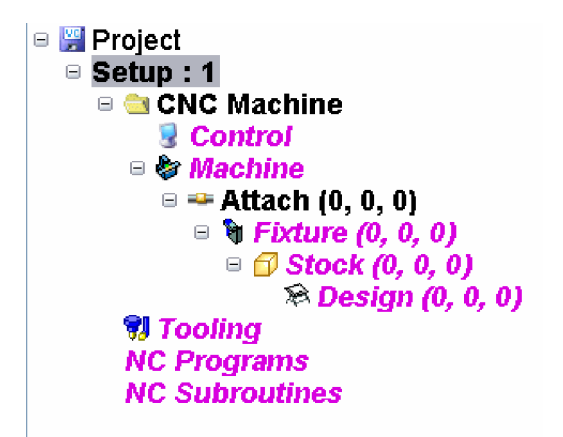

- 2. Откроем файл станка DMG DMU50e с системой управления Heidenhain 530 TNC.
  - В Project tree кликните правой кнопкой мыши на CNC Machine и выберите в меню CNC Machine ...
  - В поле Machine выберите dmg\_dmu50v.mch
  - В поле Control выберите hei530.ctl

| 😡 CNC Machine                      |        |
|------------------------------------|--------|
| Machine                            |        |
| C:\cgtech60\library\dmg_dmu50v.mch | ~      |
| Browse                             |        |
| Control                            |        |
| C:\cgtech60\library\hei530.ctl     | ~      |
| Browse                             |        |
| ОК                                 | Cancel |

- Нажмите **Reset**  $\triangleq$
- Кликните правой кнопкой мыши в графической области VIEW 1 и выберите View Type > Machine/Cut Stock

### 3. Добавим оснастку и начальный блок заготовки

• Разверните и измените размер изображения, чтобы очистить стол станка

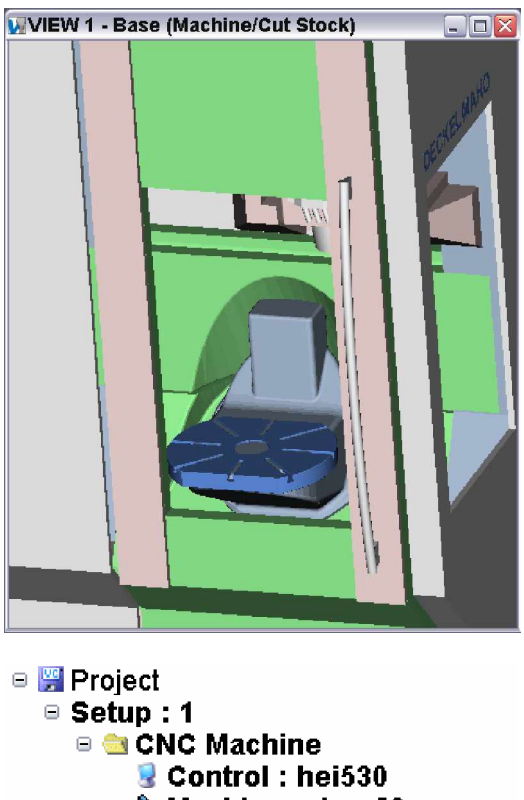

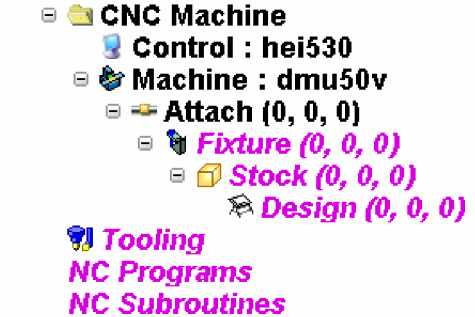

- Кликните правой клавишей мыши на **Fixture** и выберите **Component Attributes;** вкладка **Model**
- В панели Modeling выберите Type = Model File
- Browse...
- В окне **Open** выберите **Shortcut = Training**
- Выделите vise\_body.stl
- Open
- Add
- Используйте Translate, Rotate и/или Assemble для размещения тисков по центру рабочей области.

Совет: Для удобства размещения добавьте Workpiece View. По окончании вы можете закрыть этот вид.

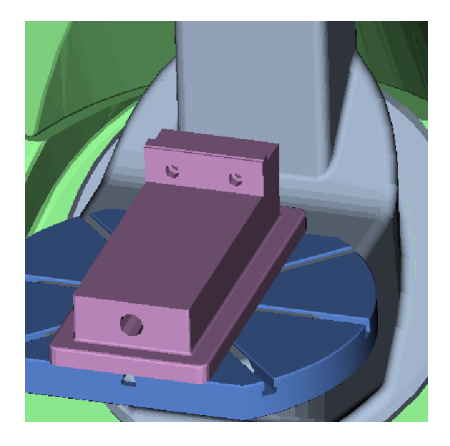

- В Project Tree дважды кликните на Stock
- В панели Modeling на вкладке Model выберите Type = Block и введите:

Width 
$$(\mathbf{Y}) = \mathbf{5}$$

$$Height(Z) = 3$$

- Нажмите Add
- На вкладке Position используйте Translate, Rotate и/или Assemble, чтобы разместить заготовку в зажиме

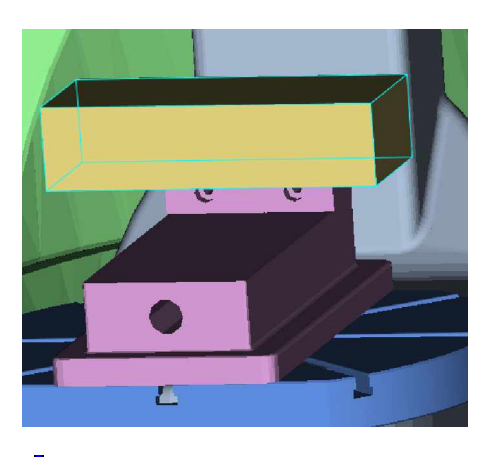

- В Project Tree нажмите еще раз **<sup>9</sup> Fixture**
- В панели Modeling на вкладке Model выберите Type = Model File, Browse
- Shortcut = Training
- Выберите vise\_jaw.stl, Open, Add
- Используйте Translate, Rotate и/или Assemble, чтобы разместить зажимной кулачок так, чтобы он зажимал заготовку

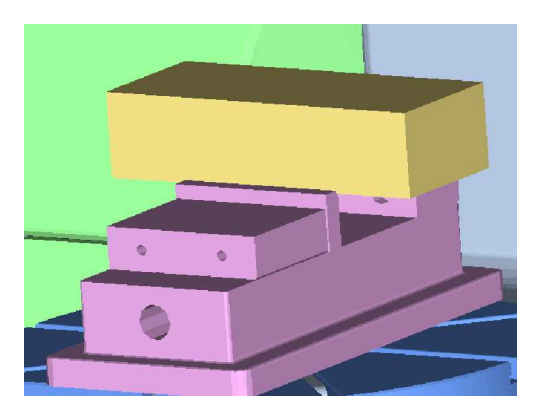

• Нажмите OK в панели Modeling

**Примечание:** В VERICUT 6.0 компоненты Setup (компоненты, которые изменяются для каждого набора, такие как Stock и Fixtures) сохраняются в каждой установке проекта. Станок содержит только постоянные компоненты.

Компоненты установки связаны с групповым <sup>22</sup> Attach компонентом в Станке.

- 4. Выберем NC программу (NC program)
  - B Project Tree дважды кликните на NC Programs

- В панели NC Program выберите Add...
- Shortcut = Training
- Filter = \*.mcd
- File = setup1.mcd, OK, OK
- 5. Добавим библиотеку инструментов (Tool Library)
  - В Project Tree кликните правой кнопкой мыши на Tooling, выберите
  - Shortcut = Training
  - File = setup1.tls
  - Open
- 6. Создадим систему координат для NC program zero
  - В Project Tree кликните правой кнопкой мыши на Setup:1, выберите Coordinate System > Define...
  - В панели Coordinate System выберите Сооrdinate System Name = program zero
  - Attach Coordinate System To = Stock
  - Кликните в окно **Position** (выделено желтой рамкой)
  - Кликните наверху в центре заготовки и нажмите Apply, чтобы разместить систему координат

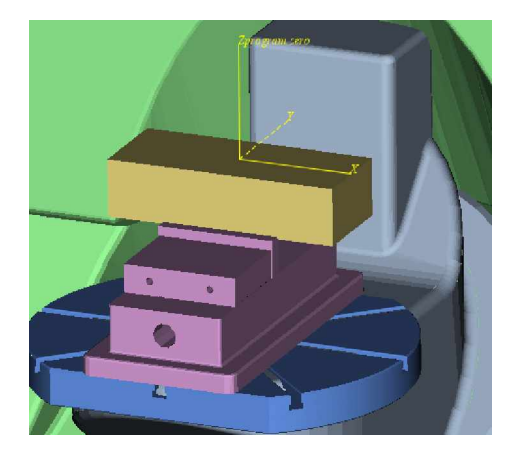

- По желанию вы можете изменить цвет системы координат 🥸
- Нажмите **OK** в панели Coordinate System

# 7. Использование системы координат для NC program zero

- В Project tree кликните правой клавишей мыши на Setup:1, выберите <sup>₿</sup> G-Code > Settings...
- На вкладке **Tables** выберите **Add/Modify**
- В панели Add/Modify G-Code Table выберите Table Name = Program Zero
- Select From/To Locations
- From: Feature = Component : Name = Tool
- To: Feature = CSYS : Name = program zero

| 🛂 Add/Modify G-Cod      | le Table                 |                      |  |  |
|-------------------------|--------------------------|----------------------|--|--|
| Table Name              | Program Zero             | ~                    |  |  |
| SubSystem ID            | 1                        | ~                    |  |  |
| Register:               | 1                        |                      |  |  |
| SubRegister             | 1                        |                      |  |  |
| Select From/To Loc      | ations                   |                      |  |  |
| Feature                 | Name                     | Offset               |  |  |
| From Compone            | ent 🔽 Tool               | 🖌 000 📉              |  |  |
| To CSYS                 | To CSYS 🔽 program_zero 🛩 |                      |  |  |
|                         | Calculate when U         | sed                  |  |  |
| O Enter Offset (or sele | ect 2 points)            |                      |  |  |
| Values (XYZAE           | BCUVWABC); 194           | 4 -6.1024 -18.3386 🔊 |  |  |
| Add                     | Modify                   | Close                |  |  |
|                         |                          |                      |  |  |
|                         |                          |                      |  |  |

- Add > Close
- OK
- 8. Изменим отображение на OpenGL
  - Кликните правой кнопкой мыши в графической области View 1, выберите Accelerated (OpenGL)
- 9. Сохраним проект
  - Сохраните проект нажатием на иконку 🕎
  - File = my\_project
  - Save
- 10. Запустим первую установку
  - Play to End

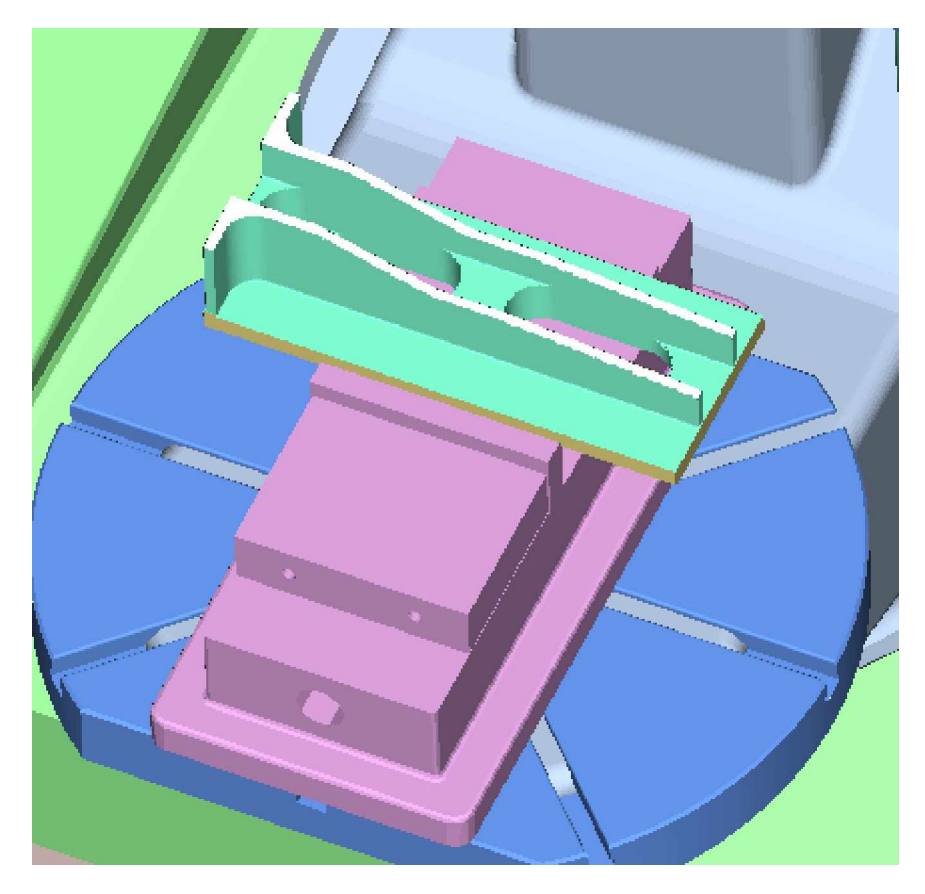

*Совет:* Чтобы улучшить качество изображения *Cut Stock*, перейдите в окно *View > Attributes* и перемещайте ползунок *Cut Stock Display* влево, затем нажмите *OK*.

### 11. Скопируем Setup 1 для создания второй установки

- В Project Tree кликните правой кнопкой мыши на Setup:1, выберите 🗎 Сору
- Еще раз кликните правой кнопкой мыши, выберите **Paste**
- Кликните правой кнопкой мыши на новом наборе, выберите Rename
- Переименуйте этот набор "2"

# 12. Разместим Cut Stock для Setup:2

- В Setup:1 разверните Stock Models, кликните правой кнопкой мыши на OCut Stock, выберите 💑 Cut
- В Setup:2 кликните правой кнопкой мыши на Stock, выберите Paste
- В панели Modeling на вкладке Position используйте Translate, Rotate и/или Assemble для размещения Stock в тисках.

*Совет:* Перейдите к виду *Workpiece View*, чтобы надлежащим образом увидеть тиски и заготовку, затем вернитесь к виду *Machine View*.

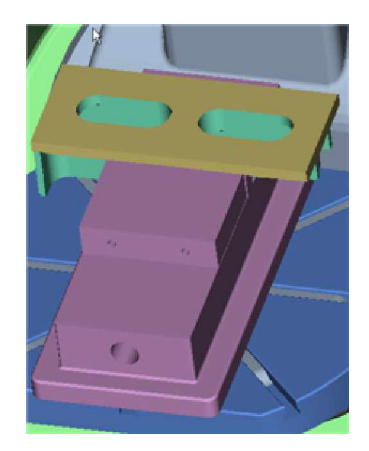

- Выделите Cut Stock, нажмите Preserve Stock Transition в панели Modeling на вкладке Model
- Выберите зажимной кулачок и разместите его напротив 🕸 Cut Stock
- Нажмите OK в панели Modeling

**Примечание:** Во время симулирования VERICUT автоматически перемещает **OCut Stock** из Stock компонента **Setup:1** в Stock компонент **Setup:2**. Ориентация **OCut Stock** в **Setup:2** может быть определена двумя системами координат с одним и тем же именем: одна в **Setup:1**, другая в **Setup:2**. Система координат во втором наборе будет отмечена как **Use for OCut Stock Transition**. Нажатие на **Preserve Stock Transition** автоматически создает две системы координат, которые перемещают и ориентируют **OCut Stock** во время симулирования.

- 13. Изменим библиотеку инструментов (Tool Library) для setup:2
  - В Project Tree кликните правой кнопкой мыши на Tooling, выберите
  - Shortcut = CGTECH TRAINING
  - **File** = setup2.tls
  - Open
- 14. Переместим систему координат 'program zero' для setup:2
  - В Project tree кликните правой кнопкой мыши на Setup:2, выберите Coordinate System > Define
  - В списке Coordinate System Name выберите program zero
  - Кликните в окно **Position** (выделено желтой рамкой)
  - Кликните наверху в центре **Cut Stock** и нажмите **Apply**, чтобы разместить систему координат
  - Нажмите ОК, чтобы закрыть панель Coordinate System

**Примечание:** Так как мы используем зависимое смещение в **Setup:1**, нам не нужно исправлять программный ноль – VERICUT автоматически изменит его на новое смещение координат.

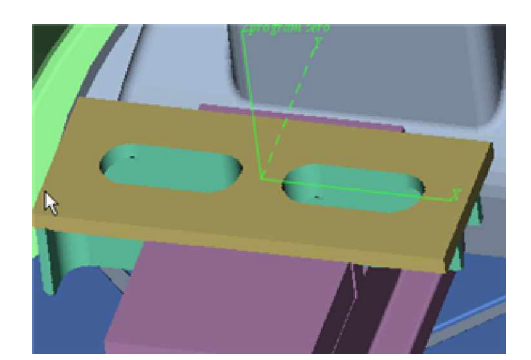

- 15. Выберем NC программу для Setup: 2
  - В Project tree кликните правой кнопкой мыши на NC Programs, выберите Add/Modify NC Programs...
  - Выберите существующую NC Program
  - Replace
  - Shortcut = Training
  - Filter = \*.mcd
  - File = setup2.mcd
  - OK
  - OK

#### 16. Изменим контроль ускоренных перемещений

- В Project tree выделите Setup: 2, кликните правой кнопкой мыши и выберите **#Motion...**
- Fast Feed = 250
- OK
- 17. Изменим отображение на OpenGL
  - Кликните правой кнопкой мыши в графической области View 1, выберите Accelerated (OpenGL)
- 18. Сохраним проект
  - Сохраните проект нажатием на иконку 🗒
- 19. Запустим вторую установку
  - Нажмите Reset 📤, затем Play to End 🕨

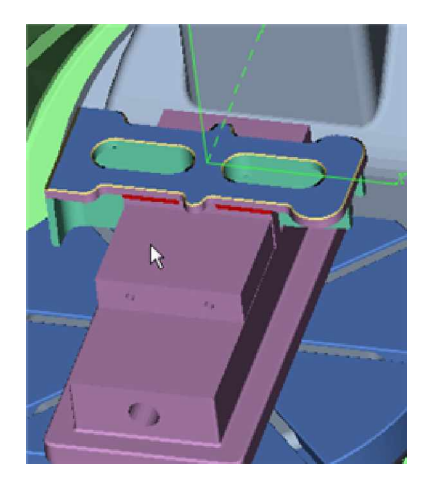

# Создание фрезерного инструмента

На этом уроке мы научимся создавать различные типа фрез и сверл, используя менеджер инструментов (Tool Manager).

#### 1. Откроем файл проекта milling\_tools.vcproject

- Запустите VERICUT
- File > Open
- Shortcut = Training
- **File** = milling\_tools.VcProject
- Установите Working Directory нажатием на иконку 🖄
- Отобразите Project Tree PE
- 2. Откроем библиотеку инструментов milling\_tools.tls
  - В Project tree выберите Setup: 1, кликните правой кнопкой мыши, выберите Expand All Children
  - В Project tree выберите Tooling, кликните правой кнопкой мыши, выберите 📛 Open
  - Shortcut = Training
  - **File** = milling\_tools.tls
  - В Project tree выберите Tooling, кликните правой кнопкой мыши, выберите 现 Tool Manager...
- 3. Добавим диаметр 50mm, 3mm угловой радиус, используя Milling Tool Wizard
  - Add > Milling Tool Wizard...
  - ID = 1
  - Description = 50 DIA, 3CR, 20H BULL END MILL
  - Cutter > New Revolved Cutter...

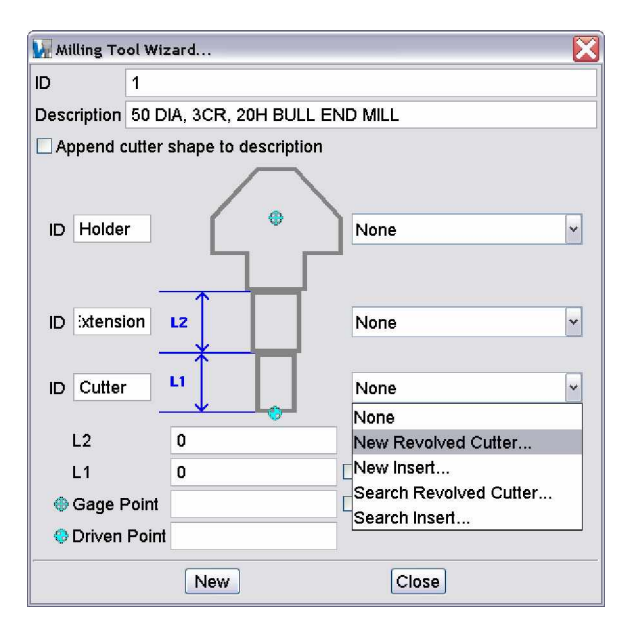

- Выберите Bull Nose End Mill
- Diameter = 50
- Corner Radius (R) = 3
- Height (H) = 200
- Flute Length = 50
- Shank Diameter = 30
- Spindle Direction = CW
- Add

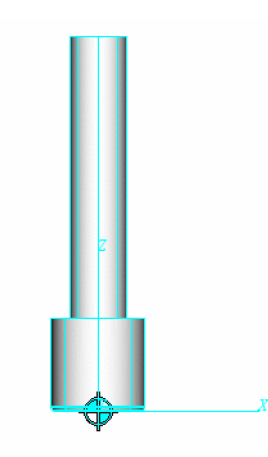

Holder > Search Holder... •

| 😡 Milling To | ol Wizard              |                                |
|--------------|------------------------|--------------------------------|
| ID           | 1                      |                                |
| Description  |                        |                                |
| Append o     | utter shape to descrip | lion                           |
| ID Holde     |                        | None<br>None<br>New            |
| ID ixtensi   | on L2                  | Search Holder                  |
| ID Cutter    | _ u                    | Defined                        |
| L2           | 0                      |                                |
| L1           | 0                      | □ Stack                        |
| 🕀 Gage F     | Point                  | □ Calculate highest point on Z |
| 😔 Driven     | Point                  |                                |
|              | New                    | Close                          |

- В панели Search нажмите Search •
- Разверните сборку <sup>†</sup> ref\_holder1 Выберите <sup>†</sup>Holder1 •
- •

| ID              | Desc  | Units   | Gage | Orien | Teeth | Com | File  | Tool Display |
|-----------------|-------|---------|------|-------|-------|-----|-------|--------------|
| ■ ♥ ref_holder1 | Taper | Millime | 000  | 000   |       |     | U:\Pr |              |
| ⊕ † ref_holder2 | Taper | Millime | 000  | 000   |       |     | U:\Pr |              |
|                 |       | minine  | 000  | 000   |       |     | 0.191 |              |
| < III >         | <     |         |      | 1111  |       |     | >     |              |
|                 |       | Add     |      |       |       | Clo | se    |              |

- Add B Milling Tool Wizard, L1 = 125
- **Gage Point = 0 0 175** •
- Close •

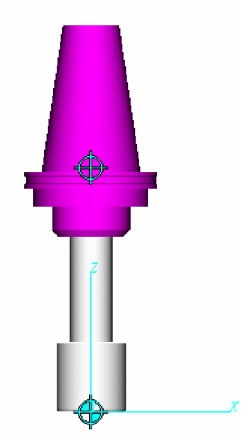

#### 4. Создадим сверло 13тт

- В панели Tool Manager выполните Add > Tool > New > Mill •
- Выберите Drill Diameter (D) = 13 • •
- Drill Point Angle (A) = 118 •
- Height (H) = 100•
- Flute Length = 25 •
- Add •

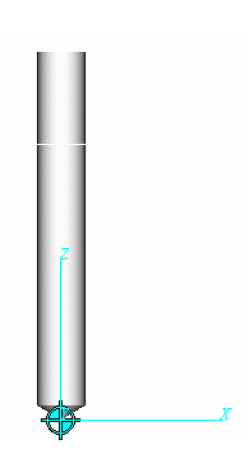

### • Component Type = Holder

Мы будем ссылаться на существующую державку. Инструменты и державка, которые ссылаются на существующие объекты, значительно ускоряют процесс построения инструментов. Изменение в геометрии державки распространится на все инструментальные сборки, использующие ее. Вы можете сделать ссылку на инструмент из активной или из любой другой библиотеки инструментов.

- Reference
- Pick...
- В панели Search нажмите Search
- В панели Search разверните сборку 🕈 Drill\_extension1
- Выберите **<sup>†</sup>drill\_extension**
- OK
- Add
- Вкладка Assembly
- **Position = 0 0 50**
- Modify
- Вкладка Tool Component
- Pick...
- В панели Search нажмите Search
- В панели Search разверните сборку 🕈 ref\_holder1
- Выберите **<sup>†</sup>Holder1**
- OK, Ådd
- Вкладка Assembly
- Position = 0 0 100
- Modify
- Close

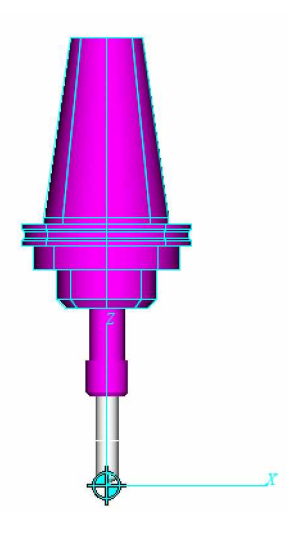

• В панели Tool Manager выберите значение для Gage Point

| ID                 | Description                 | Units        | Gage Point | Teeth | Comments |
|--------------------|-----------------------------|--------------|------------|-------|----------|
| ⊫- <b>†</b> NO6_CD | #6 Center DRL               | Millimeter   | 000        |       |          |
| <b>₽</b> ₱ 1       | 50 DIA, 3CR, 20H BULL END   | Millimeter   | 0 0 175.0  |       |          |
| Cutter             | BULL NOSE (50 3 200)        |              |            |       |          |
| Holder1            | REFERENCE "ref_holder1"     |              |            |       |          |
| P- <b>†</b> 2      |                             | Millimeter 🤇 | 000        |       |          |
| Cutter1            | DRILL (13 118 100)          |              |            |       |          |
| + Holder1          | REFERENCE "Drill_extension  |              |            |       |          |
| Holder2            | REFERENCE "ref_holder1" "   |              |            |       |          |
| ■ ♥ ref_holder1    | Taper #50, 40D tools, short | Millimeter   | 000        |       |          |
| Holder1            | PROFILE (SOR)               |              |            |       |          |
| ■ Tet_holder2      | Taper #50, 40D tools, long  | Millimeter   | 000        |       |          |
|                    |                             | Millimeter   | 000        |       |          |

- Переместите курсор мыши на необходимую позицию
- Выберите среднюю кнопку мыши, чтобы записать только значение Z
- Значение Gage Point должно быть 0 0 150
- Кликните в поле **Description**
- **Description** = 13mm Drill, **Enter**

# 5. Coxpanum Tool Library

- В панели Tool Manager выполните File > Save as...
- Shortcut = Working Directory
- **File** = new\_milling\_tools.tls
- Save
- 6. Построим длинный 12 mm Flat EM
  - В панели Tool Manager выполните Add > Tool > New > Mill
    - Учебный курс Основы VERICUT V6

- Выберите Flat Bottom End Mill
- Diameter = 12
- Height (H) = 100
- Flute Length = 25
- Spindle Direction = CW
- Add
- Component Type = Holder

Теперь мы создадим державку, используя профиль вращения.

- Выберите **Revolve Profile**
- Введите точки, как было описано ранее, по сетке или добавляя точки и редактируя их значения

| Revolve F   | Profile - |        |            |                   |          |       |            |       |            |             |
|-------------|-----------|--------|------------|-------------------|----------|-------|------------|-------|------------|-------------|
| Entity      | X         | Z      | Radius     | Arc Direction     |          |       |            |       |            |             |
| Point       | 0         | 0      |            |                   | ++       |       |            |       | ╺┥╌┼╴┼     |             |
| Point       | 25        | 0      |            |                   | +        |       |            |       |            | 🔍           |
| Point       | 30        | 5      |            |                   | <u>†</u> |       |            |       |            | 🔍           |
| Point       | 30        | 35     |            |                   |          |       |            |       |            |             |
| Point       | 35        | 35     |            |                   |          |       |            |       |            |             |
| Point       | 35        | 40     |            |                   |          |       |            |       |            | · · · · · · |
| Point       | 0         | 40     |            |                   |          |       |            |       |            |             |
|             |           |        |            |                   |          | 0     | Arc        | • F   | 1    <br>Y |             |
|             |           |        |            |                   | 15       | Are   | c Directio | n She | ortest 🛉   | 1           |
| Add         |           | Delete | Delet      | e All Import DXF  | , х      | -10 🗹 | Grid Size  | 5     |            | Millime     |
| Fillet Size | 0         |        | Create Fil | let Remove Fillet |          |       |            |       |            |             |

- Add
- Вкладка Assembly
- Position = 0 0 75
- Modify
- Close
- В панели Tool Manager выберите значение для Gage Point
- Переместите курсор наверх державки
- Выберите среднюю кнопку мыши, чтобы записать только значение Z
- Значение Gage Point должно быть 0 0 115

# 7. Построим короткий 12mm Flat EM

- В панели **Tool Manager** выберите инструментальную сборку **†**3, кликните правой кнопкой мыши, выберите **Сору**
- Кликните правой кнопкой мыши, выберите Paste
- Разверните инструментальную сборку 🛱 4
- Дважды кликните на **U** Cutter1
- Height (H) = 75
- Modify
- Дважды кликните на <sup>†</sup>Holder1
- Вкладка Assembly
- **Position = 0 0 50**
- Modify
- Close
- В панели Tool Manager выберите значение для Gage Point
- Переместите курсор наверх державки
- Выберите среднюю кнопку мыши, чтобы записать только значение Z
- Значение Gage Point должно быть 0 0 90
- В панели Tool Manager выделите сборку 74, кликните правой кнопкой мыши, выберите ADD Cutter Compensation
- Измените значение Ø с 1 è 4

• Введите значение (Enter the value of 6 Next to the  $\cancel{9}$  4)

# 8. Построим короткий 20mm Flat EM

- В панели Tool Manager выберите сборку 🕈 4, кликните правой кнопкой мыши, выберите Сору
- Кликните правой кнопки мыши, выберите Paste
- Разверните сборку 🕇 5
- Дважды кликните на UCutter1
- Diameter (D) = 20
- Modify
- Close
- Измените значение Cutter Compensation Ø c 4 è 5
- Измените значение Cutter Compensation c 6 ≥ 10
- В панели Tool Manager выполните File > Save
- File > Close

| ?                                    |       |
|--------------------------------------|-------|
| The tool library name has been mod   | ified |
| from U:\ProdMarketing\60Training     | j۱    |
| 25_create_milling_tools\             |       |
| milling_tools.tls to U:\ProdMarketin | ig\   |
| 60Training\25_create_milling_tool    | s١    |
| new_milling_tools.tls, would you lik | (e    |
| this change transferred to VERICU    | т     |
| Yes                                  |       |
| Yes                                  |       |

- Yes
- 9. Обработка детали вновь созданными инструментами
  - Play to End

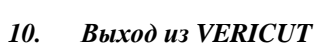

- File > Exit
- Ignore All Changes

# Создание токарного инструмента

На этом уроке мы научимся создавать разные типы токарных инструментов, используя Tool Manager. Мы построим: #1 80 DEG, .8mm Radius Insert, OD tool

#2 80 DEG, .8mm Radius Insert, ID tool #3 6mm Groove tool

#### 1. Откроем файл проекта turning\_tools.vcproject

- Запустите VERICUT
- File > Open
- Shortcut = Training
- **File** = turning\_tools.VcProject
- Установите Working Directory нажатием на иконку 🖄
- Отобразите Project Tree PE
- 2. Добавим инструмент #1 80 degrees diamond insert tool
  - В Project tree кликните правой кнопкой мыши на 📅 Tooling: Turning\_tools > 🐉 Tool Manager...
  - Add > Tool > New > Turn
  - Insert Type = C-80 degree diamond
  - L-Length = 13
  - Thickness = 5
  - R-Corner Radius = 8
  - A-Lead Angle = 5
  - Color = 6:Light Goldenrod
  - Add

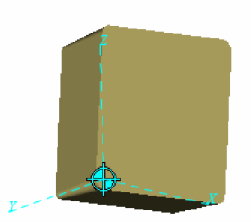

Примечание: В Tool Manager могут быть использованы те же самые команды вида вращения, как в VERICUT.

- 3. Добавим держатель инструмента, определенный как sweep file
  - В панели Tool Component выберите Component Type = Holder
    - effective and the second second secon
    - Model file 👫
  - Browse...
  - Shortcut = Training
  - **File** = turning\_tool\_holder1.swp
  - Open
  - Add

•

- Вкладка Assembly
- Rotate, Increment = 90, X-, Y-

|           |    | XI VI 7I |
|-----------|----|----------|
| Increment | 90 |          |
|           |    | X- Y- Z- |

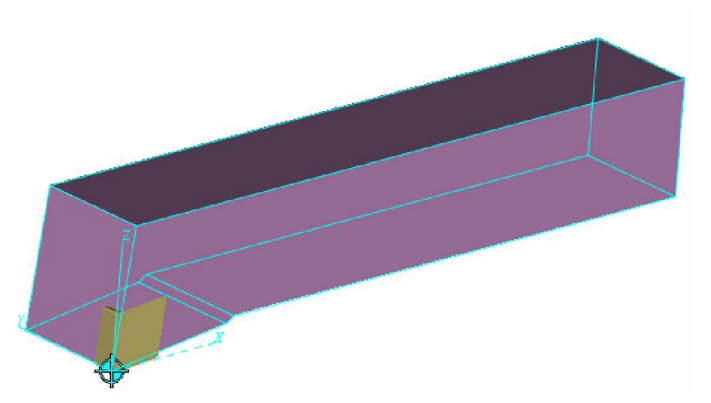

- 4. Добавим Holder Block ссылкой на Block1 assembly
  - Вкладка Tool Component
  - Reference
  - Pick...
  - Выберите Files
  - Search
  - Выберите block1 или по описанию turning tool block,RH
  - OK
  - Add
  - Вкладка Assembly

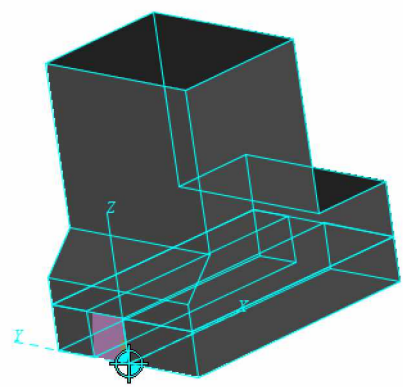

Переместите блок от держателя, чтобы разместить объекты правильно.

- Position = 30 0 50
- Modify
- Mate, выберите стрелку 🕅
- Выделите верх держателя и нижнюю часть паза, как показано ниже

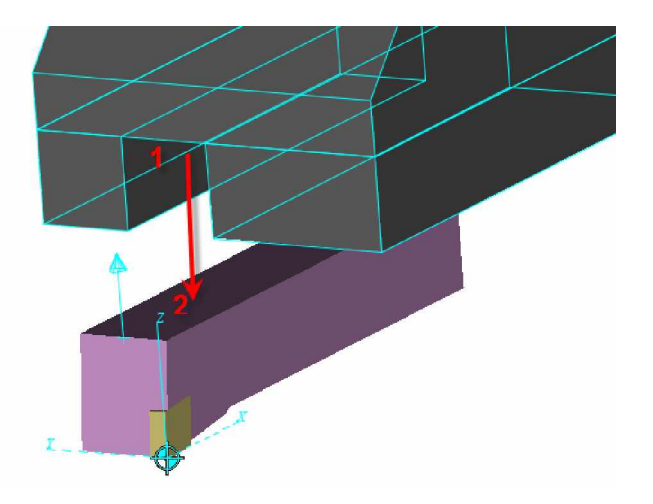

• Close

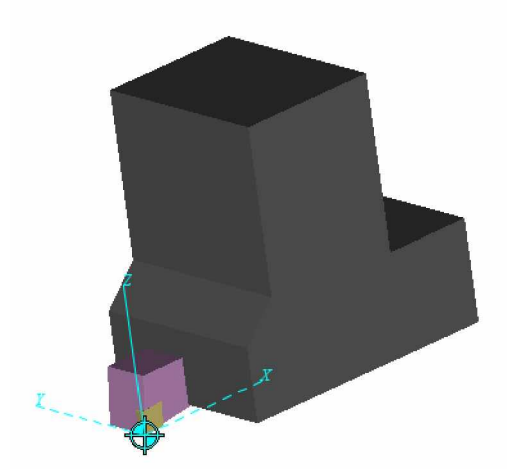

- Кликните в поле под Gage Point для инструмента 1
- Разверните сборку, выделите Gage Point как показано ниже

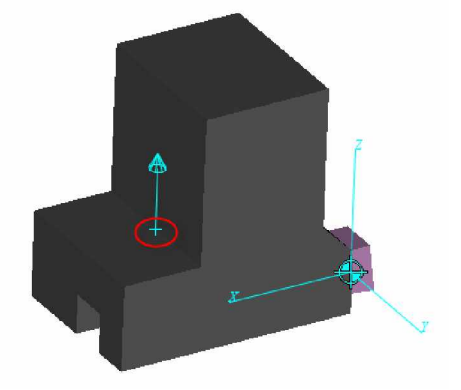

# 5. Coxpanum Tool Library

- File > Save As...
- Shortcut = Working Directory
- **File** = my\_turning\_tools.tls
- Save
- 6. Добавим инструмент #2 80 degrees diamond insert tool
  - Add > Tool > New > Turn
  - Insert Type = C-80 degree diamond
  - L-Length = 13
  - Thickness = 3
  - R-Corner Radius = 8
  - A-Lead Angle = 95
  - Color = 6:Light Goldenrod
  - Add

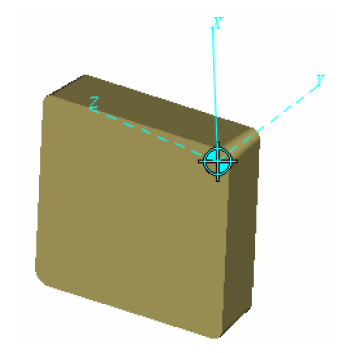

- 7. Создадим тело вращения для нижней части держателя
  - В панели Tool Component выберите Component Type = Holder
  - Sweep Profile
  - Добавьте точки, как показано ниже

| Entity      | Z  | Х      | Radius      | Arc Direction    |            |               |            |           |
|-------------|----|--------|-------------|------------------|------------|---------------|------------|-----------|
| Point       | 0  | 0      |             |                  |            |               |            | · ·       |
| Point       | 0  | 10     |             |                  |            |               |            | [••       |
| Point       | 10 | 10     |             |                  |            |               |            | 6         |
| Point       | 10 | -10    |             |                  |            | ••••          |            |           |
| Point       | 0  | -10    |             |                  |            |               |            |           |
| Point       | 0  | 0      |             |                  |            |               |            |           |
|             |    |        |             |                  |            |               | <b></b>    |           |
|             |    |        |             |                  |            | OArc          | Pt         | 1         |
|             |    |        |             |                  | ХО         | Arc Direction | Shortest ~ | ·         |
| Add         |    | Delete | Delete      | All Import DXF   | 〕 Ĺ, Z -15 | Grid Size     | 5          | Millimete |
| Fillet Size | 0  |        | Create Fill | et Remove Fillet |            |               |            |           |

- Выделите точку **10, 10**
- Filet Size = 10
- Create Fillet

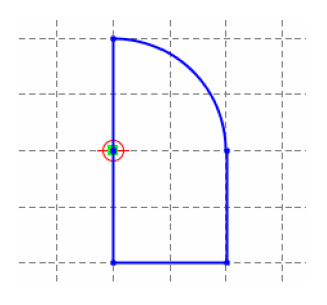

- Выделите точку **10**, **-10**
- Filet Size = 10
- Create Fillet

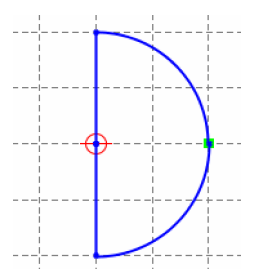

- Thickness = 15
- Color = 10:Dim Gray
- Add
- Вкладка Assembly
- Rotate, **Increment = 90, X+, Z+ Z+**
- **Position = -10 0 0**
- Modify

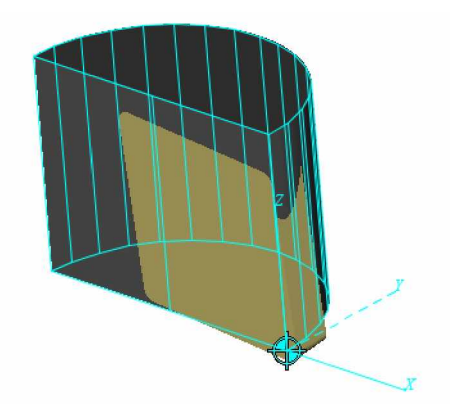

- 8. Добавим цилиндр к держателю выше тела вращения
  - В панели Tool Component выберите Component Type = Holder

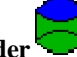

- Cylinder Radius = 10
- Height = 200•
- Color = 10:Dim Gray •
- Add •

•

- Вкладка Assembly
- **Position = -10 0 15** •
- Modify •
- 9. Добавим Holder Block ссылкой на Block2 assembly
  - Вкладка Tool Component •

  - Reference •
  - Pick... •
  - Выберите Files •
  - Search •
  - Выберите Block2 или по описанию turning tool block, Boring Bar
  - OK •
  - Add •
  - Вкладка Assembly •
  - **Position = 0 0 100**
  - Modify •
  - Close •

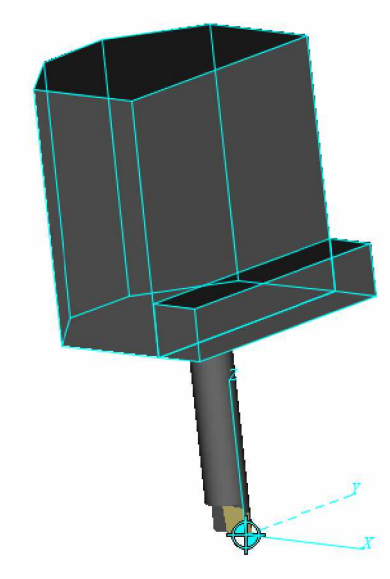

- Кликните в поле под Gage Point для инструмента 2 •
- Разверните сборку, выделите Gage Point как показано ниже •

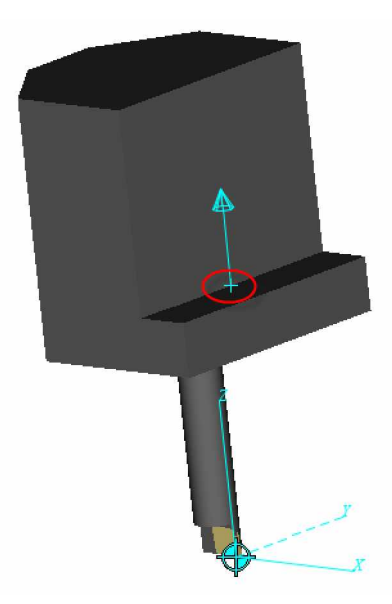

# 10. Coxpaним Tool Library

- File > Save
- 11. Добавим инструмент #3 6mm Grooving tool
  - В Project tree кликните правой кнопкой мыши и выберите 🕏 Tooling: Turning\_tools > 🕏 Tool Manager...
  - Add > Tool > New > Turn
  - Groove Insert
  - Insert Type = Square, single end
  - W-Width = 6
  - L-Length = 8
  - Thickness = 5
  - R-Corner Radius = 1
  - C = 4
  - **D** = 4
  - Color = 6:Light Goldenrod
  - Add
  - Вкладка Assembly
  - **Position = 1 0 1**
  - Modify

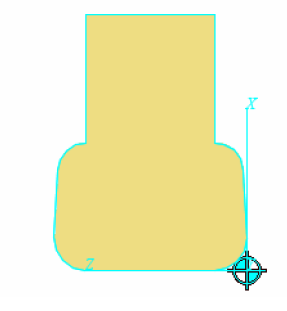

- 12. Добавим державку инструмента, определенную как sweep file
  - Вкладка Tool Component, Component Type = Holder

  - Model file
    Browse...
  - Shortcut = CGTECH\_TRAINING
  - **File** = turning\_tool\_holder3.swp
  - Open
  - Color = 10:Dim Gray
  - Add
  - Вкладка Assembly
  - Rotate, Increment = 90, X-, Y-

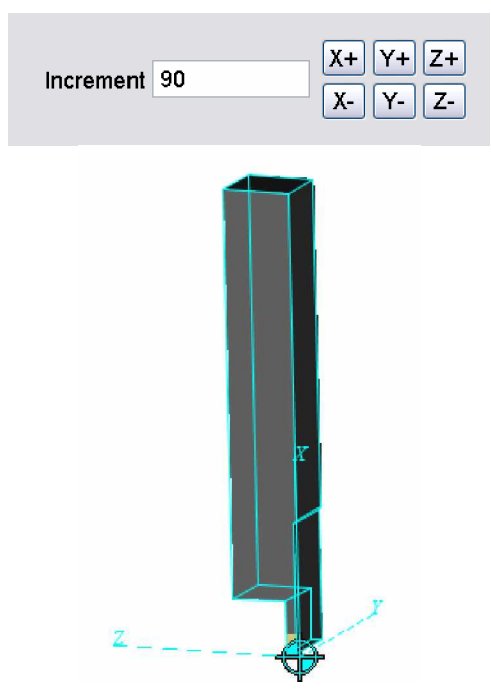

# 13. Добавим Holder Block ссылкой на Block1 assembly

- Вкладка Tool Component
- Reference
- Pick...
- Выберите Files
- Search
- Выберите block1 или по описанию turning tool block, RH
- OK
- Add
- Вкладка Assembly
- **Position = 50 0 0**
- Modify
- Close
- Кликните в поле под Gage Point для инструмента 3
- Разверните сборку и выделите Gage Point как показано ниже

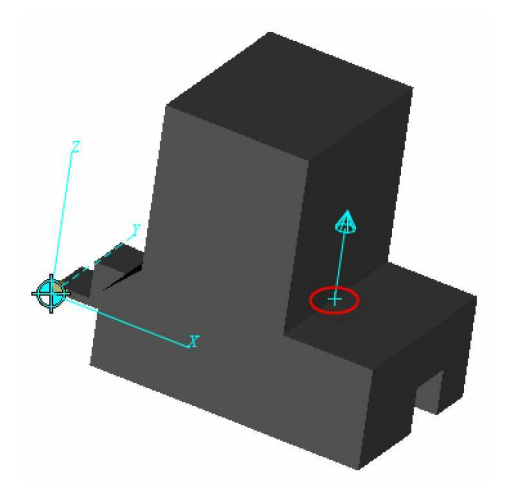

#### 14. Сохраним и закроем Tool Library

- File > Save
- File > Close > Yes (чтобы использовать эту библиотеку инструментов в текущей сессии)
- 15. Сброс обработки
  - Как только симуляция будет оставлена Reset Model 📤

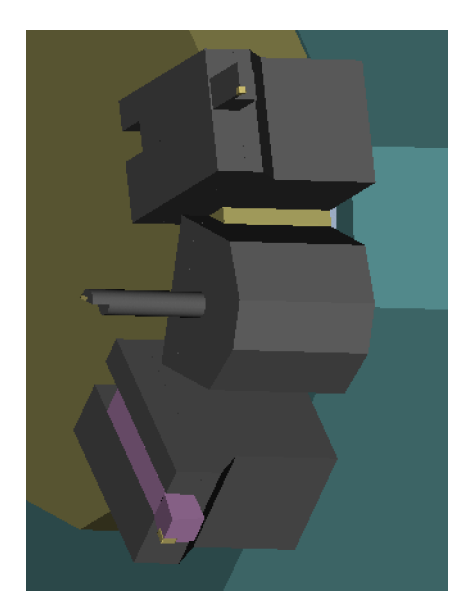

- 16. Обработаем деталь
  - Play to End
- 17. Выход из VERICUT
  - File > Exit
  - Ignore All Changes

# Вывод

На этом уроке мы научились создавать библиотеку токарных инструментов.

# Задание параметров инструмента

Каждый инструмент имеет свои собственные ограничения. На этом уроке мы узнаем, как устанавливать параметры обработки для каждого инструмента.

# 1. Откроем файл проекта tool\_cutting\_parameters.vcproject

- Запустите VERICUT
- File > Open
- Shortcut = Training
- **File** = tool\_cutting\_parameters.VcProject
- Установите Working Directory нажатием на иконку 🖄
- Отобразите **Project Tree P**<sup>L</sup>

#### 2. Добавим параметры обработки для инструмента #8 в Tool Manager

- B Project tree выделите Setup : 1, кликните правой кнопкой мыши и выберите Expand All Children
- В Project tree дважды кликните на **Пооling : tool\_cutting\_parameter**
- Выберите инструмент 8 и выполните Add > OptiPath > New...
- Material = Aluminum
- Вкладка Settings
- Minimum Cut Feedrate = 10 (снимите Default)
- Maximum Cut Feedrate = 120
- Maximum Cut Depth = 1.5
- Maximum Volume Removal Rate = 110
- Maximum Chip Thickness = .01
- Maximum Surface Speed будет проигнорировано
- Add, Yes
- Close

#### 3. Добавим параметры обработки для инструмента #9 в Tool Manager

- Выберите инструмент 9 и выполните Add > OptiPath > New...
- Material = Aluminum
- Вкладка **Settings**
- Minimum Cut Feedrate = 3 (снимите Default)
- Maximum Cut Feedrate = 30
- Maximum Cut Depth = 0.75
- Maximum Volume Removal Rate будет проигнорировано
- Maximum Chip Thickness = .005
- Maximum Surface Speed будет проигнорировано
- Add, Yes
- Close

# 4. Coxpahum Tool Manager как parameter.tls и перенесем в VERICUT

- File > Save As...
- Shortcut = Working Directory
- **File** = parameters.tls
- Save
- File > Close, Yes

5. Установим VERICUT на останов после каждого предупреждения

- В Project tree выберите Setup: 1, кликните правой кнопкой мыши, выберите Motion
- Stop At Max Warning , 1
- • Check for Cutting Limits

- OK
- 6. Установите соответствующие параметры для Material и Machine
  - OptiPath > OptiPath Control
  - Material = Aluminum
  - Machine = Fadal 4020
  - OK

# 7. Обработайте деталь до первого предупреждения

### Play to End

Программа остановится, когда инструмент #8 достигнет скорости 121 Inch Per Minute (лимит 120 IPM)

# 8. Выход из VERICUT

- File > Exit
- Ignore All Changes

# Вывод

На этом уроке мы научились устанавливать ограничения для каждого инструмента.

# Создание отчета о контроле

При выполнении множества операций часто бывает необходимо измерить некоторые значения перед тем, как деталь перейдет на следующую операцию. Мы будем использовать VERICUT для создания отчета контроля.

#### Откроем файл проекта vericut.vcproject

- Запустите VERICUT
- File > Open
- Shortcut = Library
- **File** = vericut.VcProject
- Отобразите Project Tree PE

#### Установим VERICUT на останов в конце первой установки

- В Project Tree кликните правой кнопкой мыши на Setup 1 и выберите FMotion
- Stop At = End of each Setup
- OK

•

#### Установим отображение только одного вида

- View > Layout > Standard >
- В виде Workpiece кликните правой кнопкой мыши и выберите Select View > V-ISO

#### Обработаем NC Program

Play to End

#### Выберем объект для контроля

- Analysis > Inspection...
- В панели Inspection кликните правой кнопкой мыши 🚽 Ч Insert Wall Thickness Row
- Кликните по длинной вертикальной стенке

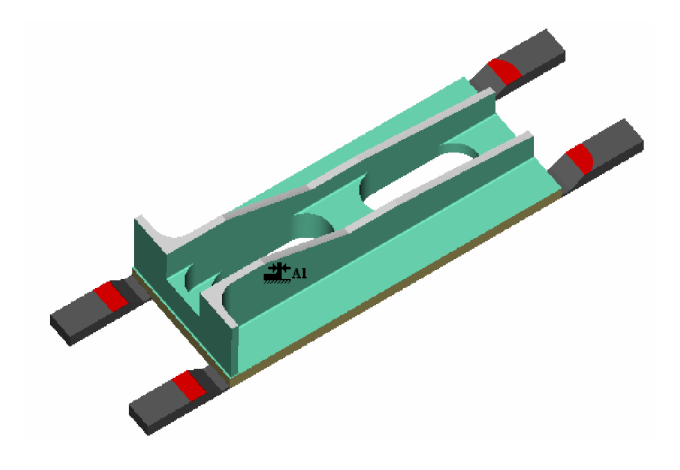

- В панели Inspection кликните правой кнопкой мыши 🚽 "Insert Wall Thickness Row
- Кликните по короткой вертикальной стенке

### Учебный курс Основы VERICUT V6

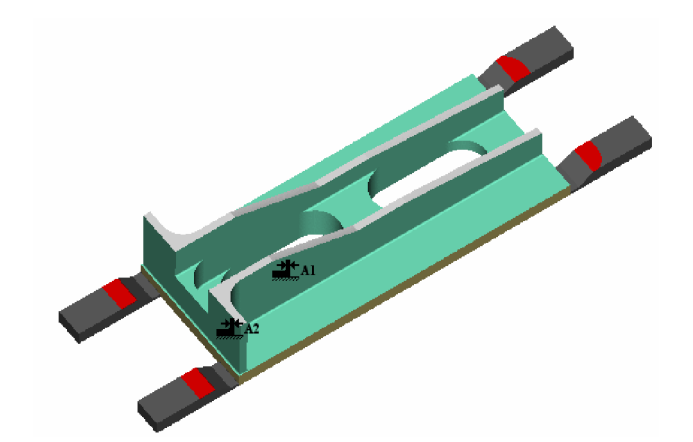

|             | Inspection  |                        |            |                 |             |           |               |             |
|-------------|-------------|------------------------|------------|-----------------|-------------|-----------|---------------|-------------|
| <u>F</u> il | e Analysis  | s <u>E</u> dit Program |            |                 |             |           |               |             |
| ľ           | 🗳 🛃 🕷 🗄     | }₩ 3₽ 30 3⊡ 3H         | 34 3⊕ 3∎   | ‡ 3∰ 3 式 3ABC 💧 | l 😃 b+s 🖈 🖹 | 2 🖲 🔁 🍤   |               |             |
|             | Symbol      | Feature                | Identifier | Instrument      | Dimension   | Tolerance | Geo.Tolerance | Measurement |
|             | <b></b> t   | Wall Thickness         | A1         | Snap Caliper    | 0.2500      | ±0.0080   |               |             |
|             | <b>*</b>    | Wall Thickness         | A2         | Snap Caliper    | 0.2500      | ±0.0080   |               |             |
|             |             | vvali Thickness        | AZ         | Snap Caliper    | 0.2500      | ±0.0080   |               |             |
|             |             |                        |            |                 |             |           |               |             |
|             |             |                        |            |                 |             |           |               |             |
|             |             |                        |            |                 |             |           |               |             |
|             |             |                        |            |                 |             |           |               |             |
| Ac          | live Coordi | inate System: Mach     | ine Origin |                 |             |           |               |             |

Автоматически будет создано измерение выделенных стенок.

- В панели Inspection кликните правой кнопкой мыши 🔄 🛨 Insert Floor Thickness Row
- Выберите дно

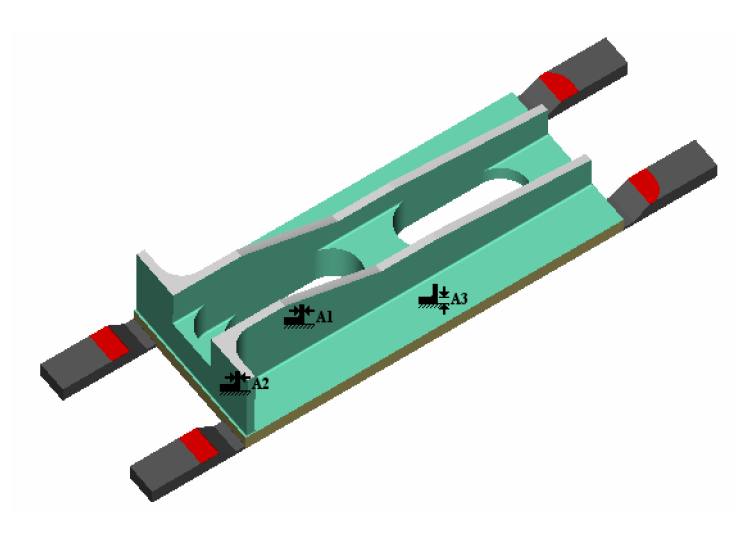

Для измерения толщины дна выберите другой инструмент:

• Кликните в Ultrasonic, чтобы активизировать выпадающее меню, выберите Height Gage

| Geo. Folerance | I olerance         | Dimension | Instrument                  | Identifier | Feature                           | Symbol             |
|----------------|--------------------|-----------|-----------------------------|------------|-----------------------------------|--------------------|
|                | ±0.0080            | 0.2500    | Snap Caliper                | A1         | Wall Thickness                    | <b>*</b>           |
|                | ±0.0080            | 0.2500    | Snap Caliper                | A2         | Wall Thickness                    | <b>**</b>          |
|                | ±0.0080            | 0.4800    | Height Gage                 | A3 (       | Floor Thickness                   | , ad ‡             |
|                | ±0.0080<br>±0.0080 | 0.2500    | Snap Caliper<br>Height Gage | A2<br>A3 ( | Wall Thickness<br>Floor Thickness | <u>بتنہ</u><br>جلب |

# Создадим HTML отчет

- В панели Inspection выполните File > Create Report > HTML
- Shortcut = Working Directory
- File = session29.html
- Save

|             |                 | Sat        | Inspect<br>turday, February | ction Repo<br>25, 20062:41:15 | PM PST    |               |             |
|-------------|-----------------|------------|-----------------------------|-------------------------------|-----------|---------------|-------------|
| Symbol      | Feature         | Identifier | Instrument                  | Dimension                     | Tolerance | Geo.Tolerance | Measurement |
| ***         | Wall Thickness  | A1         | Snap Caliper                | 0.2500                        | ±0.0080   |               |             |
| *           | Wall Thickness  | A2         | Snap Caliper                | 0.2500                        | ±0.0080   |               |             |
| <b>"</b> d‡ | Floor Thickness | A3         | Height Gage                 | 0.4800                        | ±0.0080   |               |             |

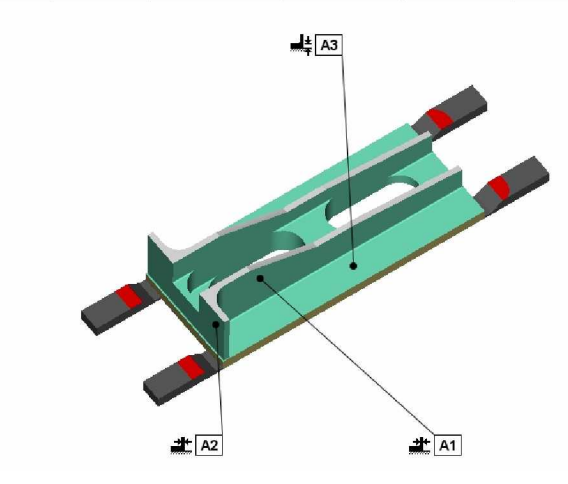

Сохраним настройки отчета контроля и закроем nanenь Inspection

- В панели Inspection выполните File > Save as...
- Shortcut = Working Directory
- **File** = session29.VcInspect
- Save
- В панели Inspection выполните File > Exit

#### Выход из VERICUT

- File > Exit
- Ignore All Changes

#### Вывод

Отчет контроля может быть создан на любой стадии процесса обработки на станке.

# Создание и настройка отчета VERICUT

Этот урок покажет, как использовать информацию, собранную в процессе симуляции и предоставленную в настраиваемых отчетах, которые могут быть использованы разными производственными подразделениями.

### Откроем файл проекта vericut.vcproject

- Запустите VERICUT
- File > Open
- Shortcut = Library
- **File** = vericut.VcProject
- Отобразите Project Tree PE
- Установите Working Directory нажатием на иконку 🖄
- Сконфигурируем VERICUT так, чтобы при смене инструмента и в конце файла сохранялось изображение симуляции
  - File > Autosave; вкладка View Capture
  - Установите Cutter Change и File End
  - OK

Установим режим отображения одного вида на всех установках

- View > Layout > Standard > One view
- Fit 🖲
- Повторить для всех 3 установок

#### Обработаем модель

Play to End

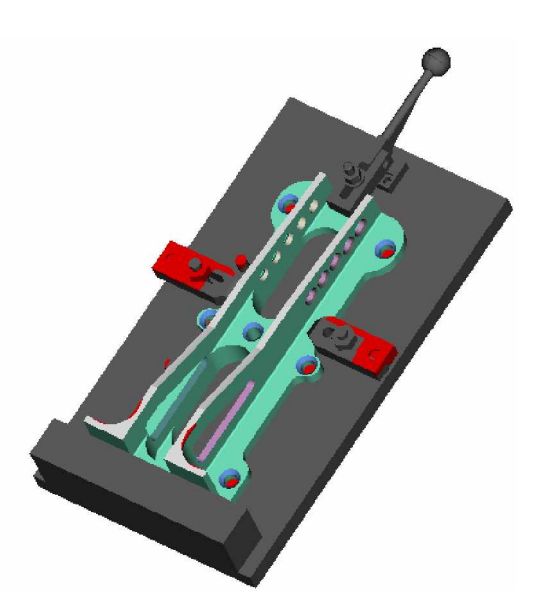

Во время обработки обратите внимание на небольшие задержки во время смены каждого инструмента – в это время сохраняются изображения.

#### Сгенерируем отчет на основе предопределенного шаблона

- Project > Report > Report Template > Edit...
- File > Open
- Shortcut = CGTECH\_LIBRARY
- File = vericut\_full.VcTemplate
- Open
- File > Close
- Yes
- File > Create Report > HTML
- Save

# **VERICUT** Report

Friday, February 24, 2006 10:58:01 AM PST

User File: U:\Applications\DailyBuilds\cgtech60\library\vericut.VcProject

|     |   | -  |    |   |   |    |
|-----|---|----|----|---|---|----|
| Eil | e | SI | Jm | m | а | nv |

|                   | r no <b>v</b> annnar j                                          |  |  |  |  |  |
|-------------------|-----------------------------------------------------------------|--|--|--|--|--|
| File Type         | File Name                                                       |  |  |  |  |  |
| User File         | U:\Applications\DailyBuilds\cgtech60\library\vericut.VcProject  |  |  |  |  |  |
| Machine File      | U:\Applications\DailyBuilds\cgtech60\library\dmu50v.mch         |  |  |  |  |  |
| Control File      | U:VApplications\DailyBuilds\cgtech60\library\hei530_dmu50v.ctl  |  |  |  |  |  |
| Tool Library File | U:\Applications\DailyBuilds\cgtech60\library\vericut_setup1.tls |  |  |  |  |  |
| Design Model File | U:\Applications\DailyBuilds\cgtech60\library\wericut_design.stl |  |  |  |  |  |
| NC Program        | U:\Applications\DailyBuilds\cgtech60\ibrary\vericut_setup1.mcd  |  |  |  |  |  |

Material: 7075-T6 Aluminum Machine: 4Axis Vertical

| Page | 1 | of | 18 |
|------|---|----|----|
|------|---|----|----|

|           | Shade Copy                                      |  |  |  |  |  |
|-----------|-------------------------------------------------|--|--|--|--|--|
| Thumbnail | Comments                                        |  |  |  |  |  |
| ~         | View Capture: Cutter change; Record number: 7   |  |  |  |  |  |
| All .     | View Capture: Cutter change; Record number: 263 |  |  |  |  |  |
| A         | View Capture: End of file; Record number: 352   |  |  |  |  |  |

Page 2 of 18

Toolpath File:

U:\Applications\DailyBuilds\cgtech60\library\vericut\_setup1.mcd

|   |           |       |     |        |             | Tool S  | umma   | ry     |        |          |           |          |           |   |
|---|-----------|-------|-----|--------|-------------|---------|--------|--------|--------|----------|-----------|----------|-----------|---|
| Γ | Tool      | Shade | 800 | Becord | Tool        | Cutter  | Cutter | Flute  | Gage   | OptiPath | Optimized | Original | Optimized | Γ |
| ľ | Thumbnail | Сору  | Jey | Record | Description | Info    | Height | Length | Offset | Record   | Ву        | Time     | Time      | E |
| Γ |           |       |     |        |             | GENERAL |        |        |        |          |           |          |           | Γ |
|   |           |       |     |        |             | INSERT  |        |        |        |          |           |          |           |   |
|   |           |       |     |        |             | S: 504  |        |        |        |          |           |          |           |   |
|   |           |       |     |        |             | GENERAL |        |        |        |          |           |          |           |   |

Отчет показывает файлы, необходимые для запуска этой программы в VERICUT, изображения детали во время смены каждого инструмента, рисунок инструментов и время обработки. Этот шаблон поставляется с VERICUT. Каждый шаблон может быть дополнительно настроен.

### Настроим шаблон для создания персонального отчета

- Project > Report > Report Template > Edit...
- File > Open
- Shortcut = CGTECH\_LIBRARY
- File = vericut\_basic.VcTemplate
- Open

Оставьте шаблон открытым

- В строке меню VERICUT выполните File > Report > Create Report > HTML
- Save

Сравним сгенерированный отчет с шаблоном.

- В окне HTML отчета выполните File > Close
- Измените First Page Header Text на Customized Report

| e <u>E</u> dit        |                     |                                                                                                    |                                                                                                    |         |
|-----------------------|---------------------|----------------------------------------------------------------------------------------------------|----------------------------------------------------------------------------------------------------|---------|
| age Layout Styles Use | r-Defined Tags Page | e Setup                                                                                                    |                                                                                                    |         |
| Category              | Туре                | Content                                                                                                    | Alignment                                                                                                    | Style   |
| First Page Header     | Text                | Customized Report                                                                                               | Center                                                                                                    | Title   |
| First Page Header     | Table               | Custom Table                                                                                                    | Center                                                                                                    | Normal  |
| Body                  | Table               | Custom Table                                                                                                    | Left                                                                                                    | Normal  |
| Body                  | Text                | File Summary                                                                                                    | Center                                                                                                    | Heading |
| Body                  | Table               | File Summary Table                                                                                              | Left                                                                                                    | Normal  |
| Body                  | Text                | The second second second second second second second second second second second second second second second se | Left                                                                                                    | Normal  |
| Body                  | Table               | User Table                                                                                                    | Left                                                                                                    | Normal  |
|                       |                     | PageBreak                                                                                                    |                                                                                                    |         |
|                       |                     | Start Toolpath loop                                                                                             | and the second second second second second second second second second second second second second second second |         |
| Body                  | Table               | Custom Table                                                                                                    | Left                                                                                                    | Normal  |
| Body                  | Text                | Tool Summary                                                                                                    | Center                                                                                                    | Heading |
| Body                  | Table               | Tool Summary Table                                                                                              | Left                                                                                                    | Normal  |
| Body                  | Text                |                                                                                                    | Left                                                                                                    | Normal  |
| Body                  | Text                | Tool Use Graph                                                                                                  | Center                                                                                                    | Heading |
| Body                  | Text                | Time                                                                                                    | Center                                                                                                    | Normal  |
| Body                  | Picture             | Tool Use Graph                                                                                                  | Center                                                                                                    | Normal  |
| Body                  | Table               | Custom Table                                                                                                    | Center                                                                                                    | Normal  |
| Page Footer           | Text                | [Full Page Number]                                                                                              | Center                                                                                                    | Normal  |
|                       |                     | Page Break                                                                                                    |                                                                                                    |         |
|                       |                     | End Toolpath Loop                                                                                               |                                                                                                    |         |

Ш

- Вкладка User-Defined Tags
- Add

- Tag Name = Programmer's name
- Type = Text
- Вкладка Page Layout
- Выделите First Page Header Custom Table
- Кликните правой кнопкой мыши, выберите Edit
- No. of Rows = 2 (нажмите Enter для активации)
- Выделите новую строку
- Кликните правой кнопкой мыши, выберите Insert Text > Programmer's name
- OK

User-Defined Tag позволяет ввести некоторую дополнительную информацию при генерации отчета.

#### Сохраним новый шаблон как customized\_report.VcTemplate и сгенерируем отчет

- В окне Report Template выполните File > Save as
- Shortcut = Working Directory
- **File** = customized\_report
- Save
- В строке меню VERICUT выполните File > Report > Create Report > HTML
- Save

Появится окно User-Defined Tags. Введенные значения будут сохранены в файле проекта, о чем при первом запуске отчета пользователь получит напоминание.

- Tag Value = "Mr. Programmer"
- OK

| C:\Documents and Settings                     | sviau/My Doc                      | uments\work\vericut_demo.h                                                                          | tm - Mie           | rosoft l | nternet       | Explore  |             | . 🗆 🗙               |
|-----------------------------------------------|-----------------------------------|----------------------------------------------------------------------------------------------------|--------------------|----------|---------------|----------|-------------|---------------------|
| File Edit View Favorites Tools                | Help                              |                                                                                                    |                    |          |               |          |             | 2                   |
| 🕝 Back 🔸 🜍 🔸 🖪 🛃 🌏                            | Search                            | 📌 Favorites 🜒 Media 🥝                                                                               | - 🎝                |          | <u> </u>      | 3        |             |                     |
| Address 🔄 C:\Documents and Sett               | ngs\sviau\My Do                   | cuments\work\vericut_demo.htm                                                                       |                    |          |               |          | 👻 🄁 Ge      | Links <sup>10</sup> |
| Google                                        | 💏 Search Web                      | 🔹 🐗 🗗 107 blocked 📲 Autor                                                                           | 1 🗖 0              | ptions 🤳 |               |          |             |                     |
|                                               |                                   |                                                                                                    |                    |          |               |          |             | ^                   |
| User File: Utwork/prodw                       | Wedi<br>≻rel-54\librar            | CUSTOMIZED REP<br>hesday, May 26, 2004 1 53:20 F<br>Mr.Programmer<br>//vericult.usr<br>File Summary | <b>оп</b><br>м РОТ |          |               |          |             |                     |
| File Tyme                                     |                                   |                                                                                                    | ila Non            | 10       |               |          |             | _                   |
| I Isar File                                   | L1/mork)                          | nrodwo-rel-54)library/vericut us                                                                    | r                  |          |               |          |             |                     |
| Machine File                                  | U:/work?                          | prod/wc-rel-54\library\nexus410                                                                     | a mch              |          |               |          |             | _                   |
| Control File                                  | U:Work                            | prodwo-rel-54)library/vericut_d                                                                     | emo.cti            | 2        |               |          |             | _                   |
| Tool Library File                             | U:/work                           | prodwo-rel-54Vibrary/vericut de                                                                     | emo.tis            |          |               |          |             |                     |
| OptiPath Library File                         | U:/work?                          | prodwc-rel-54\library\vericut_d                                                                     | amo.olb            | 1        |               |          |             |                     |
| Toolpath File                                 | U:'work'                          | prodwo-rel-54Vibrary/vericut d                                                                      | emo.mo             | d .      |               |          |             |                     |
|                                               | U:\work\                          | prodwc-rel-54\library\vericut_d                                                                     | emo opi            | 2.mcd    |               |          |             |                     |
| Toolpeth File: U:/worky                       | prodiwo-rel-54                    | Page 1 of 3<br>Vibrary/wericut_demo.mcd<br><b>Tool Summary</b>                                      |                    |          |               |          |             |                     |
| Tool<br>Thumbhall Seq Record                  | Tool                              | Cutter Info                                                                                         | Cutter             | Flute    | Gage          | Original | Distance    | Distar              |
| 0 9 N140T1M5                                  | 1:1.5 X 125<br>Insert End<br>Mill | Profile                                                                                             | 1.925              | 0        | 0 0<br>8 6575 | 5 3456   | 880 759     | 59.40t              |
| 1 268:N4500M                                  | 3:1.5 X.125<br>End Mill           | [7 Parem] 1.5,<br>0.0625.0.6875.0.0625.0.0.3.25                                                     | 3.25               | 2.6      | 8 25          | 1.6712   | 325 281     | 63.437              |
| 2 358:N9520M<br>5 413:N30M6<br>9 483:N30M6    | <sup>3</sup> 4:Center<br>Drill    | Profile                                                                                             | 1                  | 1        | 3.5           | 3.1981   | 423.716     | 0.4956              |
| 3 377:N9670M<br>6 430:N170M6<br>10 500:N170M6 | 5:.500 Drill                      | [7 Param] 0.5, 0,0,0,31,0,3                                                                         | 3                  | 2.5      | 6             | 2.0388   | 337.8353    | 1.0856              |
| 4 396:N9820M<br>8 468:N490M6                  | 8:.750 Spot                       | [7 Param] 0.75, 0,0,0,45,0,3                                                                        | 3                  | 2        | 6             | 1 9919   | 296.1942    | 0.705E 🛩            |
| Done                                          |                                   |                                                                                                    |                    |          |               | <b>S</b> | ty Computer | 1                   |

• Закройте отчет

# Изменим таблицу Tool Summary Table

- Выделите Body Tool Summary Table
- Кликните правой кнопкой мыши, выберите Edit
- Выделите **Tool Thumbnail**
- Add
- Выделите новую строку
- Column = View Capture
- **Header** = Operation
- Alignment = Center
- OK
- File > Save

### Создадим отчет

- File > Report > Create Report > HTML
- Save

| C:\Documents and Sett      | ings\sviau\Wy De                        | ocuments\wo                                      | ork\vericut_demo.htm - Micros                                          | oft inte | rnet Exp | lorer         |          |                     |
|----------------------------|-----------------------------------------|--------------------------------------------------|------------------------------------------------------------------------|----------|----------|---------------|----------|---------------------|
| Ele Edit View Favorites    | Tools Help                              |                                                  |                                                                        |          |          |               |          | 2                   |
| 🕲 Back 🔸 🜍 🔸 🛃 🖪           | 👔 🕜 🔎 Search                            | n 🐈 Favorites                                    | s 🜒 Media 🥝 🍰 💌                                                        | • 🖵      | 12 -3    |               |          |                     |
| Address 🗐 C: Documents and | Settings\sviau\My I                     | Documents\wor                                    | k\vencut_demo.htm                                                      |          |          | 1             | - 50     | Links <sup>10</sup> |
| Google                     | Search Wa                               | b - 🤣 🗗                                          | 107 blocked 🐨 Autorit 🛛 🚾 Option                                       | ъ 🧳      |          | 1             |          |                     |
| 2                          |                                         |                                                  |                                                                        |          |          |               |          | *                   |
| User File: Unwork\pr       | We<br>odwc-rel-54Nibra                  | Custo<br>dhesday, Ma<br>Mr.Pr<br>ary/vericut.usi | P <b>mized Report</b><br>y 28, 2004 2, 11: 19 PM PDT<br>rogrammer<br>r |          |          |               |          |                     |
|                            |                                         |                                                  | ne vaninary                                                            |          |          |               |          | _                   |
| File Type                  |                                         | 1. N. 1                                          | File Name                                                              |          |          |               |          | 2                   |
| User File                  | U:wor                                   | k/prodwo-rei-                                    | 54 Vibrary wericut. usr                                                |          |          |               |          |                     |
|                            | U:WOF                                   | kyprodwc-rei-                                    | -04 vibrary vnexus4 10a.mch                                            |          |          |               |          |                     |
|                            | U.wor                                   | k/prod/vo-rei-                                   | 54 uprary wencut_demo.cu                                               |          |          |               |          | _                   |
| Tool Library File          | U:wor                                   | kyprodwc-rei-                                    | -04vibrarywencut_demo.os                                               |          |          |               |          | _                   |
| Operatin Library Hie       | ju.wor                                  | kyprodwc-rei-                                    | -54 library wencut_demo.old                                            |          |          |               |          |                     |
| I oolpath File             | U:wor                                   | k\prodwc-rel-                                    | -54 Vibrary wencut_demo.mcd                                            |          |          |               |          |                     |
| ່Toolpeth File: ປ:ຳທ       | ork\prod\vo-rel-6                       | 4\library\veri<br><b>T∢</b>                      | Page 1 of 3<br>cut_demo.mcd<br><b>col Summary</b>                      |          |          |               |          |                     |
| Tool                       |                                         | Tool                                             |                                                                        | Cutter   | Flute    | Gage          | Original |                     |
| Thumbnall Operation S      | eq Record                               | Description                                      | Cutter Info                                                            | Height   | Length   | Offset        | Time     | Dista               |
| •                          | 9:N140T1M6                              | 1:1.5 X .125<br>Insert End<br>Mill               | Profile                                                                | 1.925    | ٥        | 0 0<br>8.6575 | 5.3458   | 880.75              |
| 1                          | 286 N4500M6                             | 3:1.5 X.125<br>End Mill                          | [7 Param] 1.5,<br>0.0625,0.6875,0 0625,0,0,3.25                        | 3.25     | 2.8      | 8.25          | 1.8712   | 325.28              |
|                            | 358:N9520M6<br>413:N30M6<br>483:N30M6   | 4:Center<br>Drill                                | Profile                                                                | 1        | 1        | 3.5           | 3.1981   | 423.7               |
|                            | 377 N9670M6<br>430 N170M6<br>500 N170M6 | 5:.500 Drill                                     | [7 Param] 0.5, 0.0,0,31,0,3                                            | 3        | 2.5      | 6             | 2.0388   | 337.83              |
| 4 3                        | 396 N9820M6<br>468 N490M6               | 6: 750 Spot                                      | [7 Param] 0.75, 0,0,0,45,0,3                                           | 3        | 2        | 6             | 1.9919   | 296.19 💌            |
| Done                       |                                         |                                                  |                                                                        |          |          | SMY!          | Computer |                     |

Обратите внимание, что в Tool Summary Table добавлены эскизы, показывающие деталь в конце каждой операции.

• Закройте отчет и шаблон

# Выход из VERICUT

- File > Exit
- Ignore All Changes

# Создание кинематической схемы 3-х координатного станка

Этот урок покажет, как сконфигурировать файл станка VERICUT, который описывает кинематику 3-х координатного вертикального станка, а затем сконфигурировать VERICUT для симуляции движения инструмента по G-code, предназначенного для NC станка. Этот 3-х координатный станок управляется системой управления Yasnac. Машинный ноль расположен на расстоянии 15.2" от уровня стола.

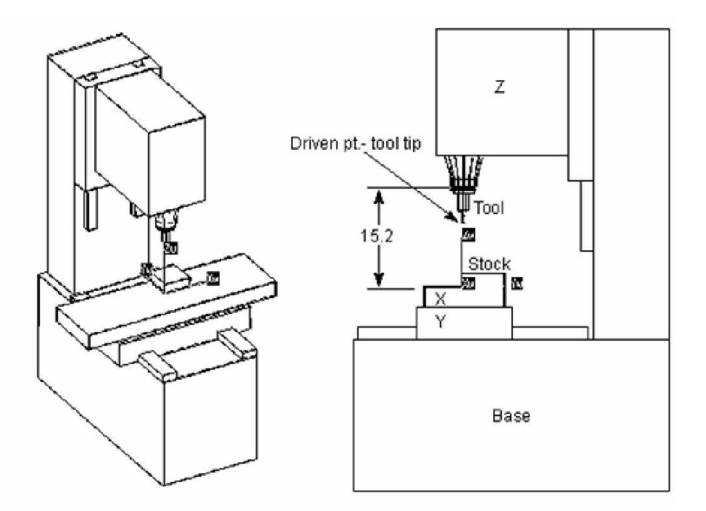

- 1. Запустим новый файл Inch проекта
  - Запустите VERICUT
  - File > New Project > Inch
  - Установите Working Directory нажатием на иконку 🖄

#### 2. Omoбразим Component axis systems

• Кликните правой кнопкой мыши в окне VERICUT > Display Axes > Component, Model

(Оси будут невидимы до шага 4)

### 3. Загрузим систему управления Yasnac МХ-3

- Configuration > Control > Open...
- Shortcut=Library
- File Name=yasmx3.ctl, Open

Следующие шаги определят компоненты с "Base" на "Tool" Компоненты, которые будут определены на стороне инструмента станка: Base > Z > Spindle > Tool

### 4. **Отобразим Component Tree**

- Configuration > Component Tree (или нажатием на СЕ)
- 5. Добавим "Z" в "Base"
  - Выберите **Base** в Component Tree
  - Наведите курсор на **Вазе** (0, 0, 0), кликните правой кнопкой мыши
  - Выполните Append > Z Linear

| Com                      | ponent Tree 🔀                                                                                      |
|--------------------------|----------------------------------------------------------------------------------------------------|
| File Edit                | Component                                                                                          |
| = 😻 Bası<br>= 🛶 A<br>= 🖣 | e (0, 0, 0)<br>ttach (0, 0, 0)<br>  Fixture (0, 0, 0)<br>  Stock (0, 0, 0)<br>  ≫ Design (0, 0, 0) |

| 🚺 Cor        | nponent Tree         |          |
|--------------|----------------------|----------|
| File I       | Edit Component       |          |
| 0- <b>86</b> | Component Attributes |          |
| L L          | 🐰 Cut                |          |
|              | 🗈 Сору               |          |
|              | 🖺 Paste              |          |
|              | × Delete             | X Linear |
|              | Rename               | Y Linear |
|              | Insert               | Z Linear |
|              | Append               | A Rotary |
|              | Visibility           | B Rotary |
| l            |                      | C Rotary |
|              |                      | U Linear |

Так как ноль станка расположен на расстоянии 15.2" от уровня стола, в компоненты оси Z необходимо добавить 15.2" смещение.

- В Component Tree выберите двойным кликом  $\mathbb{Z}(0, 0, 0)$
- В окне Modeling вкладка Position
- **Position** = 0 0 15.2
- OK

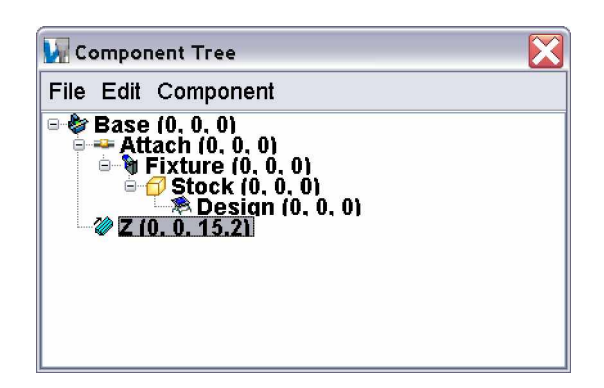

#### Добавим "Spindle" в "Z" 6.

- Выберите **2** (0, 0, 15.2) в Component Tree •
- Наведите курсор на Z (0, 0, 15.2), кликните правой кнопкой мыши
- Выполните **Append** > **Spindle**

#### Добавим "Tool" в "Spindle" 7.

- Выберите Spindle (0, 0, 0) в Component Tree •
- Наведите курсор на Spindle (0, 0, 0), кликните правой кнопкой мыши
- Выполните Append > Tool

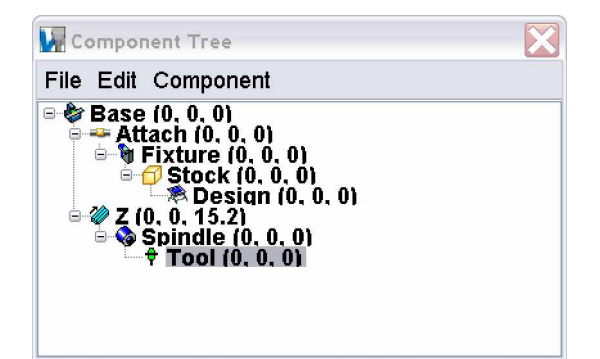

**Основы VERIĆUT V6** 

Следующие шаги определят компоненты с "Base" в "Stock"

Компоненты, которые будут определены на стороне заготовки станка: Учебный курс

Base > Y > X > Attach > Fixture > Stock > Design

# 8. Добавим "Y" в "Base"

- Выберите **Base** (0, 0, 0) в Component Tree
- Наведите курсор на **Вазе** (0, 0, 0), кликните правой кнопкой мыши
- Выполните Append > Y Linear

# 9. Добавим "Х" в "Ү"

- Выберите **У** (0, 0, 0) в Component Tree
- Наведите курсор на У (0, 0, 0), кликните правой кнопкой мыши
- Выполните Append > X Linear

# 10. Вырежем и вставим "Attach" в "Х"

- Выберите <sup>----</sup>Attach (0, 0, 0) в Component Tree
- Кликните правой кнопкой мыши, выберите 🗸 Cut
- Выберите 🥙 X (0, 0, 0) в Component Tree, кликните правой кнопкой мыши и выберите 🖺 Paste

Примечание. То же самое можно сделать перетаскиванием компонента <sup>44</sup>Attach (0, 0, 0) на компонент **2**X (0, 0, 0)

| 🔽 Component Tree 🛛 🔀                                                                                                    |
|----------------------------------------------------------------------------------------------------|
| File Edit Component                                                                                                    |
| <ul> <li>Base (0, 0, 0)</li> <li>Z (0, 0, 15.2)</li> <li>Spindle (0, 0, 0)</li> <li>Tool (0, 0, 0)</li> <li>Y (0, 0, 0)</li> <li>Y (0, 0, 0)</li> <li>X (0, 0, 0)</li> <li>Attach (0, 0, 0)</li> <li>Fixture (0, 0, 0)</li> <li>Fixture (0, 0, 0)</li> <li>Stock (0, 0, 0)</li> <li>Design (0, 0, 0)</li> </ul> |

- 11. Сохраним "Захтіll.mch" файл станка
  - В Component Tree выберите File > Save As Machine ...
  - Shortcut=Working Directory
  - File Name=3axmill.mch, Save
  - Reset 📤

# 12. Добавим модель заготовки

- Кликните правой кнопкой мыши в окне VERICUT и выберите Project Tree ...
- В Project Tree кликните правой кнопкой мыши на Setup 1 и выберите Expand all Children
- Дважды кликните на 🗇 Stock
- Modeling: Model tab
- **Type** = Block
- Length (X) = 4.4
- Width (Y) = 3.4
- Height (Z) = 1.2
- Add
- OK, Fit 🔀

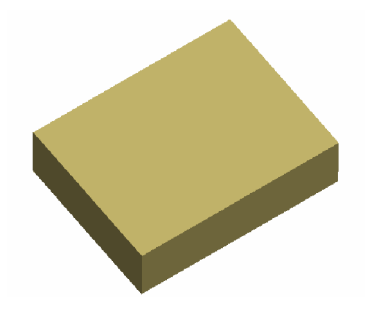

# 13. Загрузим Tool Library

- В Project Tree кликните правой кнопкой мыши на 划 Tooling
- Выберите 🗳 Ореп ...
- Shortcut= Training
- File Name=3axmill.tls, Open

# 14. Загрузим NC программу

- В Project Tree кликните правой кнопкой мыши на NC Programs
- Выберите EAdd/Modify NC Programs...
- В окне NC Program выберите Add...
- Shortcut = Training
- **File** = 3axis\_program.mcd, **OK**
- OK
- 15. Установим программный ноль
  - В Project Tree кликните правой кнопкой мыши на Setup: 1
  - Выберите ₿<sup>∠</sup> G-code Setting > Settings...
  - Вкладка **Tables**
  - Выделите Job Tables и выберите Add/Modify
  - **Table Name** = Program Zero
  - SubSystem ID = 1
  - Register = 1
  - Установите Select From/To Location
  - From > Component = Tool
  - To > Component = Stock
  - Add
  - Close, OK
- 16. Запустим симуляцию
  - Нажмите Reset
  - Play to End 🕨

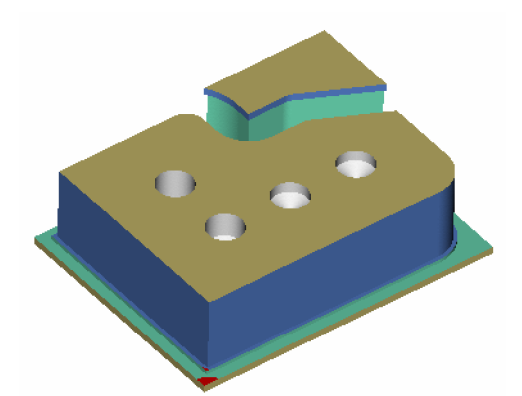

- 17. Сохраним файл проекта
  - File > Save As
  - Shortcut=Working Directory
  - File Name=3axmill.vcproject, Save
# Создание кинематической схемы 4-х координатного станка

Этот урок покажет, как сконфигурировать файл станка VERICUT, который описывает кинематическую схему 4-х координатного горизонтального станка с "В" вращающимся столом. Система управления Cincinnati Acramatic 950 интерпретирует команды G-Code. Ноль станка расположен в 20" по оси Y и Z от центра "В" вращающегося стола (см. рисунок ниже). При построении станка с вращающимся столом лучше всего выбрать центр стола как начало построения и центр координат станка.

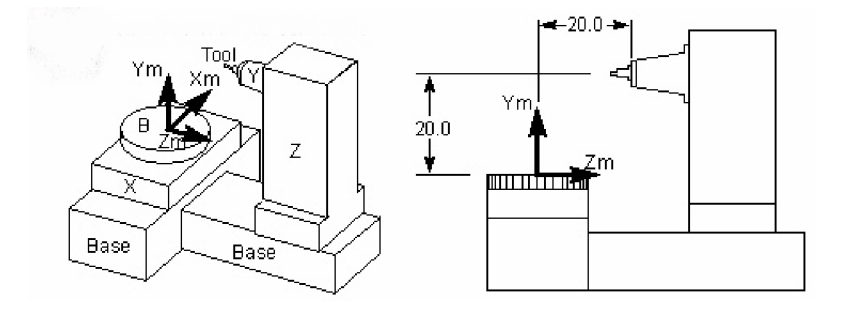

#### 1. Начало нового Inch проекта

- Запустите VERICUT
- File > New Project > Inch
- Установите Working Directory нажатием на иконку 🎽
- 2. **Отобразим Component axis systems** 
  - Кликните правой кнопкой мыши в окне VERICUT windows > Display Axes > Component, Model
- 3. Загрузим систему управления Acramatic 950
  - Configuration > Control > Open
  - Shortcut=Library
  - File Name=acr950mc.ctl, Open

Следующие шаги определят компоненты с "Base" в "Tool".

Компоненты, которые будут определены на стороне инструмента станка:

Base > Z > Spindle > Tool

- 4. Отобразим Component Tree
  - Configuration > Component Tree (или нажатием на СЕ)

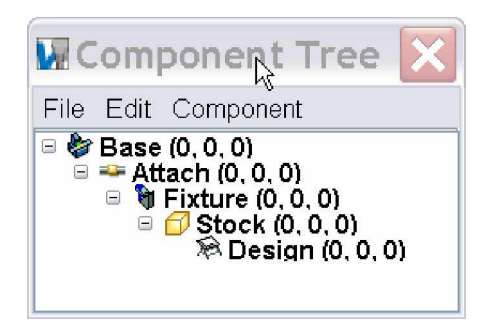

## 5. Добавим "Z" в "Base"

- Выберите **Base** в Component Tree
- Наведите курсор на **Вазе**, нажмите правую кнопку мыши
- Выполните Append > Z Linear

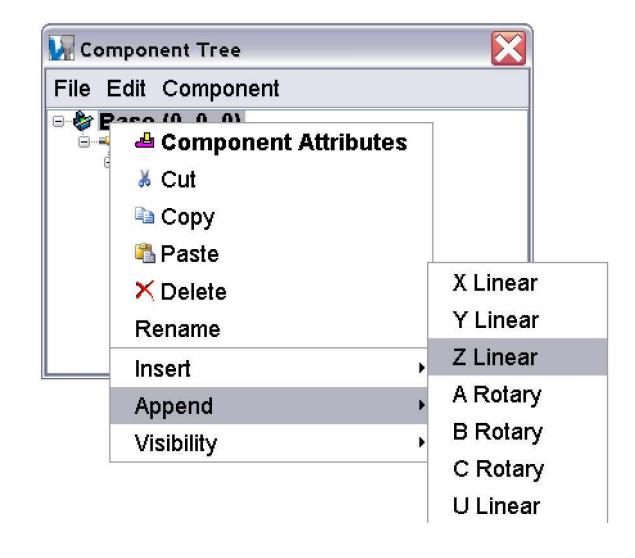

Так как ноль осей У и Z размещен в 20" от центра В вращения, к обоим осям должно быть добавлено 20" смещение.

- В Component Tree выберите двойным кликом **2** (0,0,0)
- В окне Modeling перейдите на вкладку Position
- **Position** =  $0\ 0\ 20$
- Apply

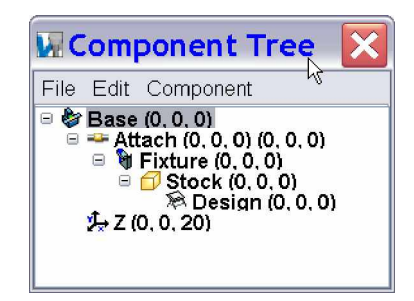

## 6. Добавим "Y" в "Z"

- Выберите **2** (0, 0, 20) в **Component Tree**
- Наведите курсор на **2** (0, 0, 20), кликните правой кнопкой мыши
- Выполните Append > Y Linear
- В окне Modeling перейдите на вкладку Position
- **Position** =  $0\ 20\ 0$
- OK
- 7. Добавим "Spindle"в "Y"
  - Выберите 🦑 Y (0, 20, 0) в Component Tree
  - Наведите курсор на **Y**, кликните правой кнопкой мыши
  - Выполните **Append** > **Spindle**
- 8. Добавим "Tool" в "Spindle"
  - Выберите Spindle (0, 0, 0) в Component Tree
  - Наведите курсор на **Spindle** (0, 0, 0), кликните правой кнопкой мыши
- 108

# Учебный курс Основы VERICUT V6

• Выполните Append > Tool

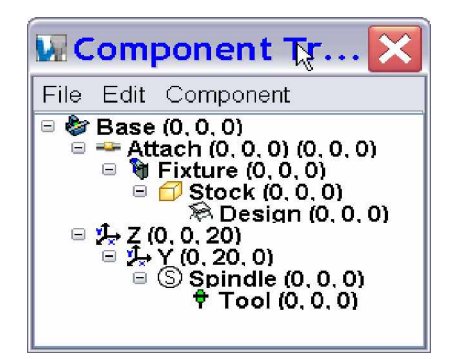

Следующие шаги определят компоненты с "Base" в "Stock".

Компоненты, которые будут определены на стороне заготовки станка:

Base > X > B > Stock

- 9. Добавим "Х" в "Base"
  - Выберите **Base** (0, 0, 0) в Component Tree
  - Наведите курсор на **Вазе** (0, 0, 0), кликните правой кнопкой мыши
  - Выполните Append > X Linear
- 10. Добавим "В" в "Х"
  - Выберите 🦑 X (0, 0, 0) в Component Tree
  - Наведите курсор на 🥙 Х (0, 0, 0), кликните правой кнопкой мыши
  - Выполните **Append** > **B** Rotary
- 11. Вырежем и вставим "Attach" в "В"
  - Выберите <sup>===</sup>Attach (0, 0, 0) в Component Tree
  - Кликните правой кнопкой мыши, выберите 端 Cut
  - Выберите 🥮 B (0, 0, 0) в Component Tree, нажмите правую кнопку мыши, выберите 💾 Paste

Примечание. То же самое можно сделать, перетацив компонент <sup>44</sup>Attach (0, 0, 0) в компонент <sup>42</sup>B (0, 0, 0).

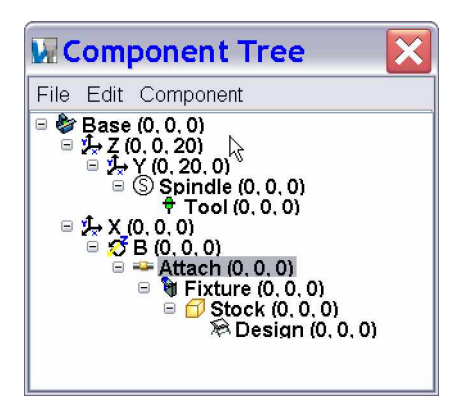

- 12. Сохраним "4axmill.mch" файл станка
  - В Component Tree выполните File > Save As Machine ...
  - Shortcut=Working Directory
  - File Name=4axmill.mch, Save
  - Нажмите **Reset** 📤

## 13. Добавим заготовку

- Кликните правой кнопкой мыши в окне VERICUT и выберите Project Tree ...
- В Project Tree кликните правой кнопкой мыши на Setup 1 и выберите Expand all Children
- Дважды кликните на 🗗 Stock
- Modeling: Model tab
- **Type** = Block
- Length (X) = 7
- Width (Y) = 5
- Height (Z) = 5
- Add
- OK, Fit 💢

# 14. Загрузим Tool Library

- В Project Tree кликните правой кнопкой мыши на 划 Tooling
- Выберите ڬ Ореп ...
- Shortcut=Training
- File Name=4axmill.tls, Open
- 15. Загрузим NC программу
  - В Project Tree кликните правой кнопкой мыши на NC Programs
  - Выберите 🗒 🗄 Add/Modify NC Programs...
  - В окне NC Program выберите Add
  - Shortcut = Training
  - **File** = 4axmill.mcd
  - OK
- 16. Установим программный ноль
  - В Project Tree кликните правой кнопкой мыши на Setup 1
  - Выберите 💕 G-code Setting
  - Tables tab
  - Add/Modify
  - **Table Name** = Program Zero
  - SubSystem ID = 1
  - Register = 1
  - Установите Select From/To Location
  - From > Component = Tool
  - To > Component = B
  - Add
  - Close, OK
- 17. Запустим симуляцию
  - Reset Model 📤
  - Play to End

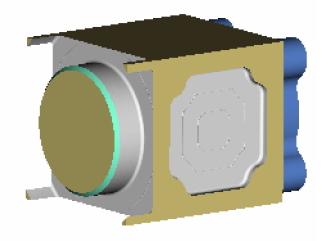

# Построение кинематики 5-и координатного станка

Этот урок описывает, как определить 5-ти координатный станок Cincinnati T30, используя для формы компонентов STL модели, построенные в CAD системе. Цель урока – в определении компонентов и моделей для построения станка.

На рисунке ниже показан NC станок, который будет определен. На иллюстрации определена система координат станка (оси XwYwZw), оси движения и самые главные компоненты. Система управления Fanuc 12M CNC обрабатывает NC траектории движения инструментов.

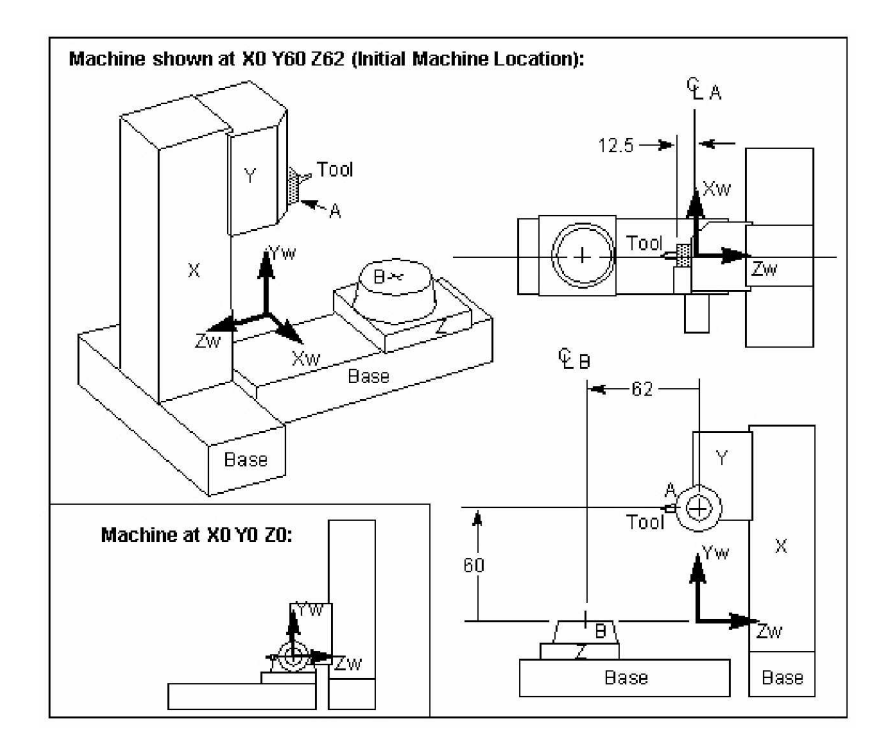

#### 1. Создадим новый файл проекта

- Запустите VERICUT
- File > New Project > Inch
- Установите Working Directory нажатием на иконку

#### 2. Отобразим систему координат компоненты и модели Machine/Cut Stock виде

- Кликните правой кнопкой мыши в окне VERICUT > Display Axes > Component, Model
- Кликните правой кнопкой мыши в окне VERICUT > View Type= Machine/Cut Stock

#### 3. Загрузим систему управления Fanuc 12М

- Configuration > Control > Open
- Shortcut=Library
- File Name=fan12m.ctl, Open

Следующие шаги определяют компоненты с "Base" в "Tool".

Компоненты на стороне инструмента станка:

Base > X > Y > A > Spindle > Tool

Этот урок покажет, как устанавливать цвета, которые будут унаследованы моделями, добавленными позже.

#### 4. Отобразим Component Tree

• Configuration > Component Tree

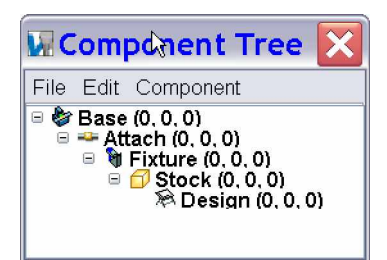

- 5. Установим цвет для компонента ''Base''
  - Выберите **Вазе** (0,0,0) в Component Tree, нажмите правую кнопку мыши и выберите **Component** Attributes
  - Color=choose a color
  - **Apply** (оставьте окно Modeling открытым для установки цветов компонентов, которые будут добавлены позже)
- 6. Добавим "Х" в "Base"
  - Выберите **Base** (0,0,0) в Component Tree, нажмите правую кнопку мыши и выберите Append > X Linear
  - В окне Modeling выберите Color=choose a color
  - Apply
- 7. Добавим "Ү" в "Х"
  - Выберите 🥙 X (0,0,0) в Component Tree, нажмите правую кнопку мыши и выберите Append > Y Linear
  - В окне Modeling выберите Color=choose a color
  - Apply
- 8. Добавим "А" в "Ү"
  - Выберите **W**Y (0,0,0) в Component Tree, нажмите правую кнопку мыши и выберите Append > A Rotary
  - В окне Modeling выберите Color=choose a color
  - Apply
- 9. Добавим "Spindle" в "А"
  - Выберите 🎱 A (0,0,0) в Component Tree, нажмите правую кнопку мыши и выберите Append > Spindle
  - В окне Modeling перейдите на вкладку Position
  - **Position=**0 0 -12.5
  - Apply
  - Component Attributes tab
  - Color=choose a color
  - Apply
- 10. Добавим "Tool" в "Spindle"
  - Выберите Spindle (0,0,-12.5) в Component Tree, нажмите правую кнопку мыши и выполните Append > Tool
  - B окне Modeling установите Color=White
  - Apply

Компонент Tool определяет, откуда будут загружены токарные инструменты. Компонент Tool должен быть определен перед обработкой файла траектории движения инструмента или попыткой переместить станок через **MDI**. Ноль инструмента обычно размещается на пересечении оси инструмента с плоскостью шпинделя.

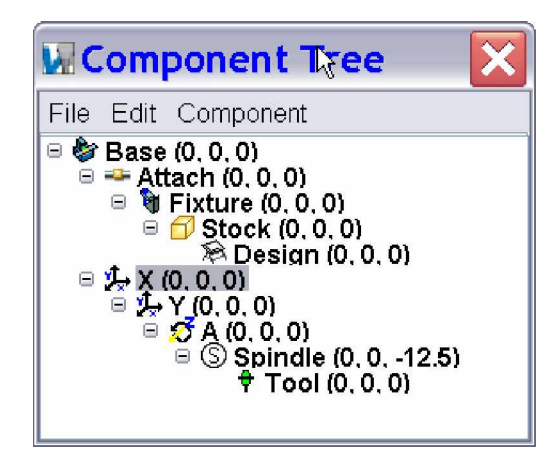

Следующие шаги определяют компоненты с "Base" в "Stock" Компоненты на стороне заготовки станка: Base > Z > B >Attach > Fixture > Stock > Design

#### 11. Добавим "Z" в "Base"

- Выделите **Base** в Component Tree, нажмите правую кнопку мыши и выполните Append > Z Linear
- B окне Modeling установите Color=choose a color
- Apply

#### 12. Добавим "В" в "Z"

- Выделите *Z* (0,0,0) в Component Tree, нажмите правую кнопку мыши и выполните Append > B Rotary
- B окне Modeling установите Color= choose a color
- OK
- 13. Вырежем и вставим "Attach" в "В"
  - Выделите <sup>==</sup>Attach (0,0,0) в Component Tree, нажмите правую кнопку мыши и выберите 🕌 Cut
  - Выделите 🥮 B (0,0,0) в Component Tree, нажмите правую кнопку мыши и выберите 🍱 Paste

| 🖬 Component Tree 💦 🚺                                                                                                    | < |
|----------------------------------------------------------------------------------------------------|---|
| File Edit Component                                                                                                    |   |
| <ul> <li>⇒ Base (0, 0, 0)</li> <li>⇒ X (0, 0, 0)</li> <li>⇒ X (0, 0, 0)</li> <li>⇒ X (0, 0, 0)</li> <li>⇒ S pindle (0, 0, -12.5)</li> <li>† Tool (0, 0, 0)</li> <li>⇒ Z (0, 0, 0)</li> <li>⇒ B (0, 0, 0)</li> <li>⇒ Attach (0, 0, 0)</li> <li>⇒ Attach (0, 0, 0)</li> <li>⇒ Stock (0, 0, 0)</li> <li>⇒ Design (0, 0, 0)</li> </ul> |   |

Обратите внимание, что компоненты **Fixture**, **Stock** и **Busign** перемещаются с компонентом **Attach**.

Ноль компоненты Fixture это место, откуда будут загружаться модели оснастки. Наличие оснастки в станке не оказывает влияния на то, как будет обработан файл траектории движения инструмента, однако, это полезно для обнаружения столкновений между оснасткой и другими компонентами станка.

Ноль компоненты Stock это место, в которое будет помещена заготовка. Этот тип компонента должен быть определен в каждом станке. Компонент Stock обычно привязан к компоненту Fixture, но в общем случае компонент Stock может быть привязан к любому другому компоненту. Единственное условие – компонент должен быть определен перед обработкой файла траектории движения инструмента или попыткой переместить станок через **MDI**.

### 14. Сохраним "5ахсіп.mch" файл станка

- В Component Tree выполните File > Save As Machine
- Shortcut=Working Directory
- File Name=5axcin.mch, Save

*Примечание*: В файле проекта будут сохранены только компоненты, связанные с элементом **\*\*Attach**. Файл станка (Machine) не будет видеть компоненты **¥Fixture**, **Stock** и **\*Design**, сохраненные в нем, до тех пор, пока они не будут связаны с компонентом **\*\*Attach**.

# 15. Добавим "Ваѕе" модель

- В Component Tree выберите **Ваse** (0,0,0)
- Нажмите правую кнопку мыши и выберите -Component Attributes
- Вкладка Model
- Type=Model File
- Browse
- Shortcut= Training
- File Name=cint30ba.stl, Open
- Color=Inherit (цвета могут быть выбраны для индивидуальных моделей, чтобы выделить детали на станке)
- Add

Совет: Используйте Fit 💢, чтобы увидеть станок полностью, и CTL+SHIFT+Left Mouse, чтобы развернуть модель.

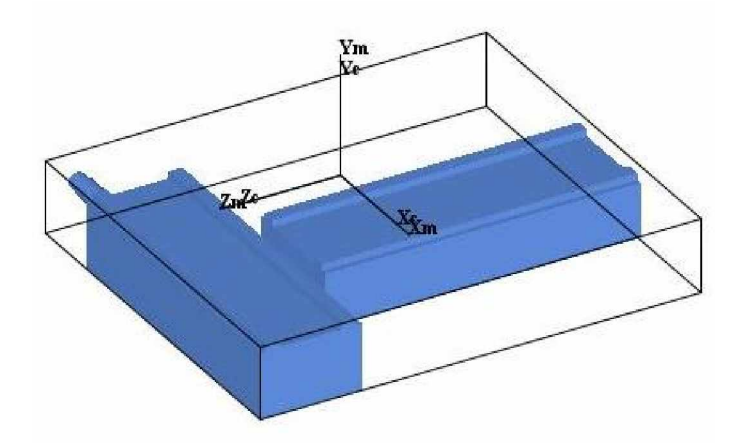

Обратите внимание, что файл STL модели "cint30ba.stl" содержит две формы, описанные в одном файле STL модели.

## 16. Добавим "Х" модель

- В **Component Tree** выделите **X** (0,0,0)
- Model Definition: Model tab
- Type=Model File
- Browse
- Shortcut= Training
- File Name=cint30x.stl, Open
- Add

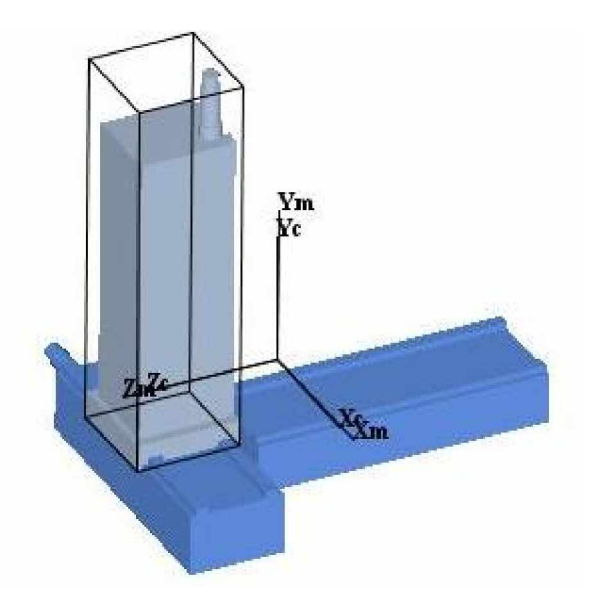

#### 17. Добавим "Ү" модель

- В Component Tree выделите <sup>2</sup>У (0,0,0)
- Model > Model Definition: Model tab
- Type=Model File
- Browse
- Shortcut= Training
- File Name=cint30y.stl, Open
- Add

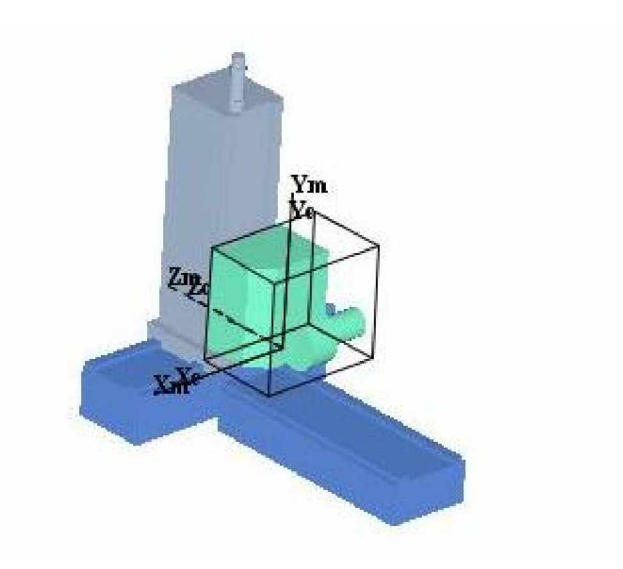

# 18. Добавим "А" модель

- В Component Tree выделите <sup>2</sup>А (0,0,0)
- Model Definition: Model tab
- Type=Model File
- Browse
- Shortcut=Training
- File Name=cint30a.stl, Open
- Add

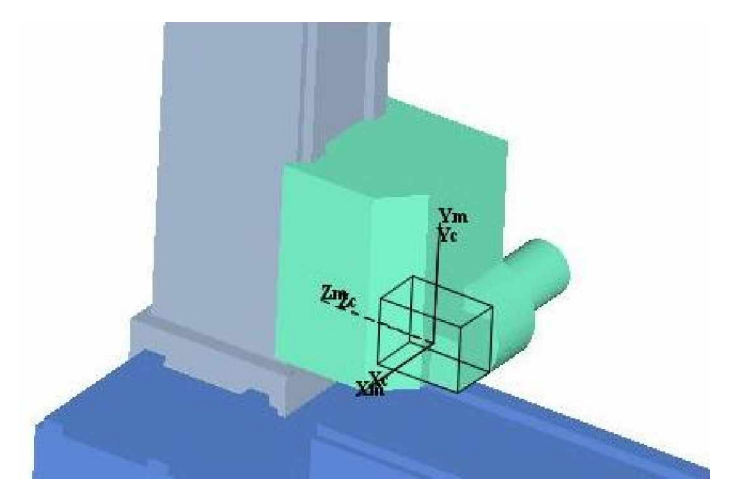

# 19. Добавим "Spindle" модель

- В Component Tree выделите Spindle (0,0,-12.5)
- Model > Model Definition: Model tab
- Type=Model File
- Browse
- Shortcut= Training
- File Name=cint30sp.stl, OK
- Add
- Position tab
- **Position=**0 0 12.5
- Apply

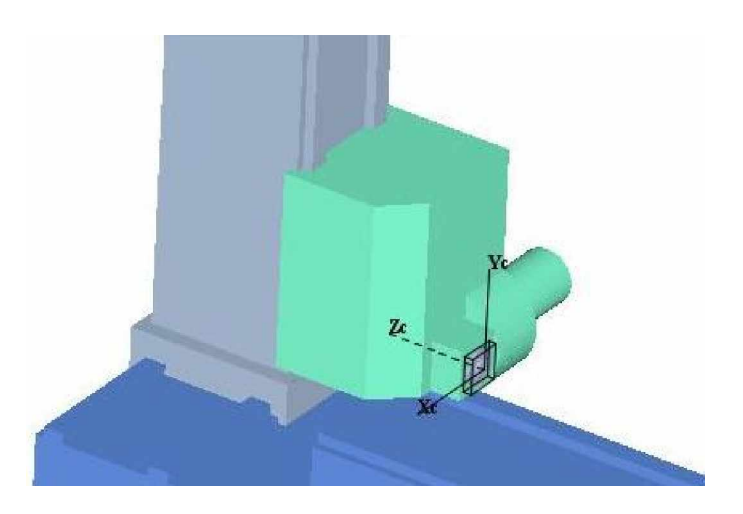

# Добавление моделей в компоненты "Stock side"

- 20. Добавим "Z" модель
  - В **Component Tree** выделите **<sup>2</sup>** Z (0,0,0)
  - Model Definition: Model tab
  - Type=Model File
  - Browse
  - Shortcut= Training
  - File Name=cint30z.stl, Open
  - Add

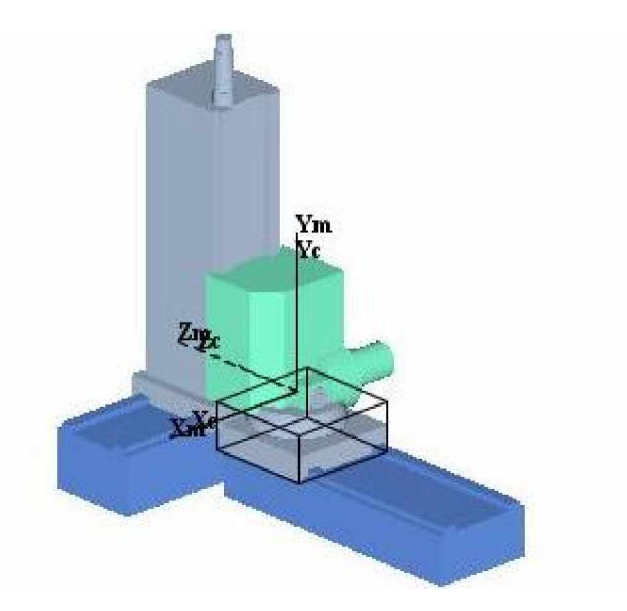

При размещении станка в ноле компоненты "Y" и "Z" попадают в состояние столкновения. Так как станки VERICUT сконструированы так, что все компоненты размещаются в соответствующих им нулях, столкновения во время определения станка будут общими. Следующим шагом (после добавления "B" модели) станет определение <u>Initial</u> <u>Machine Location table</u> для перемещения станка из состояния столкновения в начальную позицию.

#### 21. Добавим "В" модель

- В Component Tree выделите <sup>2</sup>В (0,0,0)
- Model Definition: Model tab
- Type=Model File
- Browse
- Shortcut= Training
- File Name=cint30b.stl, Open
- Add
- Cancel

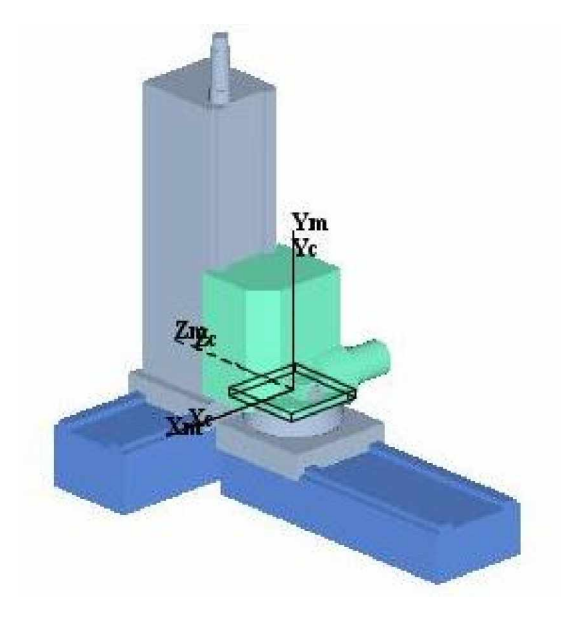

#### 22. Установим таблицу начальных положений органов станка "Initial Machine Location"

Таблицы размещения станка описывают, как будет позиционирован станок первоначально, как станок двигается при смене инструментов и шпинделей, а также размещение референтной точки станка.

- Configuration > Machine Settings: Tables tab
- Add/Modify
- Table Name=Initial Machine Location
- Values=0 60 62
- Add
- Close
- OK

#### 23. Сброс станка для определения нового начального расположения

• Reset Model 📤

Окончательная конфигурация станка показана ниже: станок установлен в начальное состояние X0 Y60 Z62 A0 B0.

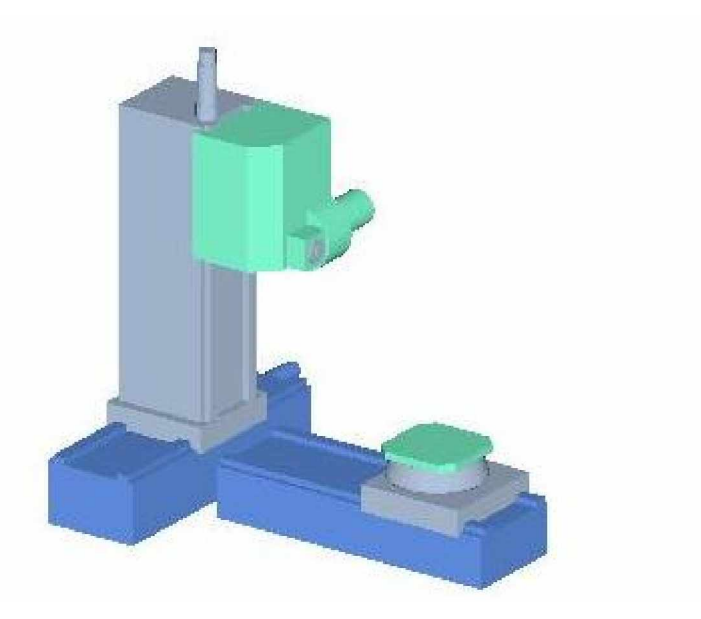

- 24. Используем "MDI" для тестирования хода станка
  - Project > MDI
  - Selection=A-45, Apply
  - Selection=B-90, Apply и т.д.
  - Reset Model 📥

#### 25. Сохраним "5axcin.mch" файл станка

- В окне Component Tree выполните File > Save As Machine
- Shortcut=Working Directory
- File Name=5axcin.mch, Save

#### Завершение настройки проекта добавлением моделей заготовки и оснастки

#### 26. Добавим модель оснастки

- Отобразите Project Tree нажатием на иконку 🕅
- B Project Tree кликните правой кнопкой мыши на Setup 1 и выберите Expand All Children
- В Project Tree дважды кликните на **WFixture**
- Modeling: Model tab
- Type=Model File
- Browse
- Shortcut=Training
- File Name=cint30fx.stl, Open
- Add

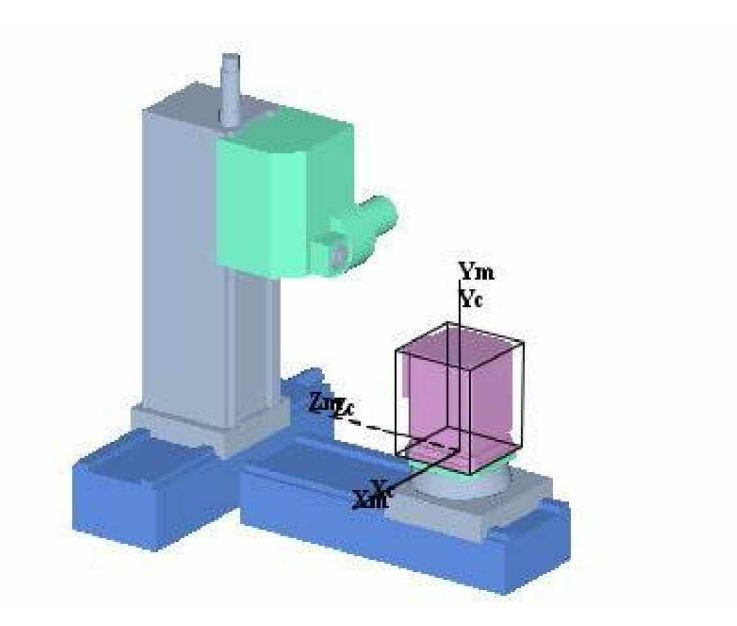

# 27. Добавим модель заготовки

- В Project Tree выберите Stock (0,0,0)
- Modeling: Model tab
- Type=Model File
- Browse
- Shortcut=Training
- File Name=cint30sk.stl, OK
- Add
- OK

#### 28. Загрузим библиотеку инструментов

- В **Project Tree** кликните правой кнопкой мыши на **<sup>1</sup> Tooling** и выберите <sup>1</sup> **Open** ...
- Shortcut = Training
- File = cint30\_tools.tls

Open

29. Загрузим NC программу

В Project Tree кликните правой кнопкой мыши на NC Programs Выберите Add/Modify NC Programs... В окне NC Program выберите Add Shortcut = Training File = cint30.mcd OK

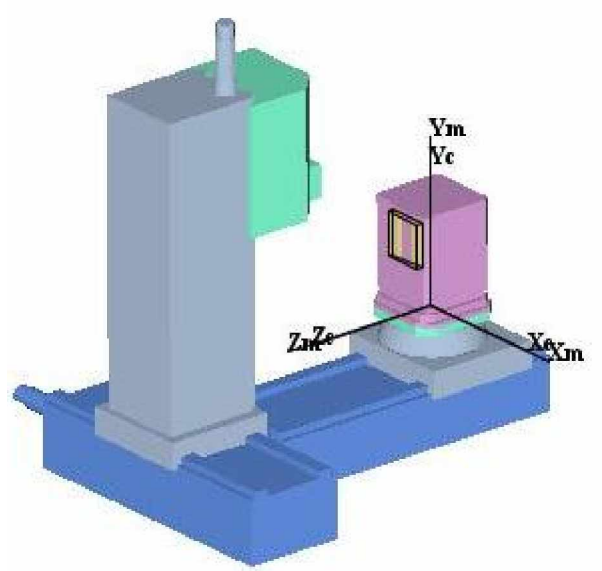

# 30. Запустим симуляцию

- Reset Model 📤 Play to End 🕨 •
- •

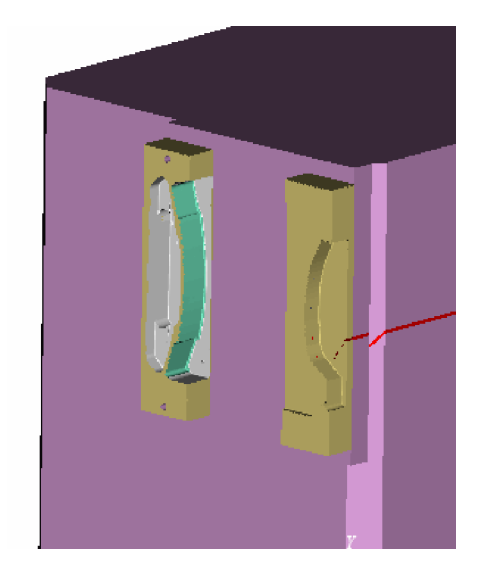

# Конфигурирование системы ЧПУ

Этот урок показывает, как настроить NC систему управления для симуляции обработки различных G-Code слов и форматов данных. Пример "control.mcd" содержит много условий, к которым обычно обращаются через настройку системы управления, например:

Различия форматов слов

Специальных символов, которые выполняют NC функции управления

Различия в действиях, выполняемых определенными G-Code словами/значениями

Адресация неподдерживаемых G-Code слов/значений

Шаг в конце урока показывает, как сохранить конфигурацию системы управления в Control файле. Кроме того, будет сохранен User файл, содержащий ссылку на Control файл, позволяя легко настроить VERICUT для интерпретации G-кодов в этом и подобных ему файлах траектории движения инструмента, предназначенных для обрабатывающих центров. По умолчанию задана конфигурация системы управления для 3-х координатного станка, которая также содержит разнообразные, возможно и ненужные, данные. Поэтому чтобы начать конфигурирование системы управления с использованием VERICUT, мы рекомендуем загрузить сгенерированный User файл, чтобы конфигурацию начать с известного состояния, без посторонних данных.

- 1. Откроем файл проекта configure\_control.vcproject
  - Запустите VERICUT
  - File > Open
  - Shortcut = Training
  - **File** = configure\_control.vcproject
  - Open
  - Установите Working Directory нажатием на иконку 🖄

#### 2. Просмотрим файл траектории движения инструмента

• Info > NC Program (или нажмите на Ш)

Во время просмотра траектории движения инструмента обратите внимание на комментарии, указывающие на необходимость настройки конфигурации системы управления.

| 🖬 NC Progra 🕅 - configure_control.mcd 🛛 💦 🚺                                                        | < |
|----------------------------------------------------------------------------------------------------|---|
| configure_control.mcd                                                                              | 1 |
| *<br>(VERICUT SAMPLE 3-AXIS MILL G-CODE FILE, INCH: control.mcd)<br>(Tool tip programming example) | ^ |
| (Word considerations: )                                                                            | ≡ |
| ( Trailing zeros XYZ values, 2.3 format )                                                          |   |
| ( %- beginning & end of data )                                                                     |   |
| ( Left/right parens and \$\$- comments )                                                           |   |
| (Word/Address considerations: )                                                                    |   |
| ( G11- linear motion )                                                                             |   |
| ( G20 or G70- inch mode )                                                                          |   |
| ( G21 or G71- metric mode )                                                                        |   |
| ( M13- spindle CW/coolant on )                                                                     |   |
| ( M5- spindle off/coolant off )                                                                    |   |
| ( M10,M11- no need to simulate )                                                                   |   |
| N0010G70G90                                                                                        |   |
| \$\$DRILLING TOOL PATH                                                                             |   |
| \$\$1/2" DRILL                                                                                     |   |
| N0020T1M6                                                                                          |   |
| N0030G0X5000Y4000Z2000S1400M3M10                                                                   | V |
| NOCACENY3000V1000D 17_300M8                                                                        |   |
| Line 1                                                                                             |   |

- 3. Сконфигурируем G-code слова "X", "Y" и "Z" для использования 2.3 формата, например 12345= 12.345
  - Configuration > Word Format
  - Переместите правый бегунок вниз, пока не отобразятся "Х", "У" и "Z"
  - Выделите "Х" для изменения
  - Inch Method=Trailing or Decimal
  - Inch Format=2.3
  - Повторите для Y и Z

Информация о Х, Ү и Z изменится, как показано ниже.

| Wo    | rd For   | rmat          |          |          | ß         |            |         |        |             | X |
|-------|----------|---------------|----------|----------|-----------|------------|---------|--------|-------------|---|
| Name  | Туре     | Sub Type      | Inch Me  | Inch For | Metric Me | Metric For | . Multi | Multip | Composite F |   |
| TAN   | Function | tan_d         |          |          |           |            |         |        |             | ^ |
| THEN  | Special  | Ignore        |          |          |           |            |         |        |             |   |
| U     | Macro    | Numeric       | Decimal  |          | Decimal   |            | No      |        |             |   |
| UNBL  | Macro    | Alpha-Numeric |          |          |           |            |         |        |             |   |
| V     | Macro    | Numeric       | Decimal  |          | Decimal   |            | No      |        |             |   |
| W     | Macro    | Numeric       | Decimal  |          | Decimal   |            | No      |        |             |   |
| WHILE | Macro    | Numeric       | Decimal  |          | Decimal   |            | No      |        |             |   |
| Х     | Macro    | Numeric       | Trailing | 2.3      | Decimal   | 4.3        | Yes     | 1      |             |   |
| Y     | Macro    | Numeric       | Trailing | 2.3      | Decimal   | 4.3        | No      |        |             |   |
| Z     | Macro    | Numeric       | Trailing | 2.3      | Decimal   | 4.3        | No      |        |             | ~ |
|       |          |               | Add      |          |           | Delete     | •       |        |             |   |
|       |          | OK            |          | A        | pply      |            | Car     | ncel   |             |   |

- 4. Сконфигурируем "%" для обозначения начала G-Code данных
  - В окне **Words** выделите "%"
  - **Type** = Special
  - **Sub-type**=Begin Data

5. сконфигурируем "\$\$" для обозначения комментариев, затем закроем окно Words

- Выделите "**\$\$**"
- Type = Special
- Sub-type=Begin Comment
- OK

По умолчанию "G1" (слово "G" со значением "1") устанавливает состояние линейного движения вызовом макроса **MotionLinear**. Однако NC программа "configure\_control.mcd" для этого действия использует "G11". Функция **Word/Address** содержит соответствие вызываемых макросов и исполняемых G-Code слов/значений.

6. Найдем G-Code слово/значение, соответствующие состоянию "linear motion"

На этом шаге макрос, который вызывает линейное движение, называется "MotionLinear". Используем утилиту Word/Address: Find Utility, чтобы определить G-Code слово/значение, соответствующие вызову макроса "MotionLinear", затем изменим Word/Address на "G 11" для выполнения этого действия.

- Configure > Word/Address
- В окне Word/Address выполните Utilities > Find
- Чтобы обнаружить группу, которая вызывает макрос MotionLinear, выберите вкладку Macroname
- Кликните на поле под списком **Macroname**, напишите "linear" к списку макросов будет применен фильтр: будут показаны только те, которые содержат введенные символы.
- Найдите MotionLinear в списке Macroname, затем выделите этот макрос и нажмите First

# 7. Изменим группу, определенную на предыдущем шаге, которые тоже будут вызывать макрос при встрече с ''G11''

- Выделите MotionLinear кликните правой кнопкой мыши и выберите Add/Modify
- **Range=** 1 11 ("1"<пробел> "11")
- Modify
- Close
- 8. Найдем G-Code слово/значение, соответствующие режиму измерения в дюймах; изменим группу на G20 и G70

- В окне Word/Address, кликните правой кнопкой мыши, выберите Find
- На вкладке Macroname нажмите на поле под списком Macroname и введите "inch"
- Выделите UnitsInch в списке Macroname
- First
- Close
- Выделите UnitInch, нажмите правую кнопку мыши, выберите Add/Modify
- **Range**=20 70
- Modify
- Close
- 9. Точно так же сконфигурируем G21 и G71 для установки режима измерения в метрических единицах: в окне Word/Address выберем Word=G Range=21
  - Нажмите + слева от G21, чтобы развернуть ветку
  - Выделите UnitsMetric, нажмите правую кнопку мыши и выберите Add/Modify
  - **Range=**21 71
  - Modify
  - Close

#### 10. Сконфигурируем "М5" для выключения охлаждения после любого перемещения шпинделя

#### Найдите группу, содержащую "M5" - Condition=\* \* (вызывает ActiveSpindleOnOff)

- Выделите \* \*, кликните правой кнопкой мыши и выберите Add/Modify
- Macroname=CoolantOff
- Process After Motion
- Add
- Close
- 11. Сохраним новую конфигурацию системы управления в новом Control файле, затем закроем окно Word/Address
  - В окне Word/Address выполните File > Save As
  - Shortcut=Working Directory
  - File Name=my\_configured\_control.ctl, Save
  - File > Close

#### 12. Сбросим и обработаем модель

- Reset Model 📤
- Play to End

На этом уроке вы получили опыт конфигурирования системы управления, увидели, как G-Code слова и форматы данных будут обработаны by NC machining center. Нами были изменены определения слов и групп для обработки таких условий, как: различия форматов слов, Unaccounted for специальных символов, которые выполняют NC функции управления, различия в действиях, выполняемых определенными G-Code словами/значениями, адресация неподдерживаемых G-Code слов/значений. Эти изменения мы затем сохранили в Control файле.

# Настройка системы ЧПУ для вывода сообщений об ошибках

Этот урок показывает, как настроить файл системы управления для генерации сообщений об ошибках в журнальный файл. Во время работы токарно-фрезерного станка очень важно быть уверенным, что ось C-axis должна быть разжата при работе в токарном режиме и наоборот зажата, когда работаем во фрезерном режиме. Подобная технология может быть использована для обнаружения таких потенциально опасных условий:

Coolant On или Off

Блок "Cutter compensation on" не должен содержать Z-axis движения

В этом уроке используются переменные для установки и проверки состояния зажатия оси С. Специальные проверки, которые добавляются в стандартные описания (M03, M04) для проверки состояния зажатия оси С.

## 1. Откроем файл проекта "custom\_control.vcproject"

- Запустите VERICUT
- File > Open
- Shortcut = Training
- **File** = custom\_control.VcProject

#### 2. Добавим слово "Сlamp" как имя переменной

- Configuration > Word Format
- Add
- Name=clamp
- Type=Special
- Sub-type=Variable Name
- OK

#### 3. Определим Clamp и Unclamp для М35 и М36 соответственно

- Configure > Word/Address
- Разверните **M\_Misc**
- Разверните М 35 36 и выделите IgnoreMacro
- Дважды кликните на IngnoreMacro
- Word=M
- Range=35
- Выберите Variable
- Variable Name=clamp
- Variable Description = C-axis Status
- Override Value=1
- Modify
- Change Range = 36
- Variable Name=clamp
- Override Value=0
- Add, Close

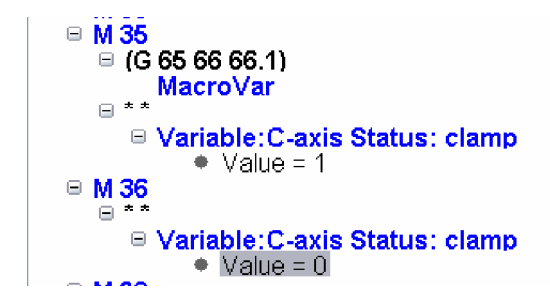

## 4. Проверим статус C-axis вращения при встрече с М03

- Разверните **M3** и выделите \* \*
- Нажмите правую кнопку мыши и выберите Add/Modify
- Word=M, Range=3
- Under Conditions; Add
- Type=Variable
- Condition=clamp, Conditional Value=1
- В окне под списком Macro напишите "err"
- Выберите ErrorMacro из списка

- **Override Text=** ERROR! C-axis is Clamped
- Add, Close
- File > Save As > my\_custom\_control.ctl

# 5. Установим VERICUT на останов после каждой ошибки

- В главном меню выберите 🖡
- Установите Stop At Max Error = 1
- OK

## 6. Запустим симуляцию

- Reset Model 📤
- Play to End

# Определение параметров оптимизации

Этот урок показывает, как использовать функцию **Tool Manager** для определения записи OptiPath, требуемой для оптимизации обработки инструментальной стали. Параметры оптимизации основаны на уже известных успешных условиях обработки. OptiPath разместит результаты работы в новой (скорректированной) УП.

#### 1. Откроем файл проекта optipath\_parameters.vcproject

- Запустим VERICUT
- File > Open
- Shortcut = Training
- **File** = optipath\_parameters.VcProject
- Установим Working Directory
- Отобразим **Project Tree** PE
- B Project tree выделите Setup: 1, кликните правой кнопкой мыши, выберите Expand All Children

#### 2. Определим параметры оптимизации для инструмента #1

Описание: .625 dia. 4 flute carbide flat end mill

Действие: planar milling not to exceed .5" depth, 1200 RPM

Скорость подачи для этого инструмента будет устанавливаться из известного успешного условия обработки: assume the cutter is successful cutting full width in .3" depth passes at 8 IPM feedrate. Скорость подачи, используемая для ввода материала, не должна быть больше, чем 8 IPM.

- В Project tree дважды кликните на **Tooling : optipath\_parameters**
- Выделите 👎 1, Add > OptiPath > New...
- **Material** = H13 Tool Steel
- **Machine =** 3 axis mill
- Axial Depth=0.3 (значение может быть установлено бегунком или вводом значения с клавиатуры)
- Radial Width=.625
- Feed Per Minute=8
- Spindle Speed=1200
- Установите Spindle Speed (этот параметр будет так же корректироваться с учетом заданных условий для подачи)

Под этими условиями определена частота Volume Removal – 1.5 кубических дюйма в минуту

## 3. Выберем для оптимизации "Constant Volume" и используем скорость обработки на воздухе 150 IPM

- Установите Volume Removal
- CHUMUTE Air Cut Feed Rate: "Default"
- Введите Air Cut Feed Rate=150
- Add

| 😡 OptiPath ID:            | .625D 2.0H 1.5 FL Flat End Mill                                 |                                             |                              |                    |
|---------------------------|-----------------------------------------------------------------|---------------------------------------------|------------------------------|--------------------|
| Description:<br>Material: | .625D 2.0H 1.5 FL Flat End Mill                                 |                                             | Π                            |                    |
| Machine:                  | 3 axis mill 👻                                                   | _                                           |                              | _                  |
| Unit Power<br>Accel/Decel | 1 HP/in^3/min<br>Off v                                          |                                             |                              |                    |
| [=                        | Constant Volume Method: Feed<br>constant Volume Removal rate, o | per Minute is adjust<br>lepending on the cu | ed to mainta<br>tter contact | ain a<br>area.     |
| Feed/Speed                | Avial Depth                                                     |                                             | 0.2                          | inch               |
| Settings                  | Radial Width                                                    |                                             | 0.5                          | inch               |
| Hard Materia              | Feed per Minute                                                 |                                             | 8                            | IDM                |
| Spindle                   | Feed per Tooth                                                  |                                             | 0.0033                       | inch               |
| Plunge                    |                                                                 | _                                           | 0.0000                       | Intern             |
| Entry/Exit                | - Optimization Method                                           |                                             | 0.0000                       |                    |
| Angle                     | Chip Thickness                                                  |                                             | 0.0033                       | inch               |
| Depth Table               | Volume Removal                                                  |                                             | 1.5                          | in^3/min           |
| Width Table               | Spinale Speed                                                   |                                             | 1200                         | RPIVI<br>fact/main |
|                           | Surface Speed                                                   | · · · · · · · · · · · · · · · · · · ·       | 190                          |                    |
|                           | Air Cut Feed Bate                                               | Default                                     | 1.0                          |                    |
|                           | ☐ Optimize by Tables                                            | Fill                                        | 130                          |                    |
|                           | Add                                                             | lodify                                      | Close                        | e                  |

4. На вкладке Optimization Settings определим настройки для следующих условий:

- Вкладка Settings
- Add More Cuts
- Очистите все **Default checkboxes** (4 шт.)
- Minimum Feedrate Change=3 (требуется для обработки по-разному оптимизированной подачи)
- Clean-up Feedrate=85
- Circle Feedrate=Optimize
- Minimum Cut Feedrate=1
- Maximum Cut Feedrate=80

#### 5. Настроим "Entry Feedrate" для ввода материала с 8 IPM подачей

Инструмент снизит скорость до .1 перед контактом с материалом, затем будет удерживать пониженную подачу, до тех пор, пока находится в материале

- Вкладка Entry/Exit
- Entry Feedrate=Feed/Minute: 8
- Clearance Distance= 0.1
- Cut Distance=0.1
- Modify, Yes

#### 6. Проверим, как будет выполняться оптимизация под разными условиями обработки

Проверка должна показать, что оптимизация будет выполняться так, как запланировано. Если будут получены неудовлетворительные результаты, изменим параметры оптимизации и протестируем ее снова до получения удовлетворительных результатов.

- Вкладка Feed/Speed
- Введите разные значения глубины и ширины обработки, затем наблюдайте за оптимизированными значениями Feed per Minute и Feed per Tooth

Например:

| Axial     | Depth=.1 | и Radial                                 | Width=.625 |
|-----------|----------|------------------------------------------|------------|
| . Allerer | Depm1    | 11 1 1 1 1 1 1 1 1 1 1 1 1 1 1 1 1 1 1 1 |            |

=> (Feed per Minute= 24)

Axial Depth=.1 и Radial Width=.5

=> (Feed per Minute= 30)

- 7. Закроем панель OptiPath
  - Close

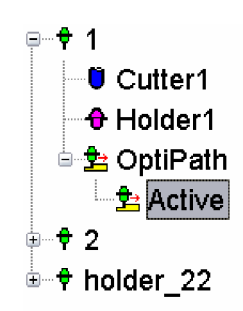

# Настройка параметров оптимизации для .750 dia. Ball End Mill:

#### 8. Определим параметры оптимизации для инструмента #2

Описание: .75 dia. 4 flute carbide ball end mill

Действие: semi-finish profile milling (kellering/lacing)

The подсвеченные участки, выполняемые этим инструментом, будут оптимизированы постоянным значением, скомбинированным с толщиной стружки. Этот метод оптимизации изменяет подачу и объем снимаемого материала в минуту.

- Выделите **†** 2, выполните Add > OptiPath > New...
- **Material** = H13 Tool Steel
- Machine = 3 axis mill
- Axial Depth=1 (значение может быть установлено бегунком или вводом значения с клавиатуры)
- Radial Width=.125
- Feed Per Minute=12
- Spindle Speed=1200
- Check Spindle Speed
- 9. Сконфигурируем OptiPath параметры для этого инструмента точно так же, как и для предыдущего инструмента, исключая оптимизацию "Constant Volume" и "Constant Chip Thickness
  - Установите Volume Removal (1.497 cubic inch/minute)
  - Установите Chip Thickness (.0037' chip/tooth load)
  - Add

10. На вкладке Optimization Settings определим параметры для следующих условий:

- Вкладка Settings
- Add More Cuts
- Снять все **Default checkboxes** (4 шт.)
- Minimum Feedrate Change=3 (требуется для обработки по-разному оптимизированной подачи)
- Clean-up Feedrate=85
- Circle Feedrate=Optimize
- Minimum Cut Feedrate=1
- Maximum Cut Feedrate=80
- Modify, Yes
- Close
- 11. Coxpanum Tool Library с параметрами OptiPath
  - File > Save As...
  - Shortcut = Working Directory

- **File** = optipath1.tls
- Save
- File > Close, Yes
- 12. Оптимизируем NC программу с OptiPath
  - OptiPath > Control...
  - OptiPath Mode = On
  - Material = H13 Tool Steel
  - Machine = 3 axis mill
  - OK

13. Во время обработки будем наблюдать за оптимизацией в окне Status

?

- Info > Status
- Play to End

| Time 🤇           | 55.8247 |
|------------------|---------|
| Feedrate         | 10 IPM  |
| Spindle          | 1200,CW |
| Coolant          |         |
| OptiPath Time 🔇  | 29.9651 |
| OptiPath Feed    | 200.00  |
| OptiPath Spindle | 1202    |
|                  |         |

Улучшение на 46%

| Reset the VERICUT | cut model and Replace |
|-------------------|-----------------------|
| current NC pro    | gram files with the   |
| optimiz           | zed files?            |
| Yes               | No                    |

X

• No

- 14. Выход из VERICUT
  - File > Exit
  - Ignore All Changes

#### Вывод

Этот урок продемонстрировал, как создавать библиотеку OptiPath, которая может быть использована для оптимизации обработки различными инструментами.

# Оптимизация для различных материалов

Нередко обрабатывающий инструмент используется для обработки различных материалов. Подача, необходимая для обработки стали, весьма отличается от подачи для алюминия. В Tool Library можно сохранить параметры OptiPath для множества материалов. На этом уроке мы будем использовать одну и ту же Tool Library для оптимизации двух материалов.

## 1. Откроем файл проекта optimize\_h13\_steel.vcproject

- Запустите VERICUT
- File > Open
- Shortcut = Training
- **File** = optimize\_h13\_steel.vcproject
- Отобразите **Project Tree P**E

#### 2. Откроем Tool Manager и просмотрим все записи OptiPath

- **Project** > Tools
- Edit > Search OptiPath...
- Material = H13 Tool Steel
- Search

| 😡 Search Op | tiPath record |             |       |                      |         |                     |        |
|-------------|---------------|-------------|-------|----------------------|---------|---------------------|--------|
| Libraries   |               |             |       |                      | ۲       | Files O Directories | Browse |
| multiple_ma | terials.tls   |             |       |                      |         |                     |        |
| Description |               | ~           | Mater | rial H13 Tool Steel  | ✓ Ma    | achine 3 axis mill  | ~      |
|             |               | Search      |       | Sh                   | ow All  |                     |        |
| Material    |               | Machine     |       | Description          |         | Tool Referenced     |        |
| H13 Tool St | eel           | 3 axis mill |       | .625D 2.0H 1.5 FL FI | lat End | 1                   | 1      |
| H13 Tool St | eel           | 3 axis mill |       | .750D 2.0H 1.5 FL B  | EM      | 2                   |        |
|             |               |             |       |                      |         |                     |        |
|             |               |             |       |                      |         |                     |        |
|             |               |             |       |                      |         |                     |        |
|             |               |             |       |                      |         |                     |        |
|             |               |             |       |                      |         |                     |        |
| -           | Add/Modify    | Reference   |       | Delete               |         | Close               |        |

- Material = Alunimum
- Search

| 🔙 Search OptiPath record    |                                   |                            | X                          |
|-----------------------------|-----------------------------------|----------------------------|----------------------------|
| Libraries                   |                                   | ۲                          | Files O Directories Browse |
| U:\ProdMarketing\60Training | y\33_optimize_different_materials | s\multiple_materials.tls;  |                            |
| Description                 | ✓ Mate                            | erial Aluminum 🛛 🖌 Ma      | achine 3 axis mill 🛛 🖌     |
|                             | Search                            | Show All                   |                            |
| Material                    | Machine                           | Description                | Tool Referenced            |
| Aluminum                    | 3 axis mill                       | .625D 2.0H 1.5 FL Flat End | 1                          |
| Aluminum                    | 3 axis mill                       | .750D 2.0H 1.5 FL BEM      | 2                          |
|                             |                                   |                            |                            |
|                             |                                   |                            |                            |
| Add/Modify                  | Reference                         | Delete                     | Close                      |

• Close

Tool Library содержит параметры оптимизации H13 Tool и из стали, и из алюминия, но активными могут быть параметры только для одного материала:

| ID                    | Description                                  | Units | Gage Point | Teeth | Comm |
|-----------------------|----------------------------------------------|-------|------------|-------|------|
| <b>₽</b> − <b>†</b> 1 | .625D 2.0H 1.5 FL Flat End Mill              | Inch  | 0 0 3.75   | 4     |      |
| Cutter1 Holder1       | FLAT END (0.625 4)                           |       |            |       |      |
|                       | REFERENCE "holder_22"                        |       |            |       |      |
| ⊡- 🛂 OptiPath         | .625D 2.0H 1.5 FL Flat End Mill              |       |            |       |      |
|                       | Material=H13 Tool Steel, Machine=3 axis mill |       |            |       |      |
| ₽ ₽ 2                 | .750D 2.0H 1.5 FL BEM                        | Inch  | 0 0 3.25   | 4     |      |
|                       | Holder 22: #40, 0.750D tools, short          | Inch  | 000        |       |      |

Закроем Tool Manager

• File > Close

3. Включим OptiPath и выберем материал H13 Tool Сталь

- OptiPath > Control...
- **OptiPath Mode = ON**
- Material = H13 Tool Steel

| Material    | H13 Tool Stee | el 🖌 |  |
|-------------|---------------|------|--|
| Machine     | H13 Tool Stee | əl   |  |
|             | Aluminum      |      |  |
| Override Al | 100           |      |  |

#### • OK

Материал, выбранный в панели OptiPath Control, определяет, какая запись OptiPath будет активна.

#### 4. Обработаем и оптимизируем NC программу до конца

- Info > Status
- Play to End
- No

**OptiPath time is: about 30 minutes** 

- 5. Сброс обработки
  - Как только симуляция остановится, нажмите Reset Model 📤
- 6. Включим OptiPath и выберем материал Алюминий
  - OptiPath > Control...
  - OptiPath Mode = ON
  - Material = Aluminum
  - OK
- 7. Обработаем и оптимизируем NC программу до конца
  - Play to End
  - No

OptiPath time is: about 6 minutes due the higher federate

#### 8. Выход из VERICUT

- File > Exit
- Ignore All Changes

# Создание OptiPath записей во время построения списка инструментов

Этот урок покажет, как строить/изменять OptiPath библиотеку при построении списка инструментов (Tool List). NC программа, которая будет оптимизирована, использует два обрабатывающих инструмента – T1 и T2. Во время демонстрации вы увидите, как связать обрабатывающие инструменты NC программы с уже существующей OptiPath записью или созданной интерактивно в процессе сканирования VERICUT при построении списка инструментов.

## 1. Откроем файл проекта optimize\_h13\_steel.vcproject

- Запустите VERICUT
- File > Open
- Shortcut = Training
- **File** = optimize\_h13\_steel.vcproject
- Отобразите **Project Tree Р**Е
- 2. Создадим копию Tool Library в вашей рабочей директории
  - В Project Tree дважды кликните на **Пооling: multiple\_materials.tls**
  - B Tool Manager, File > Save as...
  - Shortcut = Working Directory
  - File Name = session40.tls
  - Save
  - File > Close
  - Yes

# 3. В процессе построения списка инструментов привяжем OptiPath записи к обрабатывающим инструментам, используемым NC программой

Список инструментов может быть создан сканированием файла траектории движения инструмента. По умолчанию событие смены инструмента в списке представляется номерами обрабатывающих инструментов, используемых файлом траектории движения инструмента. Эти события могут быть также привязаны к OptiPath записям для оптимизации tool path. Когда активна настройка "**Prompt for OptiPath settings while building the tool list**", вы можете определить настройки OptiPath для обрабатывающих инструментов, которые будут оптимизированы.

- В Project Tree дважды кликните на NC Programs
- Tool Change By=List
- Use Tool list...
- Установите "Prompt for OptiPath settings while building the tool list"
- Build Tool List сканирует NC программу и генерирует лист инструментов

Появится панель Optimization Settings.

## 4. Привяжем первый инструмент к существующей OptiPath записи

В панели **Optimization Settings** для первого инструмента была найдена существующая запись. Мы будем использовать именно эту запись

• OK

Существующая запись OptiPath теперь выделена для этого инструмента и процесс продолжается.

- 5. Создадим новую OptiPath запись для второго инструмента
  - Измените описание записи Cutter= .750D 2.0H 1.5FL BEM, Carbide
  - Измените описание записи # Teeth= 4
  - Очистите поле Volume Removal
  - Очистите поле Chip Thickness
  - Измените значение Feed Per Minute=25
  - Установите Volume Removal
  - Установите Chip Thickness
  - OK

| 🙀 Tool Change List 🔀                                                                                                    |           |                 |                                 |  |  |
|----------------------------------------------------------------------------------------------------|-----------|-----------------|---------------------------------|--|--|
| List Tool Change By Pocket Num.                                                                                                |           |                 |                                 |  |  |
| Event                                                                                                    | Cutter ID | Holder ID       | OptiPath Setting                |  |  |
| 1                                                                                                    | 1         | 1               | .625D 2.0H 1.5 FL Flat End Mill |  |  |
| 2                                                                                                    | 2         | 2               | .750D 2.0H 1.5 FL BEM carbide   |  |  |
| Add                                                                                                    | ]         | Delete          | Clear                           |  |  |
| <ul> <li>✓ Prompt for OptiPath settings while building the tool list.</li> <li>□ Skip Duplicate Cutter Descriptions</li> </ul> |           |                 |                                 |  |  |
| ОК                                                                                                    |           | Build Tool List | Cancel                          |  |  |

Будет создана новая OptiPath запись, на которую будет указывать инструмент #2.

- Окно Tool Change List: OK
- Окно NC Program: OK
- 6. Используем OptiPath Control для создания оптимизированной траектории движения инструмента ''opti\_list.opti''
  - OptiPath >Control...
  - **Optimized File**=opti\_list.opti

Звездочка "\*" может быть использована для сохранения имени файла NC программы при создании файла оптимизированной траектории движения инструмента, имеющего расширение ".opti".

- OptiPath Mode = On
- **ОК** (Обратите внимание, что красный цвет "OptiPath" в главном окне VERICUT указывает на то, что оптимизация включена)
- 7. Откроем окна Status и Tool Use Graph
  - Info > Status
  - Info > Graph
  - Установите **Tool Use**
  - Time Interval = 60

Во время обработки поле **Feedrate** отображает запрограммированные скорости подачи, а поле **OP Feedrate** – оптимизированные скорости подачи.

Обработаем и оптимизируем NC 🛃 Graphs - optipath\_parameters.mcd 8. программу до конца Time Interval 60 /2 x2 😭 省 Tool Use Play to End Time O 60 No 1 Optimized 1 Cutting Conditions

## 9. Выход из VERICUT

- File > Exit
- Ignore All Changes

#### Вывод

На этом уроке мы увидели, как создаются записи OptiPath для каждого инструмента в процессе создания списка инструментов.

# Урок 41

# Создание OptiPath записей через напоминание во время обработки

Этот урок показывает, как создавать/изменять библиотеку OptiPath интерактивно в процессе обработки детали. NC программа, которая будет оптимизирована, использует 2 обрабатывающих инструмента: T1 и T2. Во время демонстрации вы увидите, как связать уже существующие в NC программе обрабатывающие инструменты с существующими OptiPath записями или созданными интерактивно в процессе обработки детали.

# 1. Откроем файл проекта optimize\_h13\_steel.vcproject

- Запустите VERICUT
- File > Open
- Shortcut = Training
- **File** = optimize\_h13\_steel.vcproject
- Отобразите Project Tree PE

## 2. Создадим копию Tool Library в вашей рабочей директории

- В Project Tree дважды кликните на <mark>Пооling: multiple\_materials.tls</mark>
- B Tool Manager, File > Save as...
- Shortcut = Working Directory
- File Name = session41.tls
- Save
- File > Close
- Yes

#### 3. Используем OptiPath Control для напоминания, чтобы при смене каждого инструмента выбрать или создать OptiPath запись и оптимизировать процесс

- OptiPath >Control...
- **Optimized File**=opti\_list.opti

Звездочка "\*" может быть использована для сохранения имени файла NC программы при создании файла оптимизированной траектории движения инструмента, имеющего расширение ".opti".

- OptiPath Mode = Prompt While Cutting
- **ОК** (Обратите внимание, что красный цвет "OptiPath" 👄 в главном окне VERICUT указывает на то, что оптимизация включена)
- 4. **Откроем окна Status и Tool Use Graph** 
  - Info > Status
  - Info > Graph
  - Установите Tool Use
  - Time Interval = 60

Во время обработки поле **Feedrate** отображает запрограммированные скорости подачи, а поле **OP Feedrate** – оптимизированные скорости подачи.

5. Запуск симуляции

• Play to End

Панель Optimization Settings появится при первой смене инструмента.

## 10. Привяжем первый инструмент к существующей OptiPath записи

В панели **Optimization Settings** для первого инструмента была найдена существующая запись. Мы будем использовать именно эту запись

• OK

Существующая запись OptiPath теперь выделена для этого инструмента, и NC программа оптимизируется до следующей смены инструмента.

## 11. Создадим новую OptiPath запись для второго инструмента

- Измените описание записи Cutter= .750D 1.5FL BEM, Carbide
- Измените описание записи **# Teeth**= 4
- Очистите поле Volume Removal
- Очистите поле Chip Thickness
- Измените значение Feed Per Minute=25
- Установите **Volume Removal**
- Установите Chip Thickness

- OK
- No

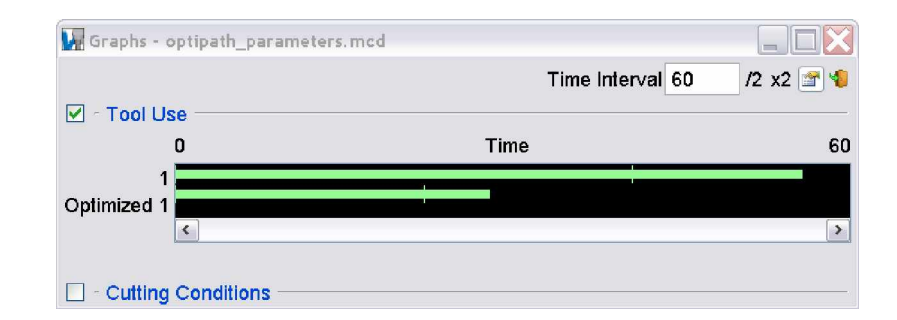

# 6. Выход из VERICUT

- File > Exit
- Ignore All Changes

# Вывод

На этом уроке мы увидели, как создавать OptiPath записи для каждого инструмента во время обработки и оптимизации.

# Запуск оптимизации в режиме обучения

Оптимизация в режиме обучения позволяет вам создать запись оптимизации, основанную на условиях обработки, встречающихся в NC программе. Записи OptiPath создаются на основе максимального условия.

#### Откроем файл проекта learn\_mode.vcproject

- Запустите VERICUT
- File > Open
- Shortcut = Training
- **File** = learn\_mode.VcProject

#### Включим режим обучения

- OptiPath > Control...
- OptiPath Mode = Learn from NC Program
- **OK**
- Shortcut = Working Directory
- **File** = learn\_opti.tls
- OK

#### Запустим NC программу до конца

• Play to End 🕨

Во время обработки детали условия обработки записываются, при этом создается OptiPath.

| ?                                       | X                                       |
|-----------------------------------------|-----------------------------------------|
| Tool library crea<br>reset and optimize | ited. Automatically<br>your NC program? |
| Yes                                     | No                                      |

#### • Yes

Деталь будет обработана снова и оптимизирована вновь созданными OptiPath записями.

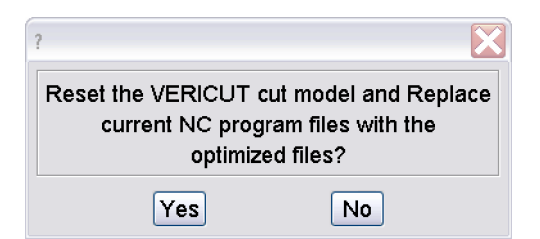

• No

# Просмотрим улучшения в цикле

• Info > Status

| Status        | 🖆         |
|---------------|-----------|
| Program       | blade.MPF |
| Tool Sequence | 1         |
| Feedrate      | 300 MMPM  |
| OptiPath Feed | 5080.00   |
| Time          | 157.7475  |
| OptiPath Time | 54.458    |
| Motion Type   | LINEAR    |
| Abs/Inc       | ABSOLUTE  |
| Units         | METRIC    |
| Cvcle         | OFF       |

Выход из VERICUT

- File > Exit
- Ignore All Changes

# Создание кинематики токарного станка

Этот урок покажет вам, как конфигурировать файл VERICUT станка, который описывает 2-х осевой токарный станок, а затем сконфигурировать симуляцию NC программы, назначенной для этого станка. 2-х осевой токарный станок управляется системой управления Fanuc 16T.

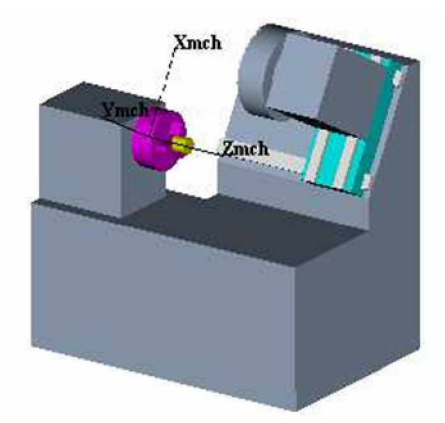

Ноль станка расположен по центру плоскости шпинделя. Станок, показанный выше, имеет точку привязки: **X12.0 Z14.0** 

#### 1. Запустим новый Inch User файл

- Запустите VERICUT
- File > New Project > Inch
- Отобразите Project Tree PE

## 2. Откроем систему управления Fanuc 16T

- B Project tree выделите Setup: 1, нажмите правую кнопку мыши и выберите Expand All Children
- В Project tree выделите 🕏 Control, нажмите правую кнопку мыши и выберите 📛 Open...
- Shortcut = Library
- File = fan16t.ctl, Ok

Следующие шаги определяют компоненты с "Base" в "Tool". Компоненты, которые будут определены на стороне инструмента станка: Base > Z > X > Tool

## 3. Отобразим Component Tree

• Configuration > Component Tree

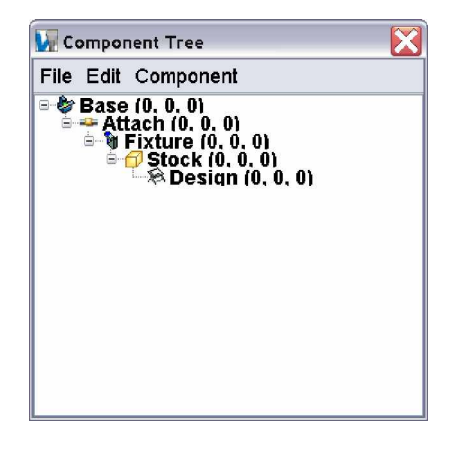

- 4. Добавим "Z" в "Base"
  - Выберите Base в Component Tree
  - Нажмите правую кнопку меню на Base

• Append > Z Linear

| 🗽 Compo   | nent Tree                | ×         |
|-----------|--------------------------|-----------|
| File Edit | Component                |           |
| 🗏 🖉 🖶 🕹   | dia Component Attributes | ]         |
|           | 🐰 Cut                    | ļ         |
|           | 🖻 Сору                   | X Linear  |
|           | 🐴 Paste                  | Y Linear  |
|           | × Delete                 | Z Linear  |
|           | Rename                   | A Rotary  |
|           | Insert >>                | B Rotary  |
|           | Annend                   | C Rotary  |
|           | Vicibility               | U Linear  |
|           | visionity ,              | V Linear  |
|           |                          | W Linear  |
|           |                          | A2 Detany |

- 5. Добавим "Х" в "Z"
  - Выделите Z в Component Tree
  - Нажмите правую кнопку мыши на Z
  - Append > X Linear

#### 6. Добавим "Tool" в "X"

- Выделите X в Component Tree
- Нажмите правую кнопку мыши на Х
- Append > Tool

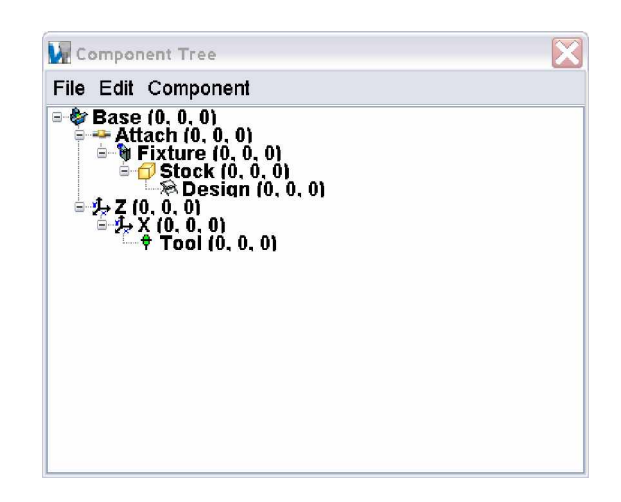

Следующие шаги определяют компоненты с "Base" в "Stock". Компоненты, которые будут определены на стороне заготовки станка Base > Spindle > Fixture > Stock > Design

- 7. Добавим "Spindle" в "Base"
  - Выберите Base в Component Tree
  - Нажмите правую кнопку меню на **Base**
  - Append > Spindle

Примечание: Компоненте Spindle указывает, что присоединенная заготовка будет вращаться.

# 8. Coeдиним "Attach" с "Spindle"

- Выделите Attach в Component Tree
- Перетащите левой кнопкой мыши Attach на Fixture

| Component Tree                                                                                                    |
|----------------------------------------------------------------------------------------------------|
| File Edit Component                                                                                                    |
| <ul> <li>Base (0, 0, 0)</li> <li>Jaze (0, 0, 0)</li> <li>Jaze (0, 0, 0)</li> <li>Tool (0, 0, 0)</li> <li>Spindle (0, 0, 0)</li> <li>Attach (0, 0, 0)</li> <li>Attach (0, 0, 0)</li> <li>Stock (0, 0, 0)</li> <li>Stock (0, 0, 0)</li> <li>Design (0, 0, 0)</li> </ul> |

- 9. Сохраним файл станка "2axturn.mch"
  - B окне Component Tree выполните File > Save As
  - Shortcut=Working Directory
  - File Name=2axturn.mch, Save
- 10. Установим начальную позицию станка, основываясь на информации, указанной на чертежах станка
  - В Project tree выделите Wachine: 2axturn, кликните правой кнопкой мыши и выберите Machine Settings
  - Вкладка **Tables**
  - Add/Modify
  - Table Name = Initial Machine Location
  - Values= 12 0 14
  - Add, Close
  - OK

# 11. Определим модели для оснастки и заготовки

Настройка оснастки:

- Configuration > Component Tree Fixture (0, 0, 0), нажмите правую кнопку мыши, Component Attributes, вкладка Model
- Type=Model File
- Browse...
- Shortcut=Training
- File Name=mcdmturn.fxt, Open
- Add
- Color = Inherit
- Selected =
- Position Tab
- **Position=**0 0 4.2

• Apply

Настройка заготовки:

- Active Component=Stock
- Вкладка Model
- Type=Cylinder
- Height=2.1, Radius=1.1
- Add
- Color = Inherit
- **Position** tab
- **Position=**0 0 4.2
- OK
- 12. Изменим ориентацию на более соответствующую для симуляции обработки на токарном станке
  - B Workpiece нажмите правую кнопку мыши, выберите Select View > H-ISO

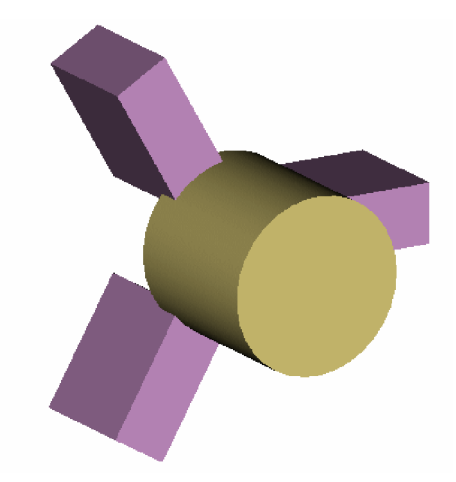

- 13. Сконфигурируем для симуляции пример NC программы "mcdturn.mcd"
  - В Project tree выделите NC Programs, нажмите правую кнопку мыши, выберите ∎ Add/Modify NC Programs...
  - Add...
  - Shortcut=Training
  - File Name=mcdturn.mcd, OK
  - OK

# 14. Сконфигурируем файл "mcdturn.tls" для извлечения из Tool Library данных об инструменте

- В Project tree выделите 🔀 Tooling, нажмите правую кнопку мыши, выберите 🖾 Open
  - Shortcut=Training
  - File Name=mcdturn.tls, Open
- 15. Выполним сброс обработки, чтобы убедиться, что VERICUT применит изменения в файлах станка и системы управления
  - Reset Model 📥
- 16. Обработаем модель
  - Play to End
- 17. Сохраним файл проекта
  - File > Save As
  - Shortcut=Working Directory
  - File Name=2axturn.vcproject, Save
- 18. Выход из VERICUT
  - File > Exit
  - Ignore All Changes

#### Вывод

На этом уроке мы сконфигурировали 2-х осевой токарный станок с системой управления Fanuc. Мы симулировали пример обрабатывающей траектории движения инструмента в G-Code, используя инструмент, извлеченный из существующей VERICUT библиотеки инструментов.

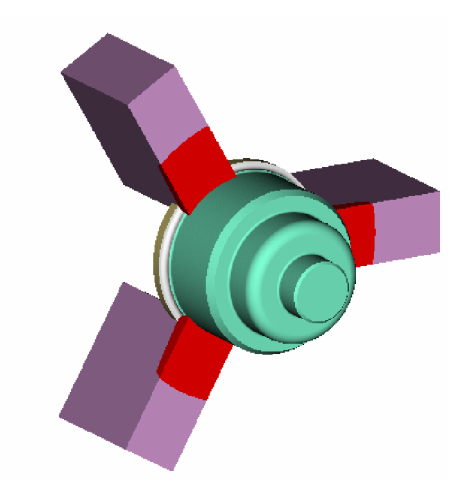